## Robot Manual of ST3/5-S2-I

Date: July, 2022 Version: Ver.A (English)

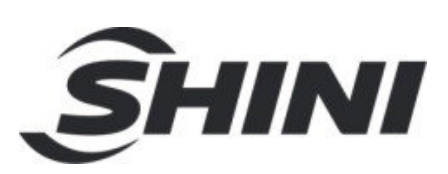

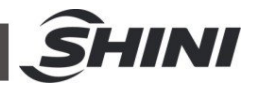

### Contents

|                          | General Description                                                                                                    | 5                                                                      |
|--------------------------|----------------------------------------------------------------------------------------------------|------------------------------------------------------------------------|
|                          | 1.1 Features                                                                                                    | 6                                                                      |
|                          | 1.2 Safety Instructions                                                                                                    | 7                                                                      |
|                          | 1.2.1 All Robots Safety Regulations                                                                                                    | 7                                                                      |
|                          | 1.2.2 Safety Concerns                                                                                                    | 8                                                                      |
|                          | 1.2.3 Emergency Stop Button                                                                                                    |                                                                        |
|                          | 1.2.4 Transportation and Storage                                                                                                    |                                                                        |
|                          | 1.2.5 Work Conditions                                                                                                    | 14                                                                     |
|                          | 1.2.6 Disposal of Robot                                                                                                    | 14                                                                     |
|                          | 1.3 Exemption Clause                                                                                                    | 14                                                                     |
| 2.                       | Touch Panel Description                                                                                                    | 16                                                                     |
| 3.                       | Introduction of Basic Screen                                                                                                    | 17                                                                     |
|                          | 3.1 Stop Screen                                                                                                    | 17                                                                     |
|                          | 3.1.1 Status Bar:                                                                                                    | 17                                                                     |
|                          | 3.1.2 Switching Screen                                                                                                    | 17                                                                     |
|                          | 3.1.3 User Management                                                                                                    |                                                                        |
| _                        |                                                                                                    |                                                                        |
| 4.                       | System Program Management                                                                                                    | 19                                                                     |
| 4.                       | System Program Management4.1 Enter the Program Management Screen                                                                                                    | <b>19</b><br>19                                                        |
| 4.                       | System Program Management4.1 Enter the Program Management Screen4.2 Create New Mould Number                                                                                                    | <b>19</b><br>19<br>19                                                  |
| 4.                       | System Program Management4.1 Enter the Program Management Screen4.2 Create New Mould Number4.3 Copy the Mould Number                                                                                                    | <b>19</b><br>19<br>19<br>19                                            |
| 4.                       | <ul> <li>System Program Management</li></ul>                                                                                                    | <b>19</b><br>19<br>19<br>19<br>19<br>19                                |
| 4.                       | <ul> <li>System Program Management</li></ul>                                                                                                    | <b>19</b><br>19<br>19<br>19<br>19<br>19<br>19                          |
| 4.                       | <ul> <li>System Program Management</li></ul>                                                                                                    | <b>19</b> 19 19 19 19 19 19 19 19 19 19 19 19 19                       |
| 4.                       | System Program Management4.1 Enter the Program Management Screen4.2 Create New Mould Number4.3 Copy the Mould Number4.4 Loading4.5 Deletion4.6 Search the Mould Number4.7 U Disk Import/ Export                                                                                                    | <b>19</b><br>19<br>19<br>19<br>19<br>19<br>19<br>19<br>19<br>20        |
| <b>4</b> .<br><b>5</b> . | System Program Management         4.1 Enter the Program Management Screen         4.2 Create New Mould Number         4.3 Copy the Mould Number         4.4 Loading         4.5 Deletion         4.6 Search the Mould Number         4.7 U Disk Import/ Export         Manual Operation                                                                                                    | <b>19</b> 19 19 19 19 19 19 19 19 19 19 20 20 <b>21</b>                |
| <b>4</b> .<br><b>5</b> . | System Program Management         4.1 Enter the Program Management Screen         4.2 Create New Mould Number         4.3 Copy the Mould Number         4.4 Loading         4.5 Deletion         4.6 Search the Mould Number         4.7 U Disk Import/ Export         Manual Operation         5.1 Fixture and Jig Operation                                                                                            |                                                                        |
| 4.<br>5.                 | System Program Management         4.1 Enter the Program Management Screen         4.2 Create New Mould Number         4.3 Copy the Mould Number         4.4 Loading         4.5 Deletion         4.6 Search the Mould Number         4.7 U Disk Import/ Export         Manual Operation         5.1 Fixture and Jig Operation         5.2 Other Outputs                                                                  | <b>19</b> 19 19 19 19 19 19 19 19 20 <b>21</b> 21 21                   |
| <b>4</b> .               | <ul> <li>System Program Management</li></ul>                                                                                                    | <b>19</b> 19 19 19 19 19 19 19 19 19 19 20 <b>21</b> 21 21 21          |
| <b>4</b> .               | System Program Management4.1 Enter the Program Management Screen4.2 Create New Mould Number4.3 Copy the Mould Number4.4 Loading4.5 Deletion4.6 Search the Mould Number4.7 U Disk Import/ ExportManual Operation5.1 Fixture and Jig Operation5.2 Other Outputs5.3 Reserve the Outputs5.4 Servo Manual Control                                                                                                    | <b>19</b> 19 19 19 19 19 19 19 19 19 19 20 20 <b>21</b> 21 21 21 21 21 |
| 4.<br>5.                 | System Program Management         4.1 Enter the Program Management Screen         4.2 Create New Mould Number         4.3 Copy the Mould Number         4.4 Loading         4.5 Deletion         4.6 Search the Mould Number         4.7 U Disk Import/ Export         Manual Operation         5.1 Fixture and Jig Operation         5.2 Other Outputs         5.3 Reserve the Outputs         5.4 Servo Manual Control |                                                                        |

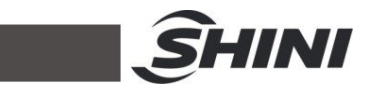

|    | 7.1 Screen         | Introduction                                         | 24       |
|----|--------------------|------------------------------------------------------|----------|
|    | 7.2 Program        | n Instruction List                                   | 25       |
|    | 7.3 Axis Ac        | tion Instruction                                     | 26       |
|    | 7.4 Fixture        | and Jig Instruction                                  | 26       |
|    | 7.5 Auxiliar       | y Equipment Instruction                              | 27       |
|    | 7.6 Detection      | on Instruction                                       | 28       |
|    | 7.7 Tag            |                                                      | 28       |
|    | 7.8 Stacking       | g Instruction                                        | 29       |
|    | 7.9 IMM's S        | Signal Instruction                                   | 29       |
|    | 7.10 Output        | Reservation Instruction                              | 30       |
|    | 7.11 Wait Fo       | r the Instruction Teaching                           | 30       |
|    | 7.12 Condition     | onal Judgment Instruction                            | 30       |
|    | 7.13 Program       | n Selection                                          | 32       |
|    | 7.14 Quick T       | eaching                                              | 32       |
|    | 7.14.1             | Arm Selection Screen                                 | 32       |
|    | 7.14.2             | Standby Points Setting Screen                        | 33       |
|    | 7.14.3             | Fetch Points Setting Screen                          | 34       |
|    | 7.14.4             | Setting Screen of Finished Products Placement Points | 34       |
|    | 7.14.5             | Setting Screen of Sprue Placement Points             | 36       |
|    | 7.14.6             | Press the "Finish" button to the prompt screen       | 36       |
| 8. | System Pro         | gram Operation                                       | 38       |
| 9. | System Fur         | iction Screen                                        | 40       |
|    | 9.1 Signal S       | Setting                                              | 40       |
|    | 9.2 Product        | Setting                                              | 42       |
|    | 9.3 Running        | g Parameters                                         | 44       |
|    | 9.4 Safety F       | Point Setting                                        | 45       |
|    | 9.5 Stacking       | g Setting                                            | 46       |
|    | 9.6 System         | Setting                                              | 47       |
|    | 9.6.1 S            | ystem Setting:                                       | 47       |
|    | 9.6.2 P            | ermission Management:                                | 47       |
|    | 9.6.3 S            | ystem Maintenance:                                   | 48       |
|    | 9.7 Machine        | e Parameter                                          | 48       |
|    |                    |                                                      |          |
|    | 9.7.1 A            | xis Parameter Screen                                 | 48       |
|    | 9.7.1 A<br>9.7.2 S | xis Parameter Screen<br>tructure Screen              | 48<br>49 |

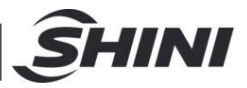

|     | 9.7.3 Drive Parameter                   | 50 |
|-----|-----------------------------------------|----|
|     | 9.8 Repair/Maintenance                  | 53 |
|     | 9.8.1 Maintenance                       | 53 |
|     | 9.8.2 Maintenance:                      | 53 |
| 10. | Alarm Information                       | 54 |
| 11. | Drive Alarm Message and Troubleshooting | 72 |

### Table Index

| Table7-1: | Instruction List Provided b | v Current Svs | tem25 |
|-----------|-----------------------------|---------------|-------|
|           |                             | y dan din dyd | 20    |

### **Picture Index**

| Picture1-1: | ST3                                                            | 5 |
|-------------|----------------------------------------------------------------|---|
| Picture1-2: | ST5                                                            | 5 |
| Picture1-3: | Small single stage/telescopic arm robot packing illustration1  | 3 |
| Picture1-4: | Small single stage/telescopic arm robot hoisting illustration1 | 3 |

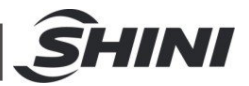

### 1. General Description

Please read through the manual carefully before installing and using the machine to avoid personal injury or machine damage due to improper operation.

ST3(5)-S2-I series of robot feature compact size, decent outline, stable and easy operation, which are used for rapid and precise removal of sprue and runner for recycling after injection molding machine finished products lay aside in the position where needed 3 axes servo robot for hot runner plate mould, 5-axis for 2-plate mold, 3-plate mold or hot runner mold.

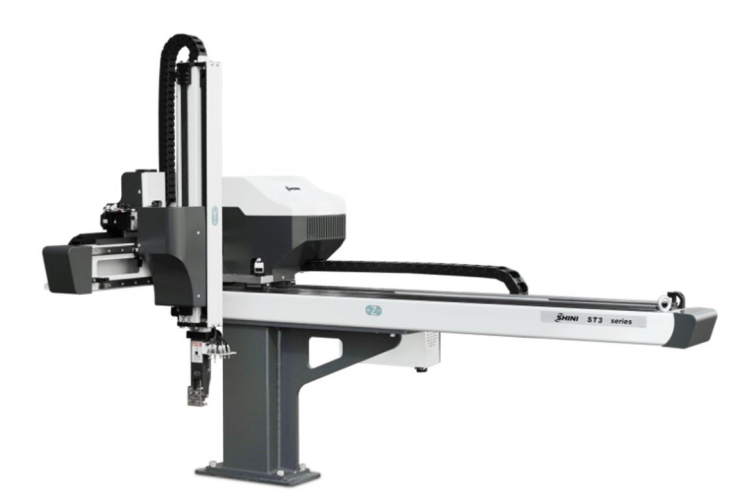

Picture1-1: ST3

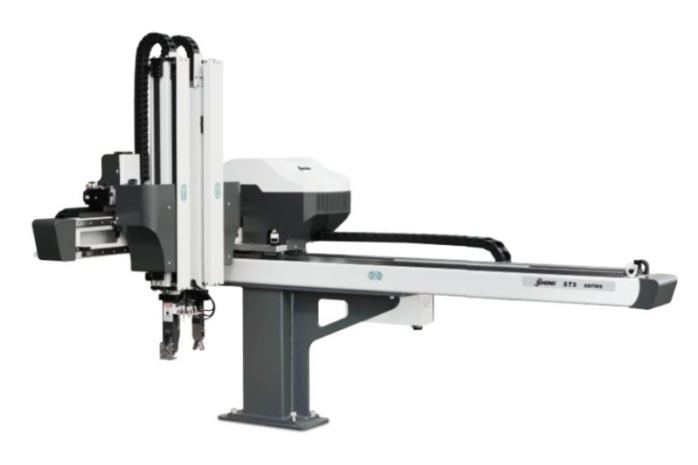

Picture1-2: ST5 5(79)

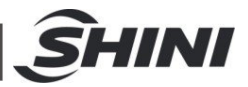

### 1.1 Features

- 1) Adopt mature servo drive architecture to ensure stable performance;
- 2) Highly modular design and card-type spliced structure, which only needs to replace corresponding modules during after-sales service, so as to avoid the whole unit disassembling and replacement when repairing the drive-control integrated system.
- Common DC bus makes the drives work more stably and with better overload capacity, and it only needs one regeneration resistor which saves the space of installation;
- The main control module and servo module use a unified connection plate, which avoids redundant wiring and improves the system stability and reliability;
- 5) The servo parameters are set automatically by the control panel centrally, no need to separately set each drive;
- 6) The bus controlled IMM interface is suitable for various types of injection moulding machines (China standard, European standard, Japanese standard....), and it's equipped with 8-inch pendant.
- It features not only the reliability of traditional servo motor/drive configuration, but also the reduced wiring complexity and the compact control box size.

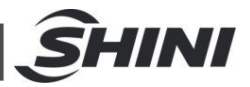

### 1.2 Safety Instructions

Please read the manual carefully before installing and using the machine to avoid personal injury or machine damage due to improper operation.

For detailed instructions, it removes the covers or safety protectors in some illustrations of this manual when drawing the pictures. In practical operation, make sure to install the cover or safety protector to original position as per the requirement, and then operate the machine according to the instruction in the user manual.

The illustrations in this manual are representative samples, which may be different from the products you received.

The information in this manual is mainly the general description or characteristic that may not be completely consistent with the practical machine, or applicable due to product further development.

During system debugging and running, please set up relevant safety protectors. The Company will not be responsible for any damages caused by miss operation or disobeying the operation procedures.

### 1.2.1 All Robots Safety Regulations

- 1) The operator, maintainer and relevant personnel must read through the manual, and make sure to understand the contents of the manual.
- The series of robot is designed for injection molding machine (IMM) ONLY.
- 3) Any modification or altering against to the original design of the robot is not allowed.
- 4) Any improper installation and operation may result in injury to personnel and/or damage to equipment.
- 5) Please contact the manufacturer or your agent immediately if there is any problem with robot.
- 6) Please note that our robot must be cooperated with other safety device (i.e. safety door) in order to operate in normal condition.
- 7) Ensure all installations meet with safety requirements before operating.

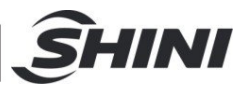

8) Without the written agreement of the manufacturer, for any loss or injury caused by improper modification or misuse of the rotor, the manufacturer will not be liable for any loss or human injury.

### 1.2.2 Safety Concerns

- 1) The maintenance, overhaul and etc., must be executed by professionally trained personnel.
- Any unrelated personnel should keep away from robot working area while it is running. All electrical wiring must be completed by professionals, and in accordance with design of specifications and wiring instructions.
- 3) Use safety fence to indicate working area while installation.
- 4) For the safety operation, the hand controller should be placed outside the robot working area.
- 5) Ensure bolts and nuts are tightened to the right torque while installation.
- Ensure there is no following matter with the compressed air: phosphate-containing oil, organic solvents, sulfite gas, chlorine, acids and stale compressor oil.
- 7) The air pressure should be kept at 6MPa ±0.1MPa while operation.
- 8) When robot is operating, it may have little vibration, please remove any on the top of robot.
- 9) Press EMERGENCY STOP button immediately when accident occurs.
- 10) Do not modify the robot structure and control box. Please contact manufacturer or your agent if any modification is needed.
- 11) Turn off power supply and compressed air before maintenance and adjustment. Also set up warming singles and safety fences.
- 12) Please use SHINI original parts if there is any replacement.
- 13) Our robots apply to all safety standards which are required.
- 14) Please read the user manual carefully as a safety guideline.
- 15) Unauthorized personnel must inform the relative supervisor, and understand all safety rules before entering robot working area.
- 16) All maintenance, operation, repair and service must be done by professional technicians.
- 17) Please order a new user manual from the manufacturer or your agent if the user manual is damaged. Safety must be the first consideration.

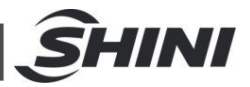

# Attention!

Product owner has the responsibility to ensure the operators, maintenance staff and relative staffs have read user manual thoroughly.

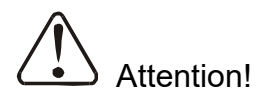

Any modifications or other applications onto robot should obtain the written consent from the manufacturer, for safety purpose.

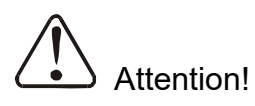

Electricity system!

If not obey the safety recommendations and hazard signs or warning symbols stuck on the robot, it may result in electric shock to personnel.

The user and operator should ensure the safety standard requirementto the robot was satisfied. We don't provide those safety equipments in our standard robot due to different situations and requirements owned by each user (except special equipment or which has been mentioned in this manual). Please acknowledge that the safety equipment must be installed prior to the testing and running of the robot, if such safety equipment is provided by user.

| No. | Marks | Meaning          |
|-----|-------|------------------|
| 4.1 |       | Don't touch!     |
| 4.2 |       | Caution! Danger! |

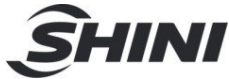

| 4.3 | A          | Danger! Electric Shock Risk! |
|-----|------------|------------------------------|
| 5.4 |            | Caution! Cause Injury!       |
| 4.5 | <u>SSS</u> | Caution! High temperature!   |
| 4.6 |            | No burning                   |

### 1.2.3 Emergency Stop Button

The emergency stop button is at the upper right corner of controller.

When the emergency stop button was pressed, the robot will stop running immediately. To prevent the products falling down from the grippers (jigs) or suction cups (vacuum device) of the EOAT, the compressed air will not be turning off when the robot was in emergency stop situation. In addition, the robot and the controller will still display the indication of error messages.

The emergency stop circuits of the robot and of the injection molding machine are connected together by the Euromap12 or Euromap67 interface. Therefore, when pressing the emergency stop button on the injection molding machine, the robot will be involved in emergency stop condition.

### 1.2.4 Transportation and Storage

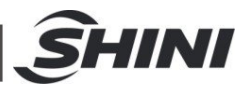

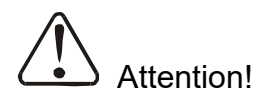

Don't stay under the robot, when moving or hanging it!

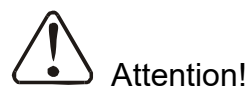

If you have to move and re-install the robot, must ask for assistance from the manufacturer or your agent. If you do not comply with this mandatory requirement, result in the injury to any person and robot broken or malfunction, the manufacturer and your agent will not have any responsibility.

### 1.2.4.1 Transportation

- 1) These series of robots were put in the crates before shipping and at the bottom of the crate with space left for forklift truck to move it.
- 2) Before the transporting, fasten the arm anti-falling and anti-sliding bolts to prevent the arm falling or sliding.
- 3) The robot will move up and down without power supply, make it in upper position before packaging to ensure that the anti-drop cylinder locked the robot arm and the arm won't fall down.
- 4) During transporting, prevent collision causing damage to the robot.
- 5) Must wrap the robot with water proof plastic cover and canvas cover outside during long-distance transportation, and if necessary vacuum pumping and put desiccant in it.
- 6) The temperature between -25°C to 55°C during the transportation will be good to robot. For short transportation (within 24 hours),the temperature cannot higher than 70°C.

The robot you order before shipping out from the manufacturer, it is been confirmed in good working condition, please check whether there is any damage during carrying, hanging and transporting. Please carefully dismantle the components and packaging, if you found any damage of the robot, you can use the package to wrap it again.

Any damage caused by transportation, please:

- 1) Feedback immediately to the transportation companies, your agent or manufacturer.
- 2) Claim to the shipping company, and fill in the file to request compensation.

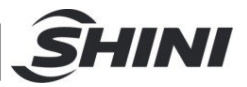

3) Retain damaged items for testing and checking. During the wait for testing and checking, do not return it.

### 1.2.4.2 Unpacking Transportation

After dismantling outer crate and cover, check if the model number and serial number on the nameplate is the same as what it wrote on the tag on the outer crate and cover. After confirming the model number and serial number, then unpacking package, disassemble, assemble and hoist the robot.

The specific operations are as follows:

- 1) Loosen the bolts that fixed the adaptor and robot base on the support plate, and remove the adapter and robot base. (See the packaging diagram 1-4).
- Use the hoist ring in the accessory box and fix it on the robot base to hoist the robot on the IMM. Then fix the base on the mounting surface of the robot on the IMM.
- 3) Use the movable hoist ring in the accessory box and fix it at the indicated position of robot, then hoist it according to the picture 1-3, 1-4.

#### Note:

- 1) Remove the packing support plate should be careful to prevent the arm wrist and the machine damage or personal injury.
- 2) When hoisting the machine, it's necessary to adjust the sling length to achieve machine balance before lifting and moving.
- There is a hoisting ring in the components box in the robot package, after taking apart the robot package, install hoisting ring on the both ends of traverse arm, hoist the robot by the ends of traverse arm and crosswise arm. (See the picture).

### Note:

After hoisting of the robot, please loosen the hoisting rings. Then keep it and use it again next time.

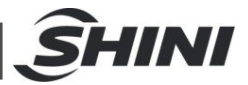

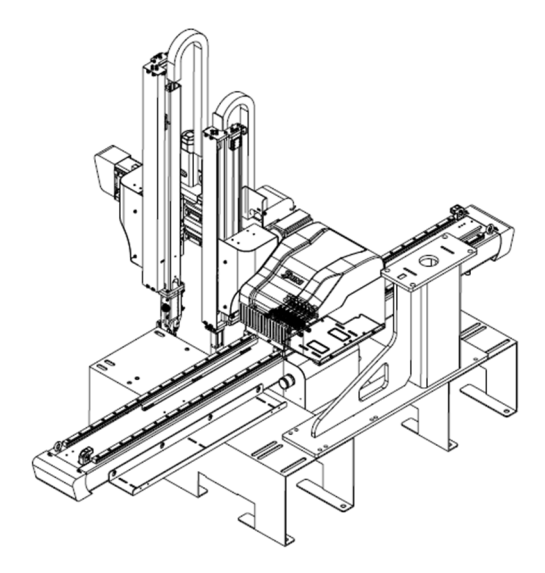

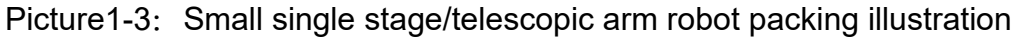

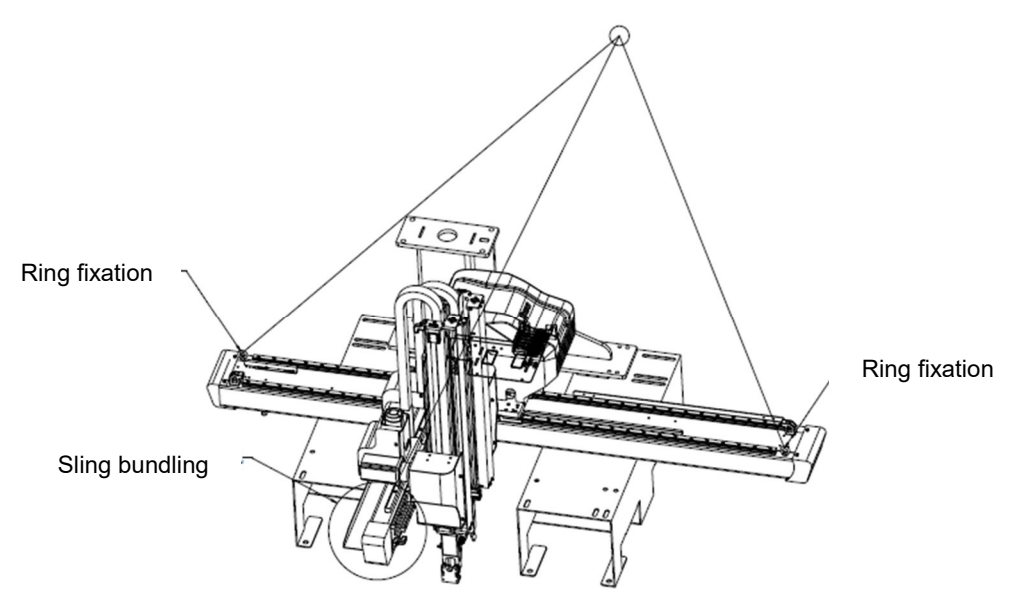

Picture1-4: Small single stage/telescopic arm robot hoisting illustration

### 1.2.4.3 Storage

- 1) Remove the compressed air supply and shut down the power, if the robot won't be use for a long time.
- 2) Robots should be stored in ventilated, dry room to prevent rusty and electrical components get damp.
- 3) The robot should be carried out anti-rust, and need to be place cover on it to prevent dust and rain erosion, if robot do not use for a long time.

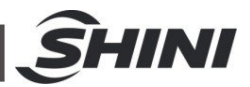

### 1.2.5 Work Conditions

- 1) Temperature: Between +5 $^{\circ}$ C to +40 $^{\circ}$ C
- 2) Humidity: Temperature +40°C, relative humidity 50%
- 3) Elevation: Under 1000 meters above sea level.
- 4) Do not use the machine when the power wire was broken.
- 5) Do not use the machine when the air tube was broken.
- 6) Do not use the machine when the air pressure is not enough or too high.
- 7) Do not use the machine when the robot goes wrong or dismantles without professional, before the professional overhauling.
- 8) Do not use the machine when there are organic solvent, acidic phospholipids, sulfurous acid, chlorine and flammable and explosive dangerous matter in air.

### 1.2.6 Disposal of Robot

Dismantle the robot, when it went to the end service life and it's no longer used. When dismantle the robot to component parts, separate it (metal, oil and lubricants, plastics, rubber, etc.) by different ways. Entrust the authorized commission company and abide the local laws and regulations of solid industrial waste treatment.

### 1.3 Exemption Clause

The following statements clarify the responsibilities and regulations borne by any buyer or user who purchases products and accessories from Shini (including employees and agents).

Shini is exempted from liability for any costs, fees, claims and losses caused by reasons below:

- 1) Any careless or man-made installations, operation and maintenances upon machines without referring to the Manual prior to machine using.
- Any incidents beyond human reasonable controls, which include man-made vicious or deliberate damages or abnormal power, and machine faults caused by irresistible natural disasters including fire, flood, storm and earthquake.
- Any operational actions that are not authorized by Shini upon machine, including adding or replacing accessories, dismantling, delivering or repairing.

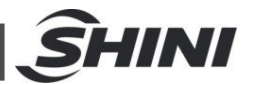

4) Employing consumables or oil media that are not appointed by Shini.

Our company provides excellent after-sales service. If there's any problem during the application, please contact the company or local vendor.

Shini HotlineService: Headquarter and Taipei factory: Tel:+886 (0)2 2680 9119 Shini Plastics Technologies (Dongguan), Inc.: Tel: +86 (0)769 8331 3588 Shini Plastics Technologies (Pinghu), Inc.: Tel: +86 (0)573 8522 5288 Shinden Precision Machinery (Chongqing), Inc.: +86 (0)23 6431 0898

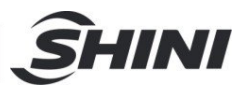

### 2. Touch Panel Description

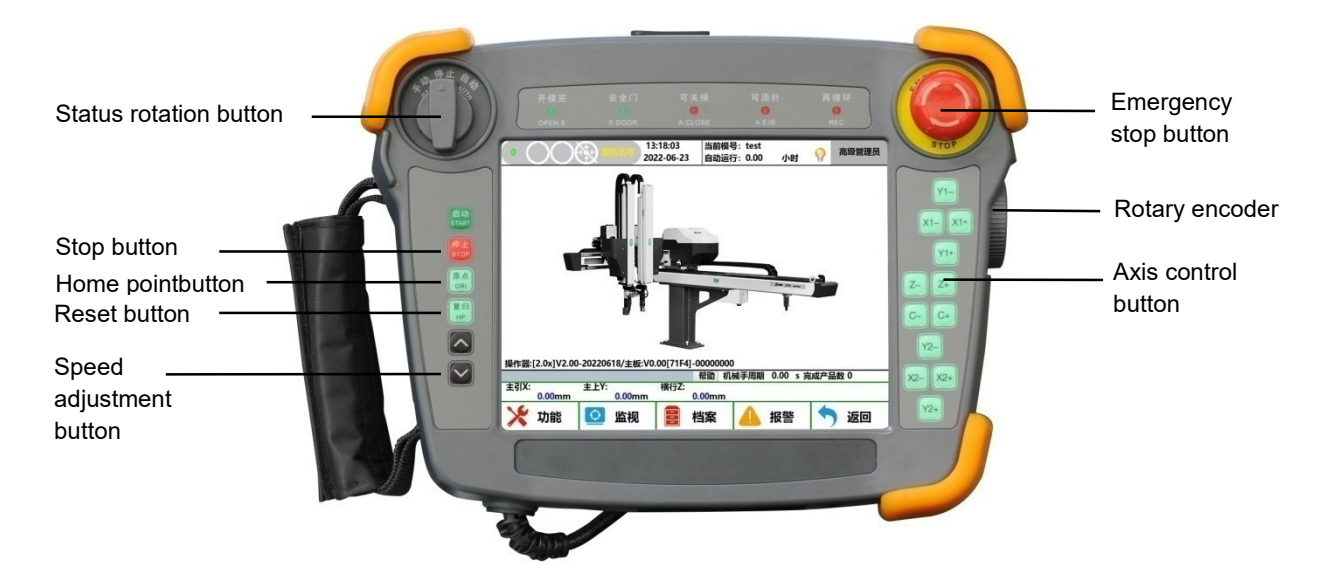

Home point: press the "Home" button, and then press the "Start" button, the system will return to the home point.

Stop: press the stop button to stop the system during auto running. Press the stop button to reset the alarm if the system alarms.

Reset: the main and sub arms vertical axes moves to 0, and other axes move to the start point of the program.

Axis control button: control the corresponding axis for manual operation.

Status selecting switch: switch the system between the manual, auto and stop status.

Speed adjustment button: adjust the system running speed. Adjust the manual speed in manual mode, and adjust the auto speed in auto mode.

Rotary encoder: servo axis movement can be adjusted manually.

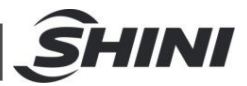

### 3. Introduction of Basic Screen

### 3.1 Stop Screen

Turn the status selecting button to stop to enter the stop screen

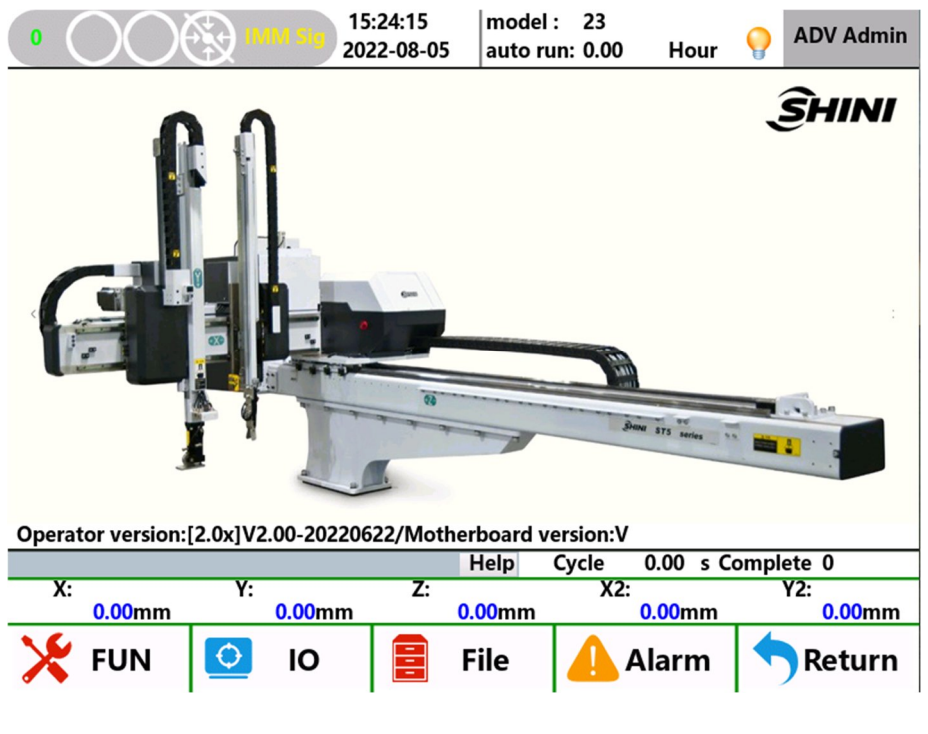

3.1.1 Status Bar:

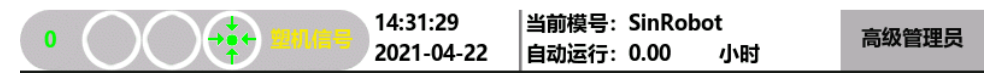

Display the speed, system status, system time, current mould number and current user in turn.

3.1.2 Switching Screen

| Operator version: [2.0x] V2.00-20220622/Motherboard version: V |        |    |        |    |        |       |       |      |           |
|----------------------------------------------------------------|--------|----|--------|----|--------|-------|-------|------|-----------|
|                                                                |        |    |        |    | Help   | Cycle | 0.00  | s Co | omplete 0 |
| X:                                                             |        | Y: |        | Z: |        | X2:   |       |      | Y2:       |
|                                                                | 0.00mm |    | 0.00mm |    | 0.00mm |       | 0.00n | nm   | 0.00mm    |
| ×                                                              | FUN    | 0  | ю      |    | File   |       | Aları | n    | Return    |

Current operator version and version will be displayed at the bottom of the stop screen.

Press the bottom button to switch to the corresponding screen.

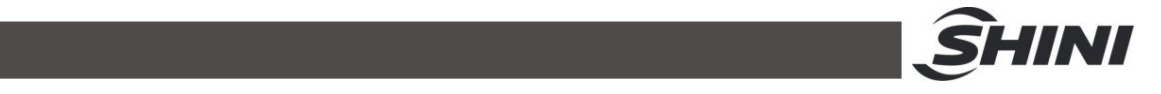

#### 3.1.3 User Management

| 0 14:56:42 当前模号: SinRobot<br>2021-04-22 自动运行: 0.00 小时 | 操作员 |
|-------------------------------------------------------|-----|
|-------------------------------------------------------|-----|

Click the operator button, and the system will pop up the login dialog box

|          | Permission to convert |           |  |  |  |  |  |  |  |
|----------|-----------------------|-----------|--|--|--|--|--|--|--|
| Operator | Admin                 | ADV Admin |  |  |  |  |  |  |  |
| Pwd:     |                       |           |  |  |  |  |  |  |  |
| 💥 canc   | el 🗸                  | 'Yes      |  |  |  |  |  |  |  |

Select corresponding permission button, click the password box, and enter the corresponding password.

Administrator: default password \*\*\*\*\*; Senior administrator: default password \*\*\*\*\*\*

Modify password path: function - system setting - permission management;

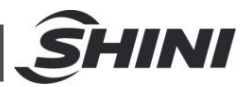

### 4. System Program Management

### 4.1 Enter the Program Management Screen

| 0 (  |          |         | 15<br>202 | :27:12<br>22-08-05 | mode<br>auto r | l: 23<br>un: 0.00 | Hour     | OR ADV Admin  |
|------|----------|---------|-----------|--------------------|----------------|-------------------|----------|---------------|
|      |          |         |           |                    | [              | 🗸 local           | Fror     | n USB To USB  |
|      |          |         |           | searc              | h              |                   |          | Clr search    |
|      |          | Module  | ,         |                    |                | ıst modif         | iy tim   | delete        |
| 23   |          |         |           |                    |                | -20-00-00         | 00:00    | сору          |
| test |          |         |           |                    |                | -20-00-00         | 00:00    | load          |
|      |          |         |           |                    |                |                   |          | new           |
|      |          |         |           |                    |                |                   |          |               |
|      |          |         |           |                    |                |                   |          |               |
|      | new file | name    |           |                    |                |                   |          |               |
|      |          |         |           |                    | Help           | Cycle             | 0.00 s C | omplete 0     |
| X:   | 0.00mm   | Y:      | 0.00mm    | Z:                 | 0.00mm         | X2:               | 0.00mm   | Y2:<br>0.00mm |
| ×    | FUN      | <b></b> | ю         |                    | File           | A 💊               | larm     | Return        |

Rotate the operator selection button to the stop status, and click the file button at the screen bottom to enter the mould number management screen.

### 4.2 Create New Mould Number

Click the new file name new file name , input the mould number, and click the new button on the right.

### 4.3 Copy the Mould Number

Select the mould number to be copied in the list, click the new file name **new file name** and input the new name. Click the copy button to copy theselected mould number and name it as the new file name.

### 4.4 Loading

Select the mould number program to be loaded in the list and click load button to load the file as the current mould number.

### 4.5 Deletion

Select the mould number program to be deleted in the list, and click delete button to delete the selected file.

### 4.6 Search the Mould Number

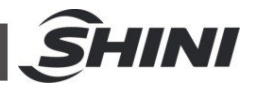

Enter corresponding contents in the search input box in left upper corner, click search button, and the system will automatically screen out the qualified mould number program.

### 4.7 U Disk Import/ Export

| uture generation | All don't choose | selected | local | From USB To USB |
|------------------|------------------|----------|-------|-----------------|
|                  |                  | search   | ]     | Clr search      |

Check corresponding options to export the mould number to the U disk or import it from the U disk to the system.

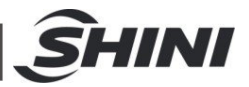

### 5. Manual Operation

Turn the button switch to the manual status to enter the manual screen.

### 5.1 Fixture and Jig Operation

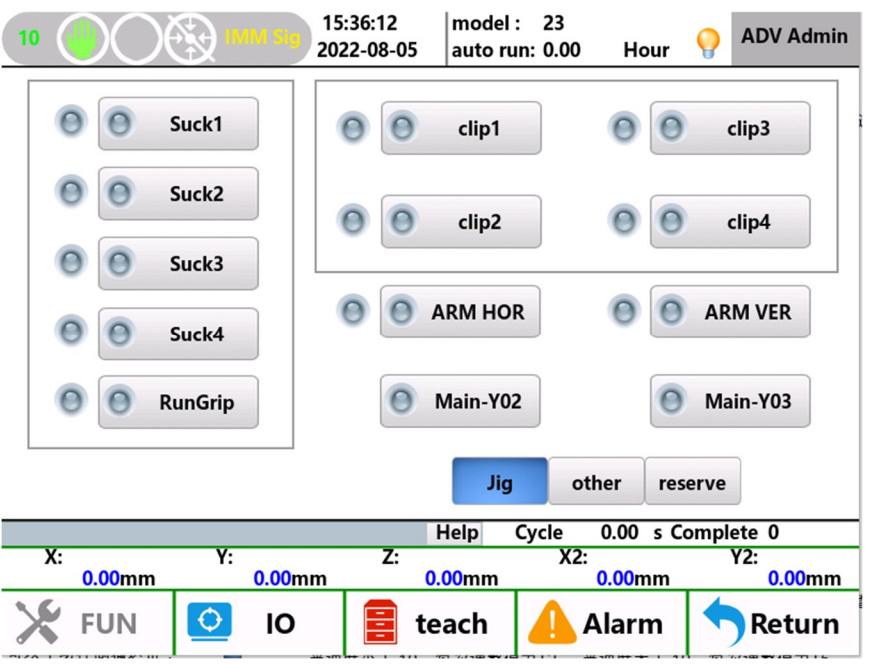

Click the corresponding <sup>Jig</sup> button on the screen to operate corresponding fixture and jig, and flipping cylinder.

### 5.2 Other Outputs

Click other button to enter other output screen. On this screen, it can manually control the opening and closing of conveyor belt, oil replenishment and other output ports

### 5.3 Reserve the Outputs

Click the reserve button to enter the output reservation screen, where it can manually control the opening and closing of the reservation port.

### 5.4 Servo Manual Control

When the button switchis under the manual status, click the axis control button on the right side of the manipulator to operate the servo by manual.

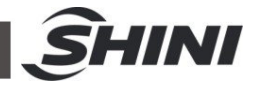

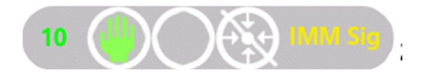

button in the status bar to enter the speed adjustment percentage screen, and it also can press the rotary encoder to enter this screen.

|                  |                   |            | X    |
|------------------|-------------------|------------|------|
| handwheel veloci | Hand wheel to ch  | global s   | peed |
| X1 X20           | 🗹 X axis 🛛 Y2 Axi | <b>X1</b>  | X10  |
| X5 X50           | 🗌 Y axis X2 Axi   | <b>X</b> 5 | X20  |
| <b>▼</b> X10     | Z axis            |            |      |
|                  |                   |            | Yes  |

Press the up and down buttons on the left side of the manipulator to adjust the manual speed and display it in the status bar.

Manual speed adjustment: Turn the selection button to manual first, and press the up and down speed adjustment button. When the speed is less than 2, each adjustment value is  $\pm$  1.

When the speed is less than 10, each adjustment value is  $\pm 2$ . When the speed is greater than 10, each adjustment value is  $\pm 5$ .

Note: The maximum speed by manual is 50, and the corresponding servo driver speed is 1500rad/min.

Auto speed adjustment: Turn the selection button to automatic first, and change the "speed adjustment prohibited" on the screen to "speed adjustment permitted", and then press the up (plus) and down (minus) speed adjustment buttons on the left side of the panel, and each adjustment value is global speed rate.

As shown in the picture, it is the  $\pm$  5 rotary encoder: it can be used to fine tune the servo axis movement manually. For rotating each scale, it adjusts the distance of the corresponding servo axis (hand-wheel axis selected) as following: hand-wheel ratio X global ratio/100mm.As shown in above picture: rotate the rotary encoder one scale, the distance of corresponding hand wheel X axis will move 1X5/100=0.05mm. It can be seen from the above picture that the resolution of the encoder is 0.01-10.00mm.Hand-wheel axis selection: select the corresponding axis to decide the rotating axis when moving rotary encoder in manual mode.

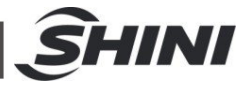

### 6. IO Monitoring

 $\odot$ 

10

Click the

button at the bottom of the screen to enter the monitoring

page.

| 10    |         | IMM Sig 1    | 5:39:56<br>022-08-05 | model<br>auto ru | : 23<br>in: 0.00 | Hour         | <b>?</b> | ADV Admin    |
|-------|---------|--------------|----------------------|------------------|------------------|--------------|----------|--------------|
| Robot | I/O sig | 1M I/O sig   |                      | Robot I/         | O sig 🛛 IN       | IM I/O si    | 9        |              |
| Prev  | IO In   | 1/6 IO Out   | Next                 | Prev             | IO In            | 1/6 IO       | Out      | Next         |
| 0     | X8      | VAC1         |                      | 0                | X8               | VAC1         |          |              |
| 0     | Х9      | VAC2         |                      | 0                | Х9               | VAC2         |          |              |
| 0     | X14     | VAC3         |                      | 0                | X14              | VAC3         |          |              |
| 0     | X15     | VAC4         |                      | 0                | X15              | VAC4         |          |              |
| 0     | X10     | GRIP1        |                      | 0                | X10              | GRIP1        |          |              |
| 0     | X11     | GRIP2        |                      | 0                | X11              | GRIP2        |          |              |
| 0     | X12     | GRIP3        |                      | 0                | X12              | <b>GRIP3</b> |          |              |
| 0     | X13     | GRIP4        |                      | 0                | X13              | GRIP4        |          |              |
| 0     | X16     | RunGrip      | •                    | 0                | X16              | I            | RunGr    | ip           |
|       |         |              |                      | Help             | Cycle 0          | .00 s Co     | mplet    | e 0          |
| X:    | 0.00mm  | Y:<br>0.00mm | Z:                   | 0.00mm           | X2:              | 00mm         | Yź       | 2:<br>0.00mm |
| ×     | FUN     | 0 🜔          |                      | teach            | 👍 Al             | arm          | •        | Return       |

It can check the robot signal and IMM's signal on the monitoring page.

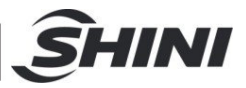

### 7. Teaching Program

Turn the button switch of the manipulator to manual status, and click the

button at the screen bottom to enter the teaching screen.

### 7.1 Screen Introduction

teach

| 10                  | 15 IMM Sig 202               | :41:13 mo<br>22-08-05 aut | del : 23<br>o run: 0.00 | Hour 💡  | ADV Admin       |
|---------------------|------------------------------|---------------------------|-------------------------|---------|-----------------|
| start * [X Axis:0.0 | 0]Spd:80                     |                           | Edit: MainPrg           |         | 🏊 QuickTea      |
| start * [Z Axis:0.0 | 0]Spd:80                     |                           |                         |         |                 |
| start * [Y Axis:0.0 | 0]Spd:80                     |                           | ABS Po                  | s 🛛     | stack           |
| 0 * [MOP]           |                              |                           |                         |         |                 |
| 1 * [X Axis:0.00]S  | pd:80                        |                           | 🔚 Jig                   | 5       | MM Sig          |
| 2 * [Y Axis:0.00]S  | 08:bc                        |                           |                         |         |                 |
| 3 * [Z Axis:0.00]S  | 08:bc                        |                           | Assist                  | t 🚽     | →eserve         |
| 4 * [Y Axis:200.00  | ]Spd:80                      |                           |                         |         | <b>N</b> 111-11 |
| 5 * [End]           |                              |                           | Спеск                   |         | vvait           |
|                     |                              |                           | <b>i</b> label          |         | Call            |
| 🧾 edit 🎽 🎇 dele     | te <b>F</b> Break <b>f</b> C | omb 📤 Up                  | Te Down                 | est Me  | nu 🛱 insert     |
| N.                  | V.                           | Help                      | Cycle 0.0               | 0 s Com | plete 0         |
| x:<br>0.00mm        | r:<br>0.00mm                 | Z:<br>0.00m               | m 0.0                   | 0mm     | f2:<br>0.00mm   |
| 🔀 FUN               | 🖸 ю                          | each                      | n 🥼 Ala                 | rm      | Return          |

Edit and modify the current program loaded by the system on the teaching screen.

Teaching related operation

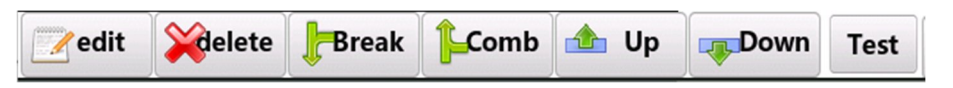

Edit: Click edit to modify more parameters of the currently selected row in the pop-up window.

Delete: Click delete to delete the instruction of the currently selected row.

Break: Break the selected combined instructions into separate instructions (In auto mode, execute according to the sequence number).

Comb. : Combine the currently selected row with the previous instruction (In auto mode, perform the combined instructions at the same time).

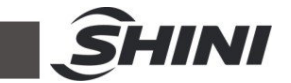

Up: Move the instruction of the currently selected row up a row

Down: Move the instruction of the currently selected row down a row

Test: In currently selected instruction, press the "Test" button to perform the instruction, and release it to stop immediately.

### Note: Not all instructions support the test run function.

### 7.2 Program Instruction List

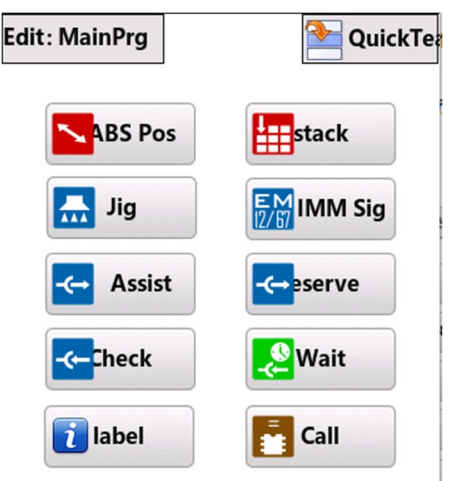

### Table7-1: Instruction List Provided by Current System

| No.        | 1          | 2          | 3         | 4       | 5   | 6   | 7      | 8     | 9     | 10          |
|------------|------------|------------|-----------|---------|-----|-----|--------|-------|-------|-------------|
|            |            |            |           |         |     |     |        |       |       | Conditions. |
|            | Axis       | Fixture &  | Auxiliary |         |     | Sta |        |       |       | Main        |
| Instructio | Action     | Jig        | Equipme   | Detecti | Тад | ck  | IMM    | Reser | W/ait | program's   |
| n Name     | Instructio | Instructio | Lquipine  | on      | Tay | ing | signal | ved   | vvait | subprogram  |
|            | n          | n          | III       |         |     | ing |        |       |       | and quick   |
|            |            |            |           |         |     |     |        |       |       | teaching.   |

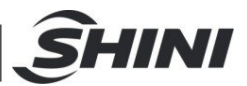

### 7.3 Axis Action Instruction

| Sync   | Pos mm | Spd % | Delasy   |
|--------|--------|-------|----------|
| X Axis | 0.00   | 80    | 0.00     |
| Y Axis | 0.00   | 80    | 0.00     |
| Z Axis | 0.00   | 80    | 0.00     |
| Rot1   | Hor    | Ver   | 0.00     |
| Down   | Test   | Menu  | 🛱 insert |

Select the corresponding option and click insert button to complete an instruction teaching. Select several options, insert them at the same time, which can form the combined instruction.

#### Note:

### The delay time is executed before the instruction; It means there is a delay before the action, and the instruction action will not be executed until it reaches the time.

7.4 Fixture and Jig Instruction

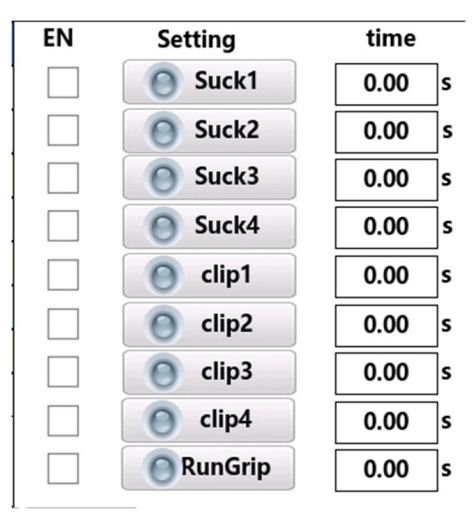

Select the corresponding option, click the corresponding button, and select the output status. The indicator light on means it is powered on, the indicator light off means it is powered off. Finally, click the insert button to complete an instruction

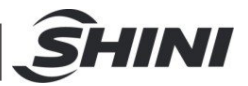

teaching. Select several options, insert them at the same time, which can form the combined instruction.

Note:

The delay time is executed before the instruction; It means there is a delay before the action, and the instruction action will not be executed until it reaches the time.

### 7.5 Auxiliary Equipment Instruction

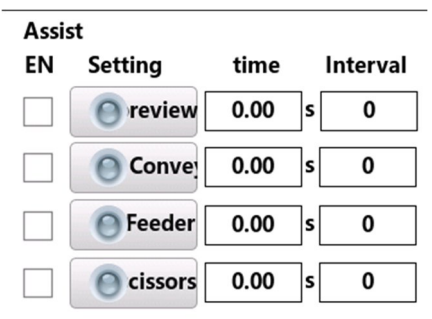

Select the corresponding option, click the corresponding button, and select the output status. The indicator light on means it is powered on, the indicator light off means it is powered off. Finally, click the insert button to complete an instruction teaching. Select several options, insert them at the same time, which can form the combined instruction.

Interval of moulding: the instruction executed every time when moulding interval is met. Set 0 to execute in each moulding.

### Note:

The delay time is executed before the instruction; It means there is a delay before the action, and the instruction action will not be executed until it reaches the time.

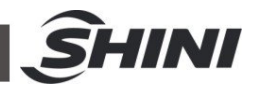

### 7.6 Detection Instruction

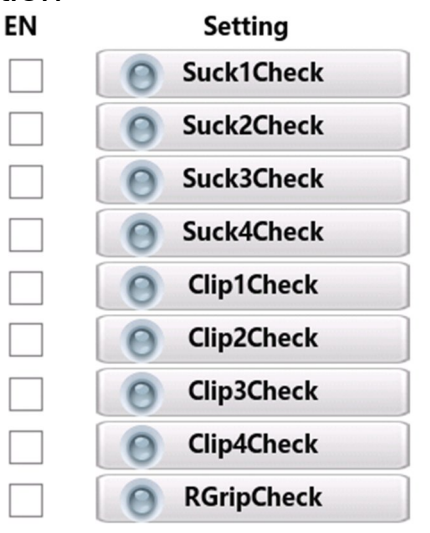

Select the corresponding option, click the corresponding button, and select the output status. The indicator light on means it is powered on, the indicator light off means it is powered off. Finally, click the insert button to complete an instruction teaching. Select several options, insert them at the same time, which can form the combined instruction.

Start detection: detect the signal from current row until it the detection instruction ended (Alarm in case of no signal).

Stop the detection: stop the detection signal (no alarm in case of signal)

#### Note:

The delay time is executed before the instruction; It means there is a delay before the action, and the instruction action will not be executed until it reaches the time.

### 7.7 Tag

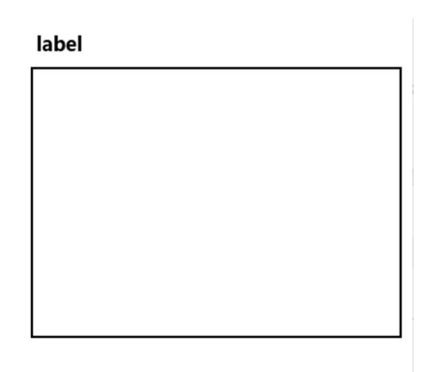

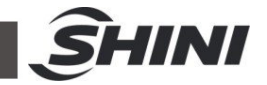

The user can customize the tag name to the program. When the conditions are met, the program will jump to the tag position.

### 7.8 Stacking Instruction

|          | order   | Axis: dire <b>tto</b> n                               | space                |
|----------|---------|-------------------------------------------------------|----------------------|
| <b>1</b> | x->y->z | X axiisverse0<br>Y axiisverse0<br>Z axiisverse0       | 0.00<br>0.00<br>0.00 |
| 2        | x->y->z | X axiisverse0<br>Y axiisverse0<br>Z axiisverse0       | 0.00<br>0.00<br>0.00 |
| 3        | x->y->z | X ax <b>is</b> verse0<br>Y axisverse0<br>Z axisverse0 | 0.00<br>0.00<br>0.00 |
| 4        | x->y->z | X ax <b>is</b> verse0<br>Y axisverse0<br>Z axisverse0 | 0.00<br>0.00<br>0.00 |

Select the corresponding option, and click the insert button to complete an instruction teaching.

### 7.9 IMM's Signal Instruction

| Injectio | n molding machin | e      |
|----------|------------------|--------|
| EN       | Setting          | time   |
|          | EMC              | 0.00 s |
|          | O EEF            | 0.00 s |
|          | O EEB            | 0.00 s |
|          | O EC1            | 0.00 s |
|          | O EC1b           | 0.00 s |
|          | O EC2            | 0.00 s |
|          | O EC2B           | 0.00 s |

Select the corresponding option, click the corresponding button, and select the output status. The indicator light on means it is powered on, the indicator light off means it is powered off. Finally, click the insert button to complete an instruction teaching.

### Note:

The delay time is executed before the instruction; It means there is a delay before the action, and the instruction action will not be

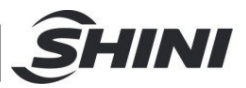

executed until it reaches the time.

### 7.10 Output Reservation Instruction

| EN | Setting      | time | Interval |
|----|--------------|------|----------|
|    | O Y02        | 0.00 | s 0      |
|    | <b>O</b> Y03 | 0.00 | s 0      |
|    | O Y04        | 0.00 | s 0      |
|    | O Y05        | 0.00 | s 0      |

Select the corresponding option, click the corresponding button, and select the output status. The indicator light on means it is powered on, the indicator light off means it is powered off. Finally, click the insert button to complete an instruction teaching. Select several options, insert them at the same time, which can form the combined instruction.

Interval of moulding: the instruction executed every time when moulding interval is met. Set 0 to execute in each moulding.

Note: The delay time is executed before the instruction;

### 7.11 Wait For the Instruction Teaching

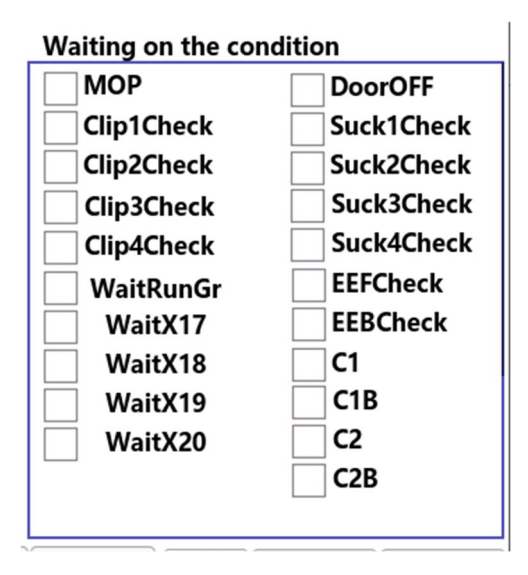

Select the corresponding option, and click the insert button to complete an instruction teaching.

7.12 Conditional Judgment Instruction

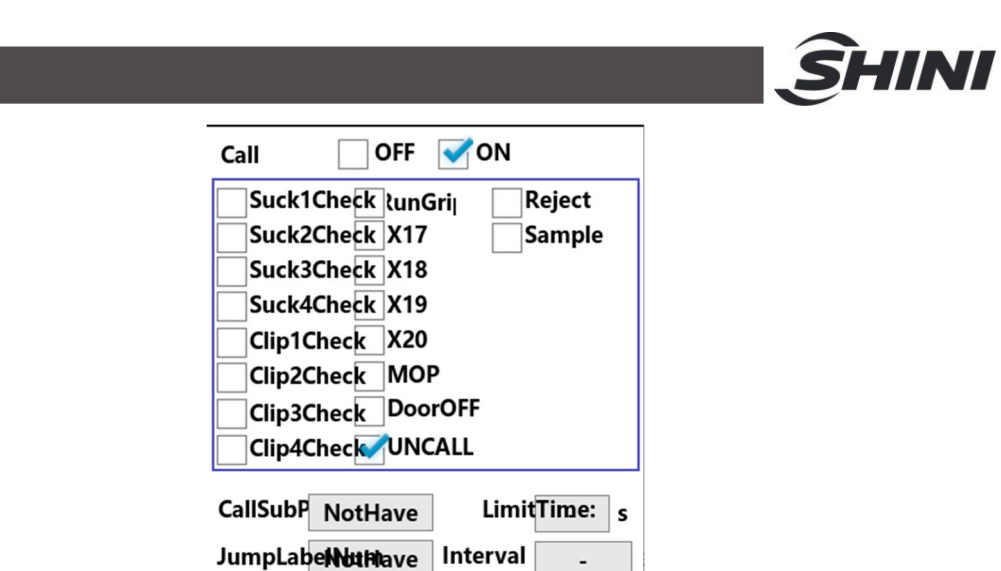

Set the conditional judgment according to the actual demands. When it meets a conditional instruction, execute the preset program, such as:

| 10 (I) (I) (I) (I) (I) (I) (I) (I) (I) (I) | model : 23<br>auto run: 0.05 Hour 💡 ADV Admin |
|--------------------------------------------|-----------------------------------------------|
| 0 * [MOP]                                  | Call OFF ON                                   |
| 1 * [Z Axis:0.00]Spd:80                    | Suck1Check tunGrij Reject                     |
| 2 * [Y Axis:0.00]Spd:80                    | Suck2Check X17 Sample                         |
| 3 * [X Axis:0.00]Spd:80                    | Suck3Check X18                                |
| 4 * [Suck1ON] Delay0.10s                   | Suck4Check X19                                |
| 5 * [Suck1CheckONafriedCallSubPGMSubPrg1]J | Clip1Check X20                                |
| 6 * [X Axis:0.00]Spd:80                    |                                               |
| 7 * [Suck1Starting test] Delay() 10s       | Clip3Check_DoorOFF                            |
| The [Suck I Starting test] Delayo. Tos     |                                               |
| 8 * [Y Axis:0.00]Spd:80                    |                                               |
| 9 * er [label0]                            | CallSubP SubPrg1 Limit lime: s                |
| 10 * [End]                                 | JumpLabel <b>Nabel</b> nterval                |
| edit 🔀 delete 🗜 Break 🔓 Comb 📤             | Up Down Test Menu 🛱 insert                    |
| H                                          | lelp Cycle 0.00 s Complete 0                  |
| X: Y: Z:<br>0.00mm 0.00mm 0.0              | 00mm                                          |
| 🔀 FUN 🙆 IO 🚦 tea                           | ach 🔔 Alarm 🦴 Return                          |

When it meets the "suction 1 signal valid", the system will call and execute the actions taught in the process 1. Then, jump to the tag 0 position to execute the instructions after it. If it doesn't meet the condition, execute the program normally without subprogram.

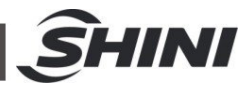

### 7.13 Program Selection

|       | Edit: | Main | Pra |
|-------|-------|------|-----|
| Click |       |      |     |

to select the program.

| Edit: MainPrg | 🏊 QuickTe |
|---------------|-----------|
| – Prg Select  |           |
| MainPrg       |           |
| SubPrg1       |           |
| SubPrg2       |           |
| SubPrg3       |           |
| SubPrg4       |           |
| SubPrg5       |           |
| SubPrg6       |           |
| SubPrg7       |           |
| SubPrg8       |           |

As shown in the picture, you can select to edit max six subprograms, can be for trial production or sampling programs. The teaching method is the same as that of the main program, and these programs can be called and executed by the main program.

## 7.14 Quick Teaching *Notice:*

- Before entering the quick teaching, it's necessary to confirm whether the program taught in current mould number is useful. If yes, it needs to enter the file screen to create a new program. Otherwise, after setting each parameter in the quick teaching screen, press the "Complete" button, it will delete all the programs in the mould number and create a complete set of programs.
- 2) Exit the quick teaching screen. When entering the quick teaching screen again, it will initialize all quick teaching previously set values without records.

7.14.1 Arm Selection Screen

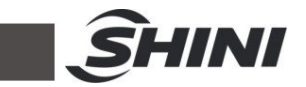

Exit the quick teaching screen. When entering the quick teaching screen again, it will initialize all quick teaching previously set values without recording.

| ArmSelect<br>Proner Deputy arm        |
|---------------------------------------|
| FecthProductVac VacuumCheck           |
| Suck1 Suck2 Suck3 Suck4               |
| clip1 clip2 clip3 clip4               |
| FecthScrap <del>Vac</del> VacuumCheck |
| Suck1 Suck2 Suck3 Suck4               |
| Clip1 clip2 clip3 clip4               |
| Prev Next tnFinis RunGri              |

- 1) When the mechanical structure is 3-axis, the options of "sub arm" will turn to grey automatically, which can't be selected. The sub arm can only be selected when there are 5 or 3 axes plus 2 pneumatic sub arm.
- 2) By default, the "finished product fixture" and " sprue fixture" only have one corresponding fixture. If multiple fixtures are required, it can select several.
- 7.14.2 Standby Points Setting Screen

|        |      | Spu 70 | Delas |
|--------|------|--------|-------|
| Z Axis | 0.00 | 80     | 0.00  |
| X Axis | 0.00 | 80     | 0.00  |
| Y Axis | 0.00 | 00     | 0.00  |

The standby point is the starting point in the program. Generally, it refers to the

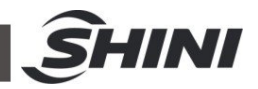

position, out of the mould, where the robot arm waiting for the mould open signal to enter the in mould area. The position value can be manually entered or you can manually control the corresponding axis to reach the desired position, and then press the set button to set current actual position value to the corresponding axis position.

7.14.3 Fetch Points Setting Screen

| etchPosSet Sync |        |       |        |  |  |  |  |  |  |
|-----------------|--------|-------|--------|--|--|--|--|--|--|
|                 | Pos mm | Spd % | Delasy |  |  |  |  |  |  |
| Z Axis          | 0.00   | 80    | 0.00   |  |  |  |  |  |  |
| ProductPosSet   |        |       |        |  |  |  |  |  |  |
| X Axis          | 0.00   | 80    | 0.00   |  |  |  |  |  |  |
| Y Axis          | 0.00   | 80    | 0.00   |  |  |  |  |  |  |
|                 |        |       |        |  |  |  |  |  |  |
|                 |        |       |        |  |  |  |  |  |  |

The fetching position refers to the position where products are fetched in mould. At this position you can enable the holder or sucker to pick up the product directly. The position value can be manually entered or you can manually control the corresponding axis to reach the corresponding position. Then, press the set button to set current actual position value to the corresponding axis position.

7.14.4 Setting Screen of Finished Products Placement Points

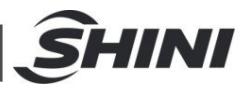

| Pos mm     Spd %     De       Z Axis     0.00     80     0.0       ProductPosSet |
|----------------------------------------------------------------------------------|
| Z Axis 0.00 80 0.0<br>ProductPosSet                                              |
| ProductPosSet                                                                    |
|                                                                                  |
| X Axis 0.00 80 0.0                                                               |
| Y Axis 0.00 80 0.0                                                               |
| Y Axis 0.00 80 0.0                                                               |

- 1) The finished product placement position refers to the position where the product is placed out of the mould. At this position, you can close the holder or sucker to place the finished products directly; The position value can be manually entered or you can manually control the corresponding axis to reach the desired position, and then press the set button to set current actual position value to the corresponding axis position.
- 2) When in "Function Signal setting Flipping cylinder position while traverse movement - Select unlimited" mode, the settings of flipping cylinder position during Z2 traverse in and out in above picture can be selected. Otherwise, it can't be set. It is determined according to the vertical or horizontal position in "Function - Signal setting - Flipping cylinder position while traverse movement ".
- 3) When "Stacking use" is checked for placing the finished products, the red word prompt of "The finished product position value will be written to the first point of the stacking group". It means the first stacking point's X/Y/Z position values will be written to the N th stacking group and saved.
- 4) The specific position is in "Function Stacking setting the N th group corresponding X/Y/Z position values of the first point"; The specific stacking order, direction, number, spacing, speed and other corresponding parameters must also be set in the "Function Stack Setting the N th group.

Note:

### All these specific works must be executed after pressing the

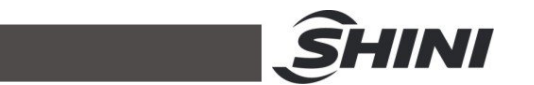

"Complete" button to generate a quick teaching program. Otherwise, if you exit the quick teaching screen and enter again. All previously set quick teaching values will be lost.

7.14.5 Setting Screen of Sprue Placement Points

| PutSci | apPos | Set     | Sy   | nc     |
|--------|-------|---------|------|--------|
|        | Pos n | nm Spo  | 1% [ | Delasy |
|        |       |         |      |        |
|        |       |         |      |        |
|        |       |         |      |        |
|        |       |         |      |        |
|        |       |         |      |        |
|        |       |         |      |        |
|        |       |         |      |        |
|        |       |         |      |        |
|        |       |         |      |        |
| Prev   | Next  | tnFinis |      |        |
|        |       |         | J    |        |

- 1) Relevant options are only available when there is sprue fixture on the sub arm of 5-axis robot. As the sub arm is not used in the above picture, relevant options are hidden.
- 2) The sprue placement position refers to the out of mould sprue placement position where sprue can be placed directly after closing the holder or sucker. Relevant position values can be entered manually, or the corresponding axis can be controlled manually to reach the target position, and then press the set button to set the current actual position value to the corresponding axis position.
- 7.14.6 Press the "Finish" button to the prompt screen

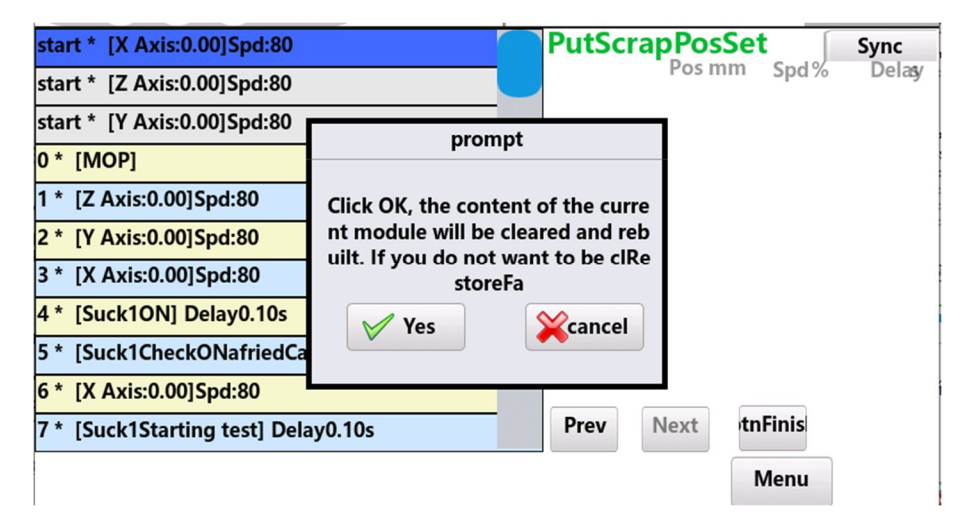
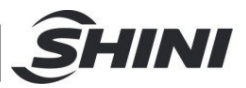

If the "Confirm" button is pressed, all the programs generated on the left will be deleted, and a set of completed programs will be created according to the settings and relevant parameters of quick teaching. Otherwise, press the "Cancel" button to close the prompt window without any changes.

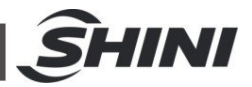

## 8. System Program Operation

After complete the teaching in the screen, turn the selection switch to auto status to enter the auto running screen.

| 20 00               | MM SIg      | 16:17:54<br>2022-08-05 | model<br>auto ru | : 23<br>in: 0.00 | Hour      | <b>O</b> | V Admin             |
|---------------------|-------------|------------------------|------------------|------------------|-----------|----------|---------------------|
| start * [X Axis:0.0 | 0]Spd:80    |                        |                  |                  |           | Current  | R <b>Mg</b> ain Prg |
| start * [Z Axis:0.0 | 0]Spd:80    |                        |                  |                  |           |          |                     |
| start * [Y Axis:0.0 | 0]Spd:80    |                        |                  |                  |           | Forming  | 0.00                |
| 0 * [MOP]           |             |                        |                  |                  |           | Fetch    | 0.00                |
| 1 * [X Axis:0.00]S  | pd:80       |                        |                  |                  |           | ſ        |                     |
| 2 * [Y Axis:0.00]S  | od:80       |                        |                  |                  |           |          | Sample              |
| 3 * [Z Axis:0.00]Sr | od:80       |                        |                  |                  |           | SetProdu | 0                   |
| 4 * [Y Axis:200.00] | Spd:80      |                        |                  |                  |           | PASS     | 0                   |
| 5 * [End]           |             |                        |                  |                  |           | Stack1   | 0                   |
| 5 [End]             |             |                        |                  |                  |           | Stack2   | 0                   |
|                     |             |                        |                  |                  |           | Stack3   | 0                   |
|                     |             |                        |                  |                  |           | Stack4   | 0                   |
| 📝 edit 🎴            | Follow      | Step                   | C Loop           | 1 🔀              | gulation  |          | CIrVar              |
|                     |             |                        | Help             | Cycle (          | 0.00 s Co | omplete  | 0                   |
| X:<br>0.00mm        | Y:<br>0.00m | Z:<br>m                | 0.00mm           |                  |           |          |                     |
| 🔀 FUN               | О 🖸         |                        | File             | <u>_</u> A       | larm      | R        | eturn               |

In this screen, it can operate the system to run, stop, run in single step, run in single cycle, and adjust the running speed automatically.

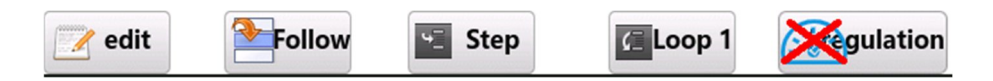

Edit: When the system is running automatically, if you want to adjust the parameters, it can cancel the following, it means when "Do not follow", select the corresponding instruction and click edit to enable it. In the pop-up editing window, it can fine tune the position instruction parameter  $\pm$  5 and other simple delayed time parameters.

Follow: During auto running, select whether the cursor follows the action instruction to make it convenient to check which instruction is executed by the current program. When it needs to check the whole window program, click and select "Don't follow", and scroll the right bar to adjust and check.

Single step: The system only executes current row of instructions, which has to keep pressing the "Single step" button all the time. Loose the button, it stops

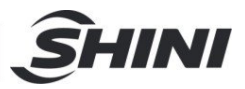

executing current instruction, and there will be no effect if the auto speed is too fast. When it executes current instruction, the cursor will automatically jump to the next row of instruction for selection.

Single loop: the system will execute the entire teaching instruction again.

Speed adjustment prohibited: When prohibiting the speed adjustment, it can't adjust the speed by pressing the up and down buttons on left manipulator of the auto screen.

Click the speed adjustment prohibited button, and when the icon changes to

SPD ADJ

side of the manipulator in auto status.

Reset to 0: It can choose to clear the production count, stacking count, and interval variables. Select the corresponding count value and click OK button to reset the selected count number to 0 and start counting again.

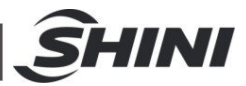

## 9. System Function Screen

| 0 (MM Sig 16:42:27<br>2022-08-05 | model : 23<br>auto run: 0.00 Hour 💡 ADV Admin |
|----------------------------------|-----------------------------------------------|
| Signal Set                       | Stack Set                                     |
| Product                          | Sys Set                                       |
| Run para                         | Machine                                       |
| Safe Set                         | maintain                                      |
|                                  | Help Cycle 0.00 s Complete 0                  |
| X: Y: Z:<br>0.00mm 0.00mm        | 0.00mm                                        |
| 🔆 FUN 🙆 IO 🚦                     | File 🔔 Alarm 🕤 Return                         |

Turn the selection switch to stop screen, and click to enter the functional screen.

9.1 Signal Setting

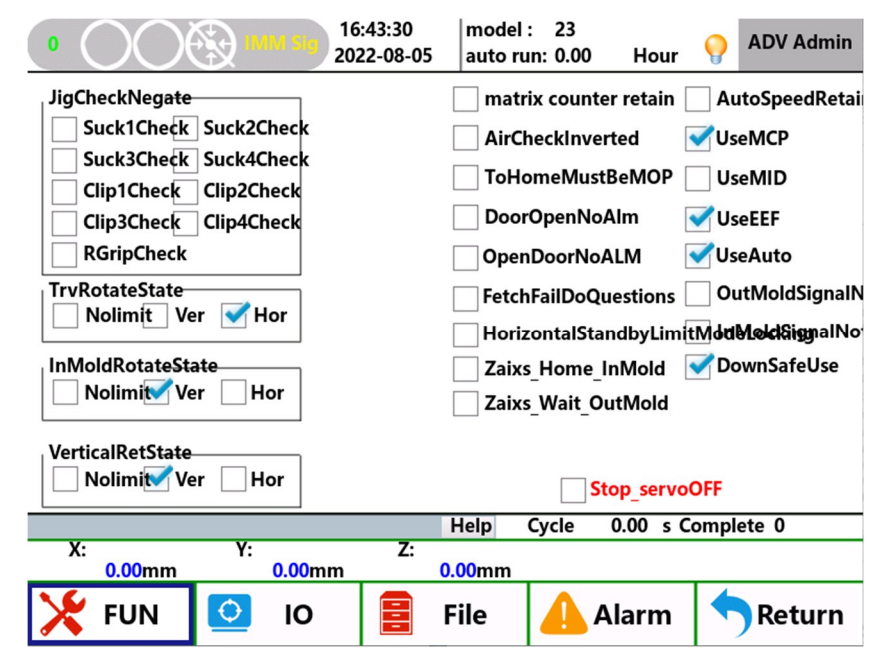

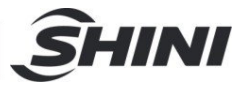

In the "Signal Setting" screen, it can select necessary options according to the demand and mechanical structure.

Fixture detection phase reversed: adjust the detection port to make the valid phase to be high or low.

Flipping cylinder's position when traversing: stipulate the flipping cylinder's position when the robot is traversing. The flipping cylinder's position at the start point (standby point) is based on it.

In mould flipping cylinder's position: stipulate the flipping cylinder's position when the robot is in mould.

Up and down reset position: When homing, the flipping cylinder must be in current setting status.

Air pressure detection phase reversed: select according to the actual air pressure sensor signal.

The homing must after mould opening: when homing, it can only be executed after the mould opening signal.

The safety door detection is not used: It doesn't detect the safety door signal in auto status, please be noted that the arm can also descend in the mould when the safety door is opened.

No alarm when the safety door is opened: When it is selected, it will not alarm when the safety door is opened in auto mode.

Fetching failure inquiry: After the fetching failure and the safety door is opened, the system will pop up a window to inquire whether to continue to run and execute following programs or return to the standby point and wait for the next cycle mould opening.

Fully auto use: The robot detects the full auto signal of the IMM. If there is no full auto signal during the auto running, it will give the alarm.

The horizontal standby forbid mould locking: It's prohibited to lock the mould in the safety area in mould when standby with horizontal flipping position.

The traverse Z-axis home point is mould: The home point is in mould after selection, and the home point is out of the mould without the selection.

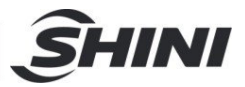

The traverse Z-axis out of mould standby: If checked, the machine will be standby out of mould, and will standby in mould if not checked.

Stacking counter power-off maintained: After it is selected, the current number of stacking products will be recorded after power failure and restart

Use after mould closing: whether to use the mould closing signal.

Middle mould use: whether to use the middle mould signal.

Ejector control use: whether to use the system to control the ejector.

Fully automatic use: When the robot detects the fully auto signal of the IMM, if there's no auto signal in auto status, it will give alarm.

The out of the mould safety area signal not used: The input signal of out of the mould safety area is not used. The out of mould safety area can be set only through the software parameter range corresponding to the traverse axis. The safety factor is relatively lower when not used it.

The safety area in mould is not used: The input signal of safety area in mould is not used, which can set the out of mould safety area only through the software parameter range corresponding to the traverse axis. The safety factor is relatively low when it is not used.

The in mould safety area signal not used: The input signal of in mould safety area is not used. The out of mould safety area can be set only through the software parameter range corresponding to the traverse axis. The safety factor is relatively lower when not used it.

Downward safety use: whether to use the downward safety signal and work with external safety signal.

### 9.2 Product Setting

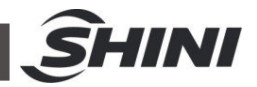

| NumberOfPI   | 0                           | Clearn             |            |   | WaitMOP              | 0.0      |     | s  |
|--------------|-----------------------------|--------------------|------------|---|----------------------|----------|-----|----|
| ProductRemi  | 0                           | Forming            | 0          | s | Alarm ti             | 100      |     | s  |
| Samplelı     | 0                           | RecyceTime         | 0          | s | ReiectAlarm          | 1        |     |    |
| TryCoun      | 0                           |                    |            |   | ,                    |          |     |    |
| FetchFailure |                             | Kotatein           | verted     |   | <b>√</b> Use Oil int | terval — |     |    |
| Mould u      | p alar <mark>m?</mark> Imme | ediately report to | the police |   | Oil interv           | 10000    | die |    |
|              |                             |                    |            |   | Oil Time             | 5.0      | s   |    |
|              |                             |                    |            | ļ |                      |          |     | L. |

Planned product quantity: The system will remind the user when the auto running reaches the set value, which can restart and count automatically after stops it by manual. It's invalid when set it to 0.

The production quantity reminder: the system will remind after the auto running reaches the set value, open and close the safety door or press start button to restart the counting. It's invalid when set it to 0.

Sampling interval: set the interval moulding count of product sampling. It's invalid when set it to 0.

Fetching failure: No product picking signal of sucker or holder detected during fetching in mould, it can choose whether to give an alarm after the arm rises or give an alarm immediately in the mould.

Recirculation mode:

Delay time to turn off signal after the mould is locked: When it reaches the set recirculation time after outputting the mould area safe signal, the mould area safe signal will turn off.

Move to the standby position: During auto running, when the program executed to {Wait for mould opening} instruction, the mould area safe signal will turn off.

Synchrone with enable mould lock signal: synchronous on and off of the mould area safety and enable mould close signals.

Time waiting for the mould opened signal: Under auto running when the program executed to the {Wait for mould opening} instruction. If the waiting time exceeds the set time, it will give an alarm. It's invalid when it is set to 0.

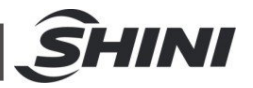

Alarm time: set the alarm output buzzing time. No output when it is set to 0.

Alarm for defective products count: Set the number of defective products. When the number of defective products reaches the set number, it will alarm. It's invalid when it is set to 0.

Moulding cycle: After selecting to use the mould closing function, after receiving the mould closing completion signal of IMM, cut off the enable mould close signal after it reaches the set time.

Recirculation mode: Select the recirculation mode as the {Delay closing after the mould is locked}, and disconnect the mould area safety when it reaches the set time.

Oil replenishment as per moulding number: Set to send signal for oil replenishment as per interval of moulding number and control the signal output time.

|        |     |   |      |   |    |   |   |   |   | mero |
|--------|-----|---|------|---|----|---|---|---|---|------|
| ( Axis | 100 | % | 0.50 | s | 10 | % | 5 | % | 1 | %    |
| Axis   | 100 | % | 0.50 | s | 10 | % | 5 | % | 1 | %    |
| . Axis | 97  | % | 0.50 |   | 10 | % | 5 | % | 1 | %    |

### 9.3 Running Parameters

Max. speed: set the maximum running speed. When it is set to 100%, the corresponding motor speed is 3000 rpm.

Actual running speed=max. speed \* global speed \* program step speed. If the max. speed is set at 100%, the global speed is set at 50%, and the program step speed is set at 50%, then the actual motor speed is 750 rpm.

Acceleration: Set the servo's acceleration and deceleration time.

JERK acceleration: Set the S-type acceleration and deceleration time of the servo. The smaller the setting percentage, the more stable the start and stop of servo.

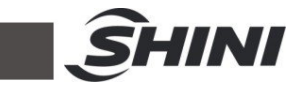

It's equivalent to the servo smooth filtering parameter.

Quick homing: the speed of homing before receiving the signal of actuator plate sensed.

Slow homing: the speed of homing after receiving the signal of actuator plate sensed.

### 9.4 Safety Point Setting

| X Axis Y Axis  | S Z Axis |         | JN_AAXI |     |       |
|----------------|----------|---------|---------|-----|-------|
| StartInMode Do | 0.00     | mm 👩 CL | CW      | ccw | O CCL |
| EndInMode Do   | 400.00   | mm      |         |     |       |
|                |          |         |         |     |       |
|                |          |         |         |     |       |
|                |          |         |         |     |       |
|                |          |         |         |     |       |
|                |          |         |         |     | save  |

Main arm crosswise in mould start point: Set the start point of in mould safety area of the crosswise axis.

Main arm crosswise in mould terminal point: Set the terminal point of in mould safety area of the crosswise axis. In the mould range, the arm can only move in this range.

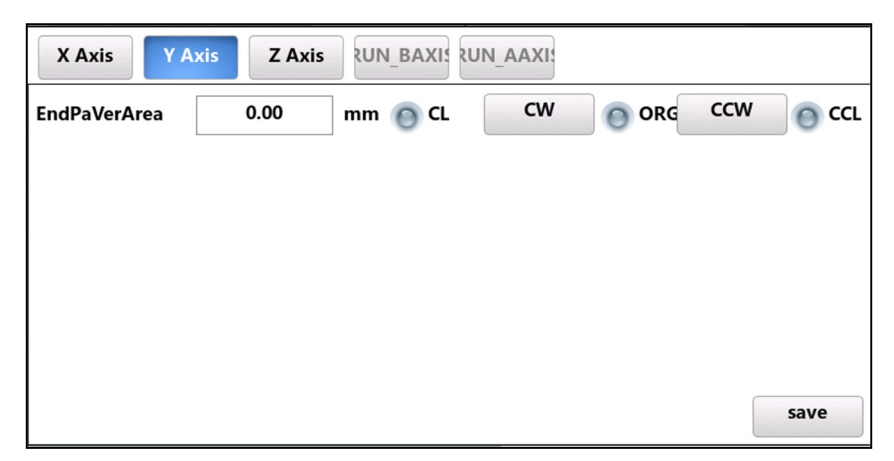

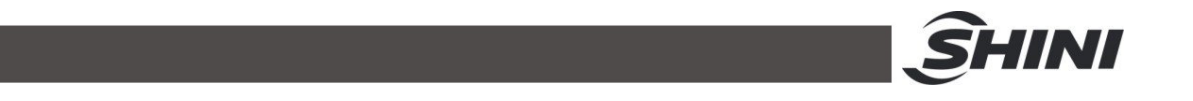

Main arm upward limit: When the arm is in mould, and there is no mould opening completion signal, the safe area of arm downward for standby.

| X Axis Y A        | xis Z Axis | RUN_BAXIS | JN_AAXI |     |     |
|-------------------|------------|-----------|---------|-----|-----|
| ould starting poi | 310.00     | mm 👩 CL   | CW      | ccw | CCL |
| indOfOutMol       | 300.00     | mm        |         |     |     |
|                   |            |           |         |     |     |
|                   |            |           |         |     |     |
|                   |            |           |         |     |     |
|                   |            |           |         |     |     |
|                   |            |           |         | sa  | ve  |

Traverse out of mould starting point: Set the placement safety area start point, and the end point is the software stroke limit. The downward placement is available between the start and end points.

Traverse in mould end point: set the fetching safety area end point, and the starting point is the homing point. The downward fetching is available between the start and end points.

### 9.5 Stacking Setting

| 1 | order            |          | directio  | n of        |   | CIrMatrixCount |
|---|------------------|----------|-----------|-------------|---|----------------|
| 2 | <b>≪</b> x->y->z | x->z->y  | X axis [  | positive    | < | reverse        |
|   | y->x->z          | y->z->x  | Y axis    | positive    | < | reverse        |
| 3 | z->x->y          | z->y->x  | Z axis    | positive    | < | reverse        |
| 4 |                  |          |           |             |   |                |
|   |                  | No.      |           | space       |   |                |
|   | X axis           | 0        |           | 0.00        |   | mm             |
|   | Y axis           | 0        |           | 0.00        |   | mm             |
|   | Z axis           | 0        |           | 0.00        |   | mm             |
|   |                  |          |           |             |   | ·              |
|   |                  | ration t | ime of co | onveya 0.00 | s |                |

The system supports the settings of 4 stacking groups. After entering the parameters on this screen, select the corresponding group in the teaching screen.

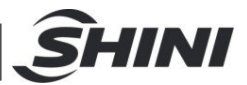

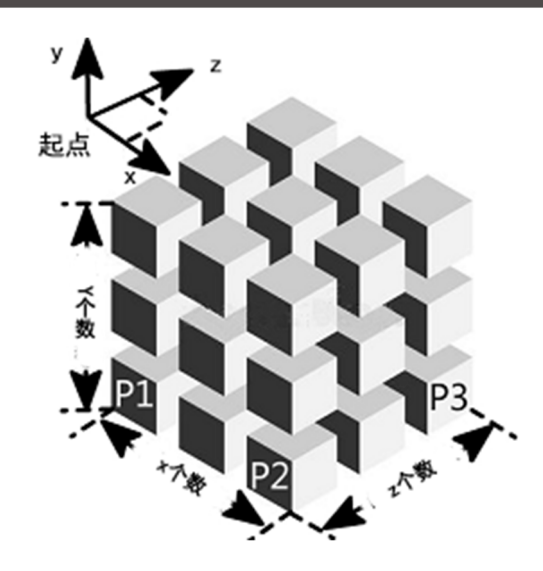

Order: Set the order of stacking axes and there are six groups for selection.

Direction: Select the axis direction of product stacking, stacking from small to large in the positive direction and from large to small in the negative direction.

Number: Set the number of product stacking of corresponding axes.

Distance: set the distance between products.

Sub arm stacking: use the sub arm to stack after selection

Using the belt conveyor: the belt conveyor will be automatically used for stacking after selecting it, and there is no need to teach the belt conveyor again in the teaching program.

Action time: the action time of the belt conveyor.

### 9.6 System Setting

9.6.1 System Setting:

| Sys Set Competenc Maintain                     |                 |
|------------------------------------------------|-----------------|
| sound (op                                      | Scr calibration |
| Language: 中文 🍼 EN 🔄 Việt Nam                   |                 |
| date and tim 2022 / 08 / 05 16 : 50 🛟 📛 Change |                 |
| brightness /////////////////////////////////// | Min             |

9.6.2 Permission Management:

|         | Admin<br>ADV Admin |
|---------|--------------------|
| old Pwd |                    |
| new Pwd |                    |
| Yes     | Clr                |

INI

It can modify the administrator and senior administrator passwords.

#### 9.6.3 System Maintenance:

| ResetSystem                | ExportSet | Machine code:<br>Activation code: | update |
|----------------------------|-----------|-----------------------------------|--------|
| ResetMachin<br>ResetServoP | ImportSet | New key (10 digit                 |        |
|                            |           | Activation code:                  | update |

Reset the system parameter sand locking function in operation.

### 9.7 Machine Parameter

#### 9.7.1 Axis Parameter Screen

| Motor reversa  | Angle  |    | Origin offset 10.00 mm         |
|----------------|--------|----|--------------------------------|
| Software trip  | 200.00 | mm | Positive offset Reverse offset |
| CircleDistance | 28.00  | mm |                                |
| EndPaVerArea   | 0.00   | mm |                                |

Modify the parameters of each axis:

Motor reverse running: when it is found that corresponding axis of the main arm

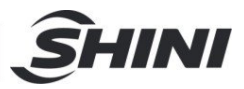

and sub arm are running to opposite direction against direction buttons during machine adjustment, the motor reverse setting can be selected and no need to set the motor reverse parameters in the servo drive.

Software stroke limit: The maximum stroke limit that the software can travel from the origin point after homing.

Distance per rotation: the actual travel distance of the robot when the servo motor is connected to the gearbox and rotated one around; That is the perimeter length of the synchronous wheel, and this value determines the effective precision and accuracy of the mechanical stroke.

Origin offset: While homing the arm will move to the set offset value and take it as origin position. You can select positive or negative offset.

Forward running/reverse running: Before it starts homing after startup, press this button to adjust without safety restriction. The reverse rotation is close to the origin, and forward rotation is far from the origin. It also can check the input signal status of the origin point and positive and negative limits.

After homing, press this button is only used for common manual operation, which is the same as the operation of buttons on right panel.

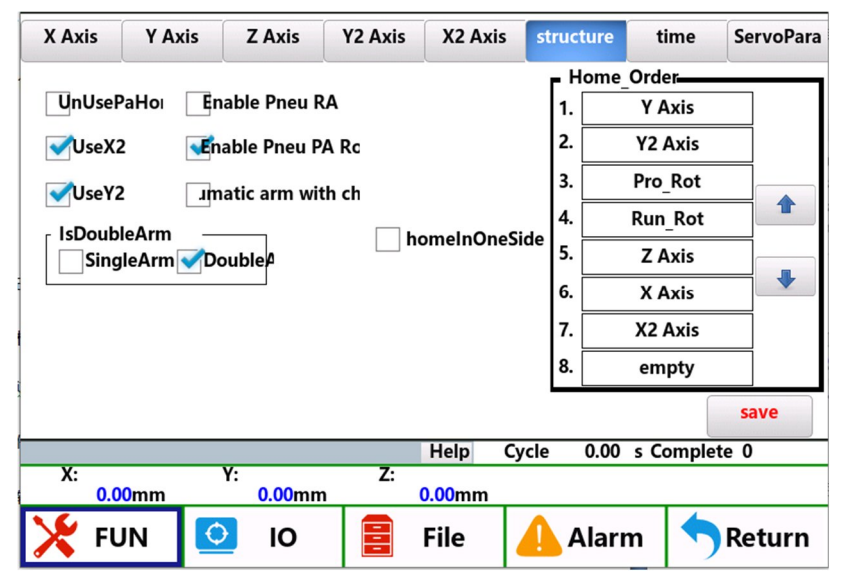

9.7.2 Structure Screen

Don't use the X axis: Turn X axis off. Use at least two axes

Use X2 axis, Y2 axis, pneumatic sub arm and pneumatic main arm's flipping

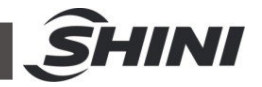

cylinder: check according to actual situation of the machine

Pneumatic sub arm descended, retreat, forward limit: adjust according to the actual mechanical conditions.

Servo axis single arm and double arm selection: select the single arm or double arm according to the mechanical structure.

Homing sequence setting: set the homing sequence of each axis

Time Screen

| $\bigcirc \bigcirc \bigcirc$ |             | 08:14:53<br>2022-08-08 | model : 23<br>auto run: 0.00 | Hour     | OR ADV Admin           |
|------------------------------|-------------|------------------------|------------------------------|----------|------------------------|
| X Axis Y A                   | xis Z Axis  | RUN_AAXIS              | SRUN_BAXIS stru              | ucture t | ime ServoPara          |
|                              |             | 1                      |                              |          |                        |
| Ve                           | r1 0.1      | s                      | RA Rise                      | 0.1      | S                      |
| Ho                           | or1 3.0     | s                      | RA Down                      | 3.0      | s                      |
| Ve                           | r2 0.1      | <br>] <                | RAADV                        | 0.1      | 5                      |
|                              |             |                        |                              |          | -                      |
| Ho                           | or2 3.0     | S                      | RA RET                       | 3.0      | s                      |
| MOP_Delay                    | 0.0         | s                      |                              |          |                        |
|                              |             |                        |                              |          |                        |
|                              |             |                        |                              |          | save                   |
| N.                           | V.          | 7.                     | Help Cycle                   | 0.00 s C | omplete 0              |
| X:<br>0.00mm                 | Y:<br>0.00n | <u>۲:</u><br>۱۳        | 0.00mm                       |          | ۲ <i>2</i> :<br>0.00mm |
| 🔀 FUN                        | 🧿 ю         |                        | File                         | Alarm    | Return                 |

Shockproof delay after mould opening: This function is mainly for unstable signal after mould opening of the robot, during the set time the robot will ignore the mould opening completion signal blinking issue.

Set the pneumatic movement in place time, if it doesn't receive the signal at the set time after the port output signal, the alarm will trigger.

9.7.3 Drive Parameter

| X Axis Y Axis  | Z Axis    | RUN_AA)  | (ISRUN_BA | XIS structu | re tim    | ie ServoPara |
|----------------|-----------|----------|-----------|-------------|-----------|--------------|
| X axis Y axis  | Z axis Y2 | Axis X2  | Axis      |             |           |              |
| ServoPara_PA5  |           | 0        |           |             |           |              |
| ServoPara_PA6  |           | 0        |           |             |           |              |
| ServoPara_PA7  |           | 0        |           |             |           |              |
| ServoPara_PA8  |           | 0        |           |             |           |              |
| ServoPara_PA9  |           | 0        |           |             |           |              |
| ServoPara_PA19 |           | 0        |           |             |           |              |
| ServoPara_PA63 |           | 0        |           |             |           | save         |
| ×٠             | v         | 7.       | Help      | Cycle 0     | .00 s Con | nplete 0     |
| 0.00mm         | 0.00mr    | <u>n</u> | 0.00mm    |             |           |              |

On this screen, it can select all the axes of the machine and set the drive's common parameters, such as rigidity, inertia, etc., through the manipulator.

Parameter Description:

PA5: Speed proportional gain (Parameter Range: 5~2000; Factory default: 150)

- 1) Set the proportional gain of the speed loop regulator.
- 2) The greater the set value, the higher the gain and the rigidity. The parameter value is determined according to the specific servo drive system model and load.
- 3) In general, the greater the load inertia, the greater the set value.
- 4) Under the condition of no system oscillation, set it as large as possible.
- PA6: Speed integration constant (Parameter Range: 1~3000; Factory default:75)
  - 1) Set the integral time constant of the speed loop regulator.
  - 2) The smaller the set value, the faster the integration speed, the stronger the system resistance deviation, and the greater the rigidity, and it's easy to cause overshoot if too small.
- PA7: Torque filter (Parameter Range: 20~500; Factory default:100)
  - 1) Set the torque instruction filter characteristics.
  - 2) Used to restrain the resonance generated by torque.
  - 3) The smaller the value, the lower the cut-off frequency, and the smaller the vibration and noise generated by the motor. If the load inertia is large, it

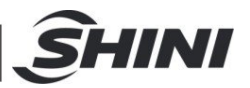

can reduce the set value appropriately. Too small the value will result in slow response and may be the oscillation.

- 4) The higher the value, the higher the cut-off frequency and the faster the response. If higher torque response is required, it can increase the set value appropriately.
- PA8: Speed detection filter (Parameter Range: 20~500; Factory default:100)
  - 1) Set the characteristics of the speed detection filter.
  - 2) The lower the value, the lower the cut-off frequency, and the lower the noise generated by the motor. If the load inertia is large, you can reduce the set value appropriately. Too small the value will result in slow response and may cause oscillation.
  - 3) The larger the value, the higher the cut-off frequency and the faster the feedback response. If a higher speed response is required, you can increase the set value appropriately.
- PA9: Position proportional gain (Parameter Range: 1~1000; Factory default: 80)
  - 1) Set the proportional gain of the positioning loop adjuster.
  - The larger the set value, the higher the gain and the rigidity, the smaller the position hysteresis under the same frequency and instruction pulse. However, too large the value may cause oscillation.
  - 3) The parameter value is determined according to the specific servo drive system model and load.

PA19: Position instruction smoothing filter (Parameter Range: 0-1000; Factory default: 100)

- 1) The instruction pulse is smoothed and filtered, with exponential acceleration and deceleration, and the numerical value stands for the time constant.
- 2) The filter will not lose the input pulse, but the instruction will delay.
- 3) The filter is used for:
- 4) The upper controller without acceleration and deceleration function;
- 5) The frequency division/multiplication of the electronic gear is large (>10);
- 6) The instruction frequency is low.
- 7) The motor has step jump and unstable performance when running.
- 8) When it is set to 0, the filter doesn't work.

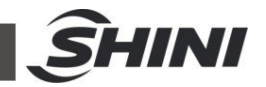

PA63: Load inertia ratio (Parameter Range:1~500; Factory default:100)

- 1) Set the load inertia ratio of the corresponding motor moment of inertia.
- 2) Set value:=((load inertia+moment of inertia)/moment of inertia) × 100

## 9.8 Repair/Maintenance

#### 9.8.1 Maintenance

| Maintain mainten |               |
|------------------|---------------|
| file name        | Creation time |
|                  |               |
|                  | ScanUpdate    |
|                  | update        |
|                  |               |
|                  | UpdatePwd     |
|                  | estoreFactor  |
| UpdateProgress:  | 0%            |

Update the picture: After clicking the update picture button, it can update the system startup and standby pictures in the pop-up window.

Start updating: select the corresponding file to upgrade the manipulator or main board (the manipulator suffix is. hex, and the main board suffix is. h75)

#### 9.8.2 Maintenance:

| Maintain mainten          |                |           |                                                |
|---------------------------|----------------|-----------|------------------------------------------------|
| project                   | Current modulu | 5 Mainten | ance cycle (m <b>δtaritua)i</b> over ag        |
| Oil lubrication (requirer | 0              | 0         | <sup>10V</sup> rt all over ag <sup>the m</sup> |
| Two point combination     | 0              | 0         | rt all over ag                                 |
| Whether the functions a   | 0              | 0         | <sup>'ma</sup> rt all over ag                  |
| Check whether the fixin   | 0              | 0         | rt all over ag                                 |
| Check whether the conr    | 0              | 0         | <sup>indi</sup> rt all over ag                 |
| Cleaning of the vacuum    | 0              | 0         | rt all over ag                                 |
| Electric cabinet in dust  | 0              | 0         | rt all over ag                                 |
|                           |                |           |                                                |
|                           | He             | lp Cycle  | 0.00 s Complete 0                              |

Set the maintenance cycle of each item. When it reaches the set value, the system will remind.

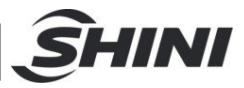

## **10. Alarm Information**

| Alarm Information                         | Solutions                                                     |
|-------------------------------------------|---------------------------------------------------------------|
|                                           | If the new instruction is still invalid when the invalid      |
| [001]Invalid action of main arm.          | instruction deleted, please contact the agent/manufacturer.   |
|                                           | If the new instruction is still invalid when the invalid      |
|                                           | instruction deleted, please contact the agent/manufacturer.   |
|                                           | If the new instruction is still invalid when the invalid      |
|                                           | instruction deleted, please contact the agent/manufacturer.   |
| [004] Involid evetom rupping type         | If the new instruction is still invalid when the invalid      |
|                                           | instruction deleted, please contact the agent/manufacturer.   |
|                                           | If the new instruction is still invalid when the invalid      |
|                                           | instruction deleted, please contact the agent/manufacturer.   |
| [006] Involid parameters of instruction   | If the new instruction is still invalid when the invalid      |
|                                           | instruction deleted, please contact the agent/manufacturer.   |
| [007]Ipyolid instruction                  | If the new instruction is still invalid when the invalid      |
|                                           | instruction deleted, please contact the agent/manufacturer.   |
| [008] Extended styles                     | If the new instruction is still invalid when the invalid      |
|                                           | instruction deleted, please contact the agent/manufacturer.   |
|                                           | In the program, a "FOR" instruction (loop start) must go with |
| [010]FOR instruction unpaired, no ENDFOR  | a "ENDFOR" instruction (loop end). Check if there is any      |
|                                           | extra of "FOR" or lack of "ENDFOR" in the program.            |
|                                           | In the program, a "ENDFOR" instruction (loop start) must go   |
| [011]FOR instruction unpaired, no FOR     | with a "FOR" instruction (loop end). Check if there is any    |
|                                           | extra of "ENDFOR" or lack of "FOR" in the program.            |
|                                           | In the program, a "ENDFOR" instruction (loop start) must go   |
| [012] IF instruction unnaired no ENDIE    | with a "FOR" instruction (loop end). Check if there is any    |
|                                           | extra of "ENDFOR" or lack of "FOR" in the program.            |
|                                           |                                                               |
| [013]Without end of program instruction   | Check the current program and add a "Program End" (in the     |
|                                           | Action selection) instruction in it.                          |
| [014]More than 10 instructions in combine | Check programming and make the instructions less than 10      |
| action.                                   | lines.                                                        |

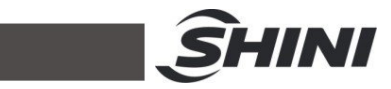

|                                                 | In the program, a "ENDFOR" instruction (loop start) must go     |
|-------------------------------------------------|-----------------------------------------------------------------|
| [015]Without end of combine action.             | with a "FOR" instruction (loop end). Check if there is any      |
|                                                 | extra of "ENDFOR" or lack of "FOR" in the program.              |
| [016]System variables cap't be written          | Please check the program, and prohibit other variables to       |
| [010]System variables can't be written.         | be written in the system variables.                             |
| [017] Hear variable beyond the second           | Please check the program, if user variables exceed max.         |
| [017] User variable beyond the scope.           | value.                                                          |
|                                                 | Check whether there's signal in the port monitoring page,       |
|                                                 | and the function of using safety door signal has been           |
| [019]Safety door no signal.                     | selected. Check whether there is 24V potential on the two       |
|                                                 | SDM ports of the main board. If not, check the peripheral       |
|                                                 | circuits.                                                       |
|                                                 | Check whether there's signal in the port monitoring page,       |
| [020]Madium plata mould na signal               | and the function of using mid mould signal has been             |
|                                                 | selected. Check whether there is 0V potential on the MID        |
|                                                 | ports of the main board. If not, check the peripheral circuits. |
| [021]The production plan has completed.         | Planned production quantity is reached. Please check it.        |
| [022]The sum of rejects exceed standard.        | Defective products quantity alarm, please check the mould.      |
|                                                 | Please check if the sub-arm is within the safe area or not. If  |
| [027]Forbid mould close when the vertical       | it doesn't, please move it to safe area before closing the      |
| position of sub arm out of safety area.         | mould. If it was, check the sub-arm safety area signal where    |
|                                                 | may have problem.                                               |
|                                                 | Please check if the main arm is within the safe area or not.    |
| [028]Forbid mould close if vertical position of | Check and see if the home signal of main arm is normal or       |
| main arm out of safe area.                      | not, and the standby setting is in mould standby or out of      |
|                                                 | mould standby.                                                  |
| 10201The system setup do not allow rotate       | Please operate the robot correctly. If have to flip within the  |
| action inside mould                             | mould area, please allow "Rotate in mold" in System Setup       |
|                                                 | of Menu. See 【Structure】in 【Machine Parameter】                  |
| [030]Cannot enter auto status when main arm     | Please manually move the main arm to safe position or           |
| home signal is not on.                          | homing before switching to auto-run mode.                       |
| [031]Cannot enter auto status when sub arm      | Please manually move the robot to safe position or homing       |
| home signal is not on.                          | before switching to auto-run mode.                              |

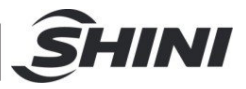

| [036]No servo homing operation (Start up without homing) | Please do homing and then operate.                               |
|----------------------------------------------------------|------------------------------------------------------------------|
|                                                          | Please check if the sub-armis within the safe area or not. If    |
| [037]Z axis travelling is not safe, and the main         | it doesn't, please move it to safe area before closing the       |
| arm is not in the upper position.                        | mould. If it is, check the s arm safety area signal where may    |
|                                                          | have problem.                                                    |
|                                                          | Please check if the sub-arm is within the safe area or not. If   |
| [038] Z axis travelling is not safe, and the sub         | it doesn't, please move it to safe area before traversing. If it |
| arm is not in the upper position.                        | is, check the sub arm home signal where may have                 |
|                                                          | problem.                                                         |
|                                                          | Please confirm that the injection moulding machine has           |
| [041]The vertical movement of sub arm is not             | opened the mould before starting the vertical movement. If       |
| safe without mould opening signal.                       | the mould has been opened, check whether there is 24V            |
|                                                          | potential at two MOP ports on the main board.                    |
|                                                          | Please confirm that the injection moulding machine has           |
| [042]The vertical movement of sub arm is not             | opened the middle mould before starting the vertical             |
| safe without middle mould signal.                        | movement. If the mould has been opened, check whether            |
|                                                          | there is 0V potential at two MIDports on the main board.         |
| [043]The vertical movement of main arm is not            | Please confirm that the injection moulding machine has           |
| safe without completing signal of mould                  | opened the mould before starting the vertical movement. If       |
| onening                                                  | the mould has been opened, check whether there is 24V            |
|                                                          | potential at two MOPports on the main board.                     |
|                                                          | Please confirm that the injection moulding machine has           |
| [044]The vertical movement of main arm is not            | opened the middle mould before starting the vertical             |
| safe without middle mould signal.                        | movement. If the mould has been opened, check whether            |
|                                                          | there is 0V potential at two MID ports on the main board.        |
| [045]The vertical movement of main arm is not            | Please check that the traverse safety area setting is correct.   |
| safe as the horizontal axis is not in safe area          | Confirm whether current position of traverse axis is in safe     |
|                                                          | area before starting the vertical movement.                      |
| [046]The vertical movement of sub arm is not             | Please check that the traverse safety area setting is correct.   |
| safe as the horizontal axis is not in safe area.         | Confirm whether current position of traverse axis is in safe     |
|                                                          | area before starting the vertical movement of sub arm.           |

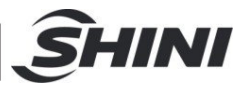

| [047]The crosswise movement of main arm is                                                                                                    | Please check that the crosswise axis in mould safety area                                                                                                    |
|----------------------------------------------------------------------------------------------------|----------------------------------------------------------------------------------------------------|
| not safe and the in mould exceeds the safe                                                                                                    | setting is correct. Confirm whether current position of                                                                                                    |
| area.                                                                                                    | crosswise axis is in safe area.                                                                                                    |
|                                                                                                    | Please confirm whether the vertical axis of pneumatic sub                                                                                                    |
| [049] The sub arm is not in the upper position                                                                                                    | arm is at original position. If not, move it to home position by                                                                                                    |
|                                                                                                    | manual before auto start.                                                                                                    |
|                                                                                                    | The number of mould produced by the system has reached                                                                                                    |
| [050] The system needs maintenance.                                                                                                    | the value for maintenance. Please contact the manufacturer                                                                                                    |
|                                                                                                    | for maintenance.                                                                                                    |
| [054] Program pointer error.                                                                                                    | Please contact the manufacturer.                                                                                                    |
| [059]The main arm crosswise position exceeds                                                                                                    | Please check current position and see whether the                                                                                                    |
| the software stroke limit                                                                                                    | crosswise axis position taught in the program is within the                                                                                                    |
|                                                                                                    | software stroke limit.                                                                                                    |
| [060]The main arm vertical position exceeds                                                                                                    | Please check current position and see whether the vertical                                                                                                    |
| the software stroke limit                                                                                                    | axis position taught in the program is within the software                                                                                                    |
|                                                                                                    | stroke limit.                                                                                                    |
|                                                                                                    |                                                                                                    |
| [061]The horizontal position exceeds the                                                                                                    | Please check current position and see whether the                                                                                                    |
| [061]The horizontal position exceeds the software stroke limit.                                                                                                    | Please check current position and see whether the horizontal axis position taught in the program is within the                                                                                                    |
| [061]The horizontal position exceeds the software stroke limit.                                                                                                    | Please check current position and see whether the<br>horizontal axis position taught in the program is within the<br>software stroke limit.                                                                                                    |
| [061]The horizontal position exceeds the software stroke limit.                                                                                                    | Please check current position and see whether the<br>horizontal axis position taught in the program is within the<br>software stroke limit.<br>Please check current position and see whether the sub                                                                                                    |
| [061]The horizontal position exceeds the<br>software stroke limit.<br>[062]The sub arm vertical position exceeds the<br>software stroke limit.                                                                                                    | Please check current position and see whether the<br>horizontal axis position taught in the program is within the<br>software stroke limit.<br>Please check current position and see whether the sub<br>vertical axis position taught in the program is within the                                                                                                    |
| [061]The horizontal position exceeds the<br>software stroke limit.<br>[062]The sub arm vertical position exceeds the<br>software stroke limit.                                                                                                    | Please check current position and see whether the<br>horizontal axis position taught in the program is within the<br>software stroke limit.<br>Please check current position and see whether the sub<br>vertical axis position taught in the program is within the<br>software stroke limit.                                                                                                    |
| [061]The horizontal position exceeds the software stroke limit.         [062]The sub arm vertical position exceeds the software stroke limit.         [063]The sub arm crosswise position exceeds                                                                                                    | Please check current position and see whether the<br>horizontal axis position taught in the program is within the<br>software stroke limit.<br>Please check current position and see whether the sub<br>vertical axis position taught in the program is within the<br>software stroke limit.<br>Please check current position and see whether the sub arm                                                                                                    |
| <ul> <li>[061]The horizontal position exceeds the software stroke limit.</li> <li>[062]The sub arm vertical position exceeds the software stroke limit.</li> <li>[063]The sub arm crosswise position exceeds the software stroke limit.</li> </ul>                                                                                                    | Please check current position and see whether the<br>horizontal axis position taught in the program is within the<br>software stroke limit.<br>Please check current position and see whether the sub<br>vertical axis position taught in the program is within the<br>software stroke limit.<br>Please check current position and see whether the sub arm<br>crosswise position taught in the program is within the                                                                                                    |
| <ul> <li>[061]The horizontal position exceeds the software stroke limit.</li> <li>[062]The sub arm vertical position exceeds the software stroke limit.</li> <li>[063]The sub arm crosswise position exceeds the software stroke limit.</li> </ul>                                                                                                    | Please check current position and see whether the<br>horizontal axis position taught in the program is within the<br>software stroke limit.<br>Please check current position and see whether the sub<br>vertical axis position taught in the program is within the<br>software stroke limit.<br>Please check current position and see whether the sub arm<br>crosswise position taught in the program is within the<br>software stroke limit.                                                                                                    |
| <ul> <li>[061]The horizontal position exceeds the software stroke limit.</li> <li>[062]The sub arm vertical position exceeds the software stroke limit.</li> <li>[063]The sub arm crosswise position exceeds the software stroke limit.</li> <li>[064]Extended axis position exceeds the</li> </ul>                                                                                                    | Please check current position and see whether the<br>horizontal axis position taught in the program is within the<br>software stroke limit.<br>Please check current position and see whether the sub<br>vertical axis position taught in the program is within the<br>software stroke limit.<br>Please check current position and see whether the sub arm<br>crosswise position taught in the program is within the<br>software stroke limit.<br>Please check current position and see whether the sub arm<br>crosswise position taught in the program is within the<br>software stroke limit.                                                                                                    |
| <ul> <li>[061]The horizontal position exceeds the software stroke limit.</li> <li>[062]The sub arm vertical position exceeds the software stroke limit.</li> <li>[063]The sub arm crosswise position exceeds the software stroke limit.</li> <li>[064]Extended axis position exceeds the software stroke limit.</li> </ul>                                                                                                    | Please check current position and see whether the<br>horizontal axis position taught in the program is within the<br>software stroke limit.<br>Please check current position and see whether the sub<br>vertical axis position taught in the program is within the<br>software stroke limit.<br>Please check current position and see whether the sub arm<br>crosswise position taught in the program is within the<br>software stroke limit.<br>Please check current position and see whether the sub arm<br>crosswise position taught in the program is within the<br>software stroke limit.                                                                                                    |
| <ul> <li>[061]The horizontal position exceeds the software stroke limit.</li> <li>[062]The sub arm vertical position exceeds the software stroke limit.</li> <li>[063]The sub arm crosswise position exceeds the software stroke limit.</li> <li>[064]Extended axis position exceeds the software stroke limit.</li> </ul>                                                                                                    | Please check current position and see whether the<br>horizontal axis position taught in the program is within the<br>software stroke limit.<br>Please check current position and see whether the sub<br>vertical axis position taught in the program is within the<br>software stroke limit.<br>Please check current position and see whether the sub arm<br>crosswise position taught in the program is within the<br>software stroke limit.<br>Please check current position and see whether the sub arm<br>crosswise position taught in the program is within the<br>software stroke limit.                                                                                                    |
| [061]The horizontal position exceeds the software stroke limit.         [062]The sub arm vertical position exceeds the software stroke limit.         [063]The sub arm crosswise position exceeds the software stroke limit.         [064]Extended axis position exceeds the software stroke limit.                                                                                                    | Please check current position and see whether the<br>horizontal axis position taught in the program is within the<br>software stroke limit.<br>Please check current position and see whether the sub<br>vertical axis position taught in the program is within the<br>software stroke limit.<br>Please check current position and see whether the sub arm<br>crosswise position taught in the program is within the<br>software stroke limit.<br>Please check current position and see whether the sub arm<br>crosswise position taught in the program is within the<br>software stroke limit.<br>Please check current position and see whether the<br>extended axis position taught in the program is within the<br>software stroke limit.                                                                                                    |
| [061]The horizontal position exceeds the<br>software stroke limit.[062]The sub arm vertical position exceeds the<br>software stroke limit.[063]The sub arm crosswise position exceeds<br>the software stroke limit.[064]Extended axis position exceeds the<br>software stroke limit.[065]Traverse movement is within the safe                                                                                                   | Please check current position and see whether the<br>horizontal axis position taught in the program is within the<br>software stroke limit.<br>Please check current position and see whether the sub<br>vertical axis position taught in the program is within the<br>software stroke limit.<br>Please check current position and see whether the sub arm<br>crosswise position taught in the program is within the<br>software stroke limit.<br>Please check current position and see whether the sub arm<br>crosswise position taught in the program is within the<br>software stroke limit.<br>Please check current position and see whether the<br>extended axis position taught in the program is within the<br>software stroke limit.<br>Please check whether the in mould safety area signal of<br>traverse axis is normal. If it is, please check whether the                                                               |
| <ul> <li>[061]The horizontal position exceeds the software stroke limit.</li> <li>[062]The sub arm vertical position exceeds the software stroke limit.</li> <li>[063]The sub arm crosswise position exceeds the software stroke limit.</li> <li>[064]Extended axis position exceeds the software stroke limit.</li> <li>[065]Traverse movement is within the safe area in mould, but the in mould signal is not on.</li> </ul> | Please check current position and see whether the<br>horizontal axis position taught in the program is within the<br>software stroke limit.<br>Please check current position and see whether the sub<br>vertical axis position taught in the program is within the<br>software stroke limit.<br>Please check current position and see whether the sub arm<br>crosswise position taught in the program is within the<br>software stroke limit.<br>Please check current position and see whether the sub arm<br>crosswise position taught in the program is within the<br>software stroke limit.<br>Please check current position and see whether the<br>extended axis position taught in the program is within the<br>software stroke limit.<br>Please check whether the in mould safety area signal of<br>traverse axis is normal. If it is, please check whether the<br>traverse safety area setting range is within sensed signal |

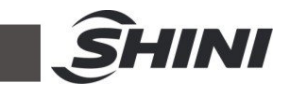

| [066]Traverse movement is within the safe                                                                | Please check whether the outside mould safety area signal                                                                                                    |
|----------------------------------------------------------------------------------------------------|----------------------------------------------------------------------------------------------------|
| area out of the mould, but the in mould signal is                                                        | of traverse axis is normal. If it is, please check whether the                                                                                                    |
| not on.                                                                                                  | traverse safety area setting range is within sensed signal                                                                                                    |
|                                                                                                    | range.                                                                                                    |
| [069]The main arm vertical movement is within<br>standby safe area, but the standby signal is not<br>on. | Please check whether the main arm vertical axis home<br>signal is normal. If it is, please check whether the vertical<br>safety area setting range is within sensed signal range. |
| [070]The sub arm vertical movement is within                                                             | Please check whether the sub arm vertical axis home signal                                                                                                    |
| standby safe area, but the standby signal is not                                                         | is normal. If it is, please check whether the vertical safety                                                                                                    |
| on.                                                                                                    | area setting range of sub arm is within sensed signal range.                                                                                                    |
|                                                                                                    | Please check whether the loop positioning setting is normal.                                                                                                    |
| [0/2]Invalid loop positioning points setting.                                                            | If not, please contact the manufacturer.                                                                                                    |
|                                                                                                    | Please check whether the main arm horizontal signal in port                                                                                                    |
| [075]Main arm flip cylinder at horizontal                                                                | monitoring page is normal. Check whether there is 0V input                                                                                                    |
| position but horizontal position signal not on.                                                          | at theX12 port of the main board CN4. If not, check whether                                                                                                    |
|                                                                                                    | the external signal input is normal.                                                                                                    |
| 10761Main arm flip cylinder at herizontal                                                                | Please check whether the main arm horizontal signal and                                                                                                    |
| position but vertical position signal not on                                                             | vertical signal in port monitoring page is normal. Check the                                                                                                    |
| position but vertical position signal not on.                                                            | wiring at theX12 port of the main board CN4. If not, check                                                                                                    |
|                                                                                                    | whether the external signal input is normal.                                                                                                    |
|                                                                                                    | Please check whether the main arm vertical signal in port                                                                                                    |
| [077]Main arm flip cylinder at vertical position                                                         | monitoring page is normal. Check whether there is 0V input                                                                                                    |
| but vertical position signal not on.                                                                     | at theX13 port of the main board CN4. If not, check whether                                                                                                    |
|                                                                                                    | the external signal input is normal.                                                                                                    |
|                                                                                                    | Please check whether the main arm horizontal signal and                                                                                                    |
| [078]Main arm flip cylinder at vertical position                                                         | vertical signal in port monitoring page is normal. Check the                                                                                                    |
| but horizontal position signal is on.                                                                    | wiring at the X13 port of the main board CN4.If not, check                                                                                                    |
|                                                                                                    | whether the external signal input is normal.                                                                                                    |
| [079]Main arm crosswise servo axis alarms                                                                | Please check the servo drive alarms, and reset the system                                                                                                    |
|                                                                                                    | alarm after the servo drive alarm is dismissed.                                                                                                    |
| [082]Main arm vertical servo axis alarms                                                                 | Please check the servo drive alarms, and reset the system                                                                                                    |
|                                                                                                    | alarm after the servo drive alarm is dismissed.                                                                                                    |

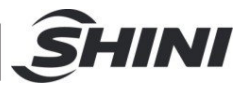

|                                               | While waiting for the mould opening signal, the time          |
|-----------------------------------------------|---------------------------------------------------------------|
|                                               | reaches the set time, please check whether the mould          |
| [084]Overtime when waiting for mould opening. | opening signal is normal. If no need to alarm for it, set the |
|                                               | waiting time of mould opening to be 0 in the production       |
|                                               | setting.                                                      |
|                                               | Please check the servo drive alarms, and reset the system     |
|                                               | alarm after the servo drive alarm is dismissed.               |
| [099]Sub arm vertical corve avia clarma       | Please check the servo drive alarms, and reset the system     |
|                                               | alarm after the servo drive alarm is dismissed.               |
|                                               | Please check the servo drive alarms, and reset the system     |
|                                               | alarm after the servo drive alarm is dismissed.               |
| 10041Extended conversionalerma                | Please check the servo drive alarms, and reset the system     |
|                                               | alarm after the servo drive alarm is dismissed.               |
|                                               | Please check whether the emergency stop signal of the         |
| [097]Injection moulding machine stops         | IMM in port monitoring is normal, check whether there is $0V$ |
| emergently, please check the IMM.             | signal at the ESM port of the main board CN2. If not, check   |
|                                               | whether the external signal is normal.                        |
|                                               | Please check whether the emergency stop switch button of      |
| [098] Robot stops emergently                  | the manipulator is down, and then turn it on after confirming |
|                                               | its safety.                                                   |
|                                               | Please check whether the low pressure signal in port          |
|                                               | monitoring is normal, check whether there is 0V signal at     |
|                                               | the X7port of the main board CN3. If not, check whether the   |
|                                               | external signal is normal.                                    |
| [100]Sub arm bas no mould oppring             | Please check whether the mould opening completion signal      |
| completion signal in mould                    | of the IMM blinks, and confirm whether current position of    |
|                                               | sub arm vertical axis is within safe area.                    |
| [101]Sub arm has no middle mould signal in    | Please check whether the middle mould signal of the IMM       |
|                                               | blinks, and confirm whether current position of sub arm       |
| mouid.                                        | vertical axis is within safe area.                            |
| [102]Main arm has no mould enoping            | Please check whether the mould opening completion signal      |
|                                               | of the IMM blinks, and confirm whether current position of    |
| completion signal in mould.                   | main arm vertical axis is within safe area.                   |

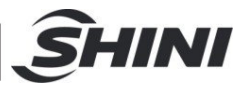

| [102]Main arm has no middle mould signal in | Please check whether the middle mould opening signal of          |
|---------------------------------------------|------------------------------------------------------------------|
|                                             | the IMM blinks, and confirm whether current position of          |
| mouid.                                      | main arm vertical axis is within safe area.                      |
|                                             | Please check whether the main arm's crosswise axis               |
| [104]The main arm areasulate mayoment       | positive limit signal is normal. If yes, confirm the position of |
| [104] The main and closswise movement       | main arm's crosswise position and then enter safety setting      |
|                                             | page to set and move the crosswise position reversely to         |
|                                             | safe area.                                                       |
|                                             | Please check whether the main arm's crosswise axis               |
| [106]The main arm areasuing mayament        | negative limit signal is normal. If yes, confirm the position of |
| [105]The main and closswise movement        | main arm's crosswise position and then enter safety setting      |
|                                             | page to set and move the crosswise position forwardly to         |
|                                             | safe area.                                                       |
|                                             | Please check whether the main arm's vertical axis negative       |
| [106]The main arm vertical movement reached | limit signal is normal. If yes, confirm the position of main     |
| the negative limit.                         | arm's vertical position and then enter safety setting page to    |
|                                             | set and move the vertical position forwardly to safe area.       |
|                                             | Please check whether the main arm's vertical axis positive       |
| [107]The main arm vertical movement reached | limit signal is normal. If yes, confirm the position of main     |
| the positive limit.                         | arm's vertical position and then enter safety setting page to    |
|                                             | set and move the vertical position reversely to safe area.       |
|                                             | Please check whether the traverse axis positive limit signal     |
| [108]Traverse movement reached the positive | is normal, If yes, confirm the traverse position and then        |
| limit.                                      | enter safety setting page to set and move the traverse           |
|                                             | position reversely to safe area.                                 |
|                                             | Please check whether the traverse axis negative limit signal     |
| [109]Traverse movement reached the negative | is normal, If yes, confirm the traverse position and then        |
| limit.                                      | enter safety setting page to set and move the traverse           |
|                                             | position forwardly to safe area.                                 |
| [110]The sub arm vertical movement reached  | Please check whether the vertical axis positive limit signal is  |
| the positive limit.                         | normal. If yes, confirm the position of sub arm's vertical       |
|                                             | position and then enter safety setting page to set and move      |
|                                             | the sub arm's vertical position reversely to safe area.          |

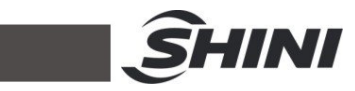

|                                                 | Please check whether the sub arm's vertical axis negative        |
|-------------------------------------------------|------------------------------------------------------------------|
| [444]The sub-err vertical movement reached      | limit signal is normal. If yes, confirm the position of sub      |
| the negative limit                              | arm's vertical position and then enter safety setting page to    |
|                                                 | set and move the sub arm's vertical position forwardly to        |
|                                                 | safe area.                                                       |
|                                                 | Please check whether the sub arm's crosswise axis                |
| [112]The sub arm crosswise movement             | negative limit signal is normal. If yes, confirm the position of |
| reached the negative limit.                     | sub arm's crosswise position and then enter safety setting       |
|                                                 | page to set and move the sub arm's crosswise position            |
|                                                 | forwardly to safe area.                                          |
|                                                 | Please check whether the sub arm's crosswise axis positive       |
| [112]The sub erm erecewice meyoment             | limit signal is normal. If yes, confirm the position of sub      |
| [113]The sub ann closswise movement             | arm's crosswise position and then enter safety setting page      |
|                                                 | to set and move the sub arm's crosswise position forwardly       |
|                                                 | to safe area.                                                    |
|                                                 | Please check whether the extended axis positive limit signal     |
| [114]Extended axis movement reached the         | is normal. If yes, confirm the extended axis position and        |
| positive limit.                                 | then enter safety setting page to set and move the extended      |
|                                                 | position reversely to safe area.                                 |
|                                                 | Please check whether the extended axis negative limit            |
| [115]Extended axis movement reached the         | signal is normal. If yes, confirm the extended axis position     |
| negative limit.                                 | and then enter safety setting page to set and move the           |
|                                                 | extended position forwardly to safe area.                        |
|                                                 | Please check the current instruction to delete the program       |
| [117]Servo positioning overtime                 | and teach again. If it can't be solved, please contact the       |
|                                                 | manufacturer.                                                    |
|                                                 | Please check the current instruction to delete the program       |
| [118]Invalid positioning instruction axis index | and teach again. If it can't be solved, please contact the       |
|                                                 | manufacturer.                                                    |
| [110]Communication error of extended            | Check whether the comm. cables of IO board and main              |
| IO board 1                                      | control board are normal, IO board dial switch is correct,       |
|                                                 | and IO board has been powered on.                                |

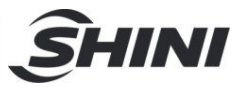

| [120]Communication error of extended IO        | Check whether the comm. cables of IO board and main                    |
|------------------------------------------------|------------------------------------------------------------------------|
| board 2.                                       | control board are normal, IO board dial switch is correct,             |
| Joard 2.                                       | and IO board has been powered on.                                      |
| [121]Communication error of extended IO        | Check whether the comm. cables of IO board and main                    |
| hoard 3                                        | control board are normal, IO board dial switch is correct,             |
| board 5.                                       | and IO board has been powered on.                                      |
| [122]Communication error of extended IO        | Check whether the comm. cables of IO board and main                    |
| heard 4                                        | control board are normal, IO board dial switch is correct,             |
| board 4.                                       | and IO board has been powered on.                                      |
|                                                | Please check the port monitoring page and see if the out of            |
| [123]Downward movement is prohibited           | mould downward safety signal is normal, and whether there              |
| without out of mould downward safety signal.   | are 0V inputs in the SAF port of SCN2 and the SAF port of              |
|                                                | SCN4 on the main board. If not, check the wiring.                      |
|                                                | Please check current position of pneumatic flipping cylinder.          |
| [12/1] Insofe traverse meyoment while flipping | If it needs to traverse vertically, need to enter the signal           |
|                                                | setting page and set the flip cylinder position to be vertical         |
|                                                | or no limit while starting traverse movement.                          |
| [125]] Insafe crosswise movement of sub arm    | Please check that the sub arm's crosswise axis in mould                |
| and the sub arm is not in upper position       | safety area is correct. Confirm whether current position of            |
|                                                | sub arm's crosswise axis is in safe area.                              |
| [126]] Insafa crosswice movement of sub arm    | Please check that the sub arm's crosswise axis in mould                |
| and in mould exceeds the safe area             | safety area is correct. Confirm whether current position of            |
| and in mould exceeds the sale area.            | sub arm's crosswise axis is in safe area.                              |
|                                                | Check whether the middle mould signal of injection                     |
| [128]Medium plate mould no signal after mould  | moulding machine in the port monitoring page is normal.                |
|                                                | Check whether there is $\ensuremath{0V}$ input on the MID ports of the |
| opening.                                       | main boardCN2. If not, check whether the external signal is            |
|                                                | normal.                                                                |
|                                                | Check whether the full automatic signal of injection                   |
| [129]No full automatic signal of the injection | moulding machine in the port monitoring page is normal.                |
| moulding machine during automatic operation.   | Check whether there is 24V potential on the two ports of               |
|                                                |                                                                        |

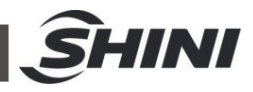

| [120]Cressuiss svis movement will collide         | Please check whether the set crosswise software stroke                 |
|---------------------------------------------------|------------------------------------------------------------------------|
|                                                   | limits of the main arm and sub arm are correct, and confirm            |
| [150]Crosswise axis movement will collide.        | whether current crosswise positions of main arm and sub                |
|                                                   | arm are safe.                                                          |
| [121]The estimation                               | Please check the current instruction to delete the program             |
|                                                   | and teach again. If it can't be solved, please contact the             |
| programming.                                      | manufacturer.                                                          |
|                                                   | Check whether the mould opening completion signal of                   |
| [132]No mould opening completion signal while     | injection moulding machine in the port monitoring page is              |
| the arm is in mould (out of mould standby)        | normal. Check whether current position of arm is out of the            |
|                                                   | mould, and the set standby mode is correct.                            |
|                                                   | Check whether the mould opening completion signal of                   |
| [133]No middle mould signal while the arm is in   | injection moulding machine in the port monitoring page is              |
| mould (out of mould standby)                      | normal. Check whether current position of arm is out of the            |
|                                                   | mould, and the set standby mode is correct.                            |
| [134]The Z axis traverse movement is not safe,    | Check whether the mould opening completion signal of                   |
| no mould opening completion signal (out of        | injection moulding machine in the port monitoring page is              |
| mould standby)                                    | normal. Confirm whether current position of traverse                   |
|                                                   | movement is out of mould, and the set standby mode is                  |
|                                                   | correct.                                                               |
| [12] El The Z evie traverse may ement is not esfe | Check whether the middle mould signal of injection                     |
| [155] The Z axis traverse movement is not sale,   | moulding machine in the port monitoring page is normal.                |
| no middle mould signal (out of mould standby)     | Confirm whether current position of traverse movement is               |
|                                                   | out of mould, and the set standby mode is correct.                     |
| [126]Invelid out arm movement                     | Cancel the program and teach again. If the problem can't be            |
| [150]invalid sub ann movement                     | addressed, please contact the manufacturer.                            |
|                                                   | Please confirm whether the parameter is set to use                     |
| [127] Sub arm downward position reached but       | pneumatic sub arm's downward position signal and check                 |
| the position signal pot on                        | the sub arm's downward action. And check if there is $\ensuremath{0V}$ |
|                                                   | input in the X20 of the main board's CN5 and check the                 |
|                                                   | concerned circuit.                                                     |

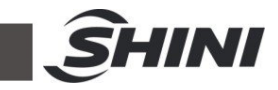

|                                                  | Please confirm whether the parameter is set to use                                |  |  |
|--------------------------------------------------|-----------------------------------------------------------------------------------|--|--|
| [138]Sub arm downward position reached but       | pneumatic sub arm and check the sub arm's actions. And                            |  |  |
| the upward position signal is on.                | check if the sub arm's upward position signal is normal or                        |  |  |
|                                                  | not.                                                                              |  |  |
|                                                  | Please confirm whether the parameter is set to use                                |  |  |
| [139]Sub arm upward position reached but the     | pneumatic sub arm and check the sub arm's upward action.                          |  |  |
| upward position signal not on.                   | And check if there is 0V input in the X21 of the main board's                     |  |  |
|                                                  | CN5 and check the concerned circuit.                                              |  |  |
|                                                  | Please confirm whether the parameter is set to use the                            |  |  |
|                                                  | pneumatic sub arm's downward position signal, check the                           |  |  |
| [140]Sub arm upward position reached but the     | sub arm's downward action. And check if there is 0V input in                      |  |  |
| downward position signal is on.                  | the X21 of the main board's CN5 and check the concerned                           |  |  |
|                                                  | circuit.                                                                          |  |  |
| [141]Neither in the product picking point nor in | Please check that the traverse safety area setting is correct.                    |  |  |
| the placing point, and the sub arm downward      | Confirm whether current position of traverse axis is in safe                      |  |  |
| action is not safe.                              | area before starting the vertical movement.                                       |  |  |
|                                                  | Check whether the mould opening completion signal of                              |  |  |
| [142]No mould opening completion signal in       | injection moulding machine in the port monitoring page is                         |  |  |
| mould, and the sub arm downward action is not    | normal. Check whether there is 24V potential in the two                           |  |  |
| safe.                                            | ports of MOP on the main board's CN1. And check whether                           |  |  |
|                                                  | the mould opening completion signal blinks.                                       |  |  |
|                                                  | Check whether the middle mould signal in the port                                 |  |  |
| [143]No middle mould signal in mould, and the    | monitoring page is normal. Check whether there is 0V                              |  |  |
| sub arm downward action is not safe.             | wnward action is not safe. potential in the MID port on the main board's CN2. And |  |  |
|                                                  | check whether the signal blinks.                                                  |  |  |
| [151] Involid activation code                    | Please enter a valid activation code, and please contact the                      |  |  |
|                                                  | manufacturer.                                                                     |  |  |
| [152]JOG mode can only be converted to           | Diagon contact the manufacturer                                                   |  |  |
| manual mode.                                     |                                                                                   |  |  |
| [153] Valid activation code                      | The activation code is valid.                                                     |  |  |
|                                                  | Please check whether the out of mould signal and traverse                         |  |  |
| [155]Both in mould and out of mould safety       | home signal in the port monitoring page are normal, and                           |  |  |
| area signals are there!                          | confirm whether current position of traverse movement is                          |  |  |
|                                                  | within corresponding safety area.                                                 |  |  |

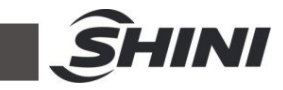

| [156]The variable operation can't be 0.               | Please check whether the teaching program is correct.       |  |  |
|-------------------------------------------------------|-------------------------------------------------------------|--|--|
| [457] Activation and a surfled                        | Activation code has expired. Please contact the             |  |  |
|                                                       | manufacturer.                                               |  |  |
|                                                       | Please check that the crosswise axis in mould safety area   |  |  |
| [158]Arm downward movement is not safe, and           | setting is correct. Confirm whether current position of     |  |  |
| the main crosswiseX axis is out of the in mould       | crosswise axis is in safe area before starting the vertical |  |  |
| sate area.                                            | movement.                                                   |  |  |
| [159]Arm downward movement is not safe, and           | Please check that the sub arm's crosswise axis in mould     |  |  |
| the sub main crosswiseX2 axis is out of the in        | safety area setting is correct. Confirm whether current     |  |  |
| mould safe area.                                      | position of sub arm's crosswise axis is in safe area before |  |  |
|                                                       | starting the vertical movement.                             |  |  |
| [162]In mould province forward                        | Please check whether the parameter is set to use the        |  |  |
| [102]in mould pheumatic crosswise forward             | pneumatic sub arm forward position signal, and the sub arm  |  |  |
| signal is not an                                      | works normally. Check whether there is 0V input in the X24  |  |  |
| signal is not on.                                     | on main board's CN5, and check the circuits.                |  |  |
|                                                       | Please check whether the parameter is set to use the        |  |  |
| [163]In mould pneumatic crosswise forward in          | pneumatic sub arm retreat position signal, and the sub arm  |  |  |
| position, but the retreat signal is on.               | works normally. Check whether there is 0V input in the X25  |  |  |
|                                                       | on main board's CN5, and check the circuits.                |  |  |
| [16/1]Documatic retreat reached in mould, but         | Please check whether the parameter is set to use the        |  |  |
| the retreat signal is not on                          | pneumatic sub arm retreat position signal, and the sub arm  |  |  |
| the retreat signal is not on.                         | works normally. Check whether there is 0V input in the X25  |  |  |
|                                                       | on main board's CN5, and check the circuits.                |  |  |
|                                                       | Please check whether the parameter is set to use the        |  |  |
| [165]In mould pneumatic crosswise forward in          | pneumatic sub arm retreat position signal, and the sub arm  |  |  |
| position, but the retreat signal is on.               | works normally. Check whether there is 0V input in the X24  |  |  |
|                                                       | on main board's CN5, and check the circuits.                |  |  |
| [167]The erm downword movement is not eafe            | Please check whether the rotation axis inmould safety area  |  |  |
| and the rotation P axis is not in cofe and in         | setting is correct. Confirm whether current position of     |  |  |
| and the rotation B axis is not in safe area in mould. | rotation axis is in safe area before starting the vertical  |  |  |
|                                                       | movement.                                                   |  |  |

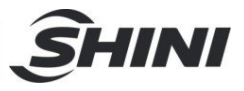

| <ul> <li>[168]The arm downward movement is not safe, and the A axis (flipping cylinder) is not in safe area in mould.</li> <li>[169]The flipping action is not safe as the main arm vertical Y axis is not in upper position</li> </ul> | Please check whether the flipping cylinder in mould safety<br>area setting is correct. Confirm whether current position of<br>flip cylinder axis is in safe area before starting the vertical<br>movement.<br>Please check whether the flipping cylinder in mould safety<br>area setting is correct. Confirm whether current position of<br>vertical axis is in 0 position before starting the flipping |  |
|----------------------------------------------------------------------------------------------------|----------------------------------------------------------------------------------------------------|--|
|                                                                                                    | cylinder axis movement.                                                                                                    |  |
| [170]The arm rotation movement is not safe,<br>and the main arm vertical Y axis is not in upper<br>position                                                                                                    | Please check whether the rotation axis in mould safety area<br>setting is correct. Confirm whether current position of<br>vertical axis is in 0 position before starting the rotation axis<br>movement.                                                                                                    |  |
| [171]The arm traverse movement is not safe,<br>and the sub arm vertical Y2 axis is not in safe<br>position                                                                                                    | Please check whether the traverse movement safety are<br>setting is correct. Confirm whether current position<br>upward axis is in 0 position before starting the traver<br>movement.                                                                                                    |  |
| [172]The flipping action is not safe as it exceeds the safe area in mould.                                                                                                    | Please check whether the flipping cylinder in mould safety<br>area setting is correct. Confirm whether current position of<br>flip cylinder axis is in safe area before starting the flipping<br>cylinder axis movement.                                                                                                    |  |
| [173]The arm rotation is not safe, which can't exceed the safe area in mould.                                                                                                    | Please check whether the rotation axis in mould safety area<br>setting is correct. Confirm whether current position of<br>rotation axis is in safe area before starting rotation axis<br>movement.                                                                                                    |  |
| [174]The position of flipping cylinder axis exceeds the software stroke limit.                                                                                                    | Please check the current position, and whether the position<br>of flipping cylinder axis taught in the program is within the<br>software stroke limit.                                                                                                    |  |
| [175]The position of rotation axis exceeds the software stroke limit.                                                                                                    | Please check the current position, and whether the position<br>of rotation axis taught in the program is within the software<br>stroke limit.                                                                                                    |  |
| [176]The arm traverse movement is not safe as<br>the X2 axis is not in the safe position                                                                                                    | Please check whether the X2axissafety area setting is<br>correct. Confirm whether current position of the X2axis is in<br>safe area before starting the traverse axis movement.                                                                                                    |  |

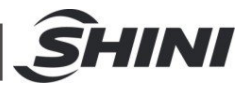

| [177]The arm traverse movement is not safe as   | Please check whether the Z2axissafety area setting is correct. Confirm whether current position of the Z2axis is in |
|-------------------------------------------------|----------------------------------------------------------------------------------------------------|
| the ZZ axis is not in the sale position         | safe area before starting the traverse axis movement.                                                               |
| [178]The arm 72 axis is not safe, which can't   | Please check whether the Z2axissafety area setting is                                                               |
| exceed the safe area in mould                   | correct. Confirm whether current position of the Z2axis is in                                                       |
|                                                 | safe area before starting the Z2 axis movement.                                                                     |
| [179]The arm traverse movement is not safe as   | Please check whether the crosswise axis safety area                                                                 |
| the main crosswise axis is not in the safe      | setting is correct. Confirm whether current position of the                                                         |
| nosition                                        | crosswise axis is in safe area before starting the traverse                                                         |
|                                                 | axis movement.                                                                                                    |
|                                                 | Please check the sub arm horizontal signal in the port                                                              |
| [180]The sub arm at horizontal position but the | monitoring page is normal. Check whether there is 0V input                                                          |
| horizontal position signal not on.              | at the horizontal signal port of the X20 on the main board's                                                        |
|                                                 | CN5. If no, check whether the external signal input is                                                              |
|                                                 | normal.                                                                                                    |
| [181]The sub arm at horizontal position but the | Please check the sub arm horizontal and vertical signals in                                                         |
| vertical position signal is on                  | the port monitoring page are normal. Check the wiring of                                                            |
|                                                 | horizontal signal port of the X20 on the main board's CN5. If                                                       |
|                                                 | no, check whether the external signal input is normal.                                                              |
|                                                 | Please check the sub arm vertical signal in the port                                                                |
| [182]The sub arm at vertical position but the   | monitoring page is normal. Check whether there is 0V input                                                          |
| vertical position signal is not on              | at the vertical signal port of the X21 on the main board's                                                          |
|                                                 | CN5. If no, check whether the external signal input is                                                              |
|                                                 | normal.                                                                                                    |
| [183]The sub arm at vertical position but the   | Please check the sub arm horizontal and vertical signals in                                                         |
| horizontal position signal is not on            | the port monitoring page are normal. Check the vertical                                                             |
|                                                 | signal port of the X21 on the main board's CN5. If no, check                                                        |
|                                                 | whether the external signal input is normal.                                                                        |
| [184]The absolute encoder not supported by      | Please check the set encoder type of the main crosswise                                                             |
| the main crosswice axis                         | axis and confirm whether its cable for communicating with                                                           |
|                                                 | the servo drive is normal.                                                                                          |
| [185]The absolute encoder not supported by      | Please check the set encoder type of the main vertical axis                                                         |
| the main vertical axis                          | and confirm whether its cable for communicating with the                                                            |
|                                                 | servo drive is normal.                                                                                              |

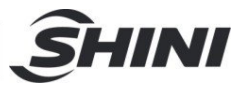

| [196]The absolute encoder not supported by  | Please check the set encoder type of the traverse axis and   |
|---------------------------------------------|--------------------------------------------------------------|
| [roo] the absolute encoder hot supported by | confirm whether its cable for communicating with the servo   |
|                                             | drive is normal.                                             |
| [407]The checkute exceeder net connected by | Please check the set encoder type of the sub arm's vertical  |
| [187] The absolute encoder not supported by | axis and confirm whether its cable for communicating with    |
|                                             | the servo drive is normal.                                   |
| [400]The checkute encoder net competed by   | Please check the set encoder type of the sub arm's           |
| [188]The absolute encoder not supported by  | crosswise axis and confirm whether its cable for             |
| the sub crosswise axis.                     | communicating with the servo drive is normal.                |
|                                             | Please check the set encoder type of the sub arm's           |
| [189]The absolute encoder not supported by  | extended axis and confirm whether its cable for              |
| the extended axis.                          | communicating with the servo drive is normal.                |
|                                             | Please check the set encoder type of the main crosswise      |
| [190]Comm. error of main crosswise absolute | axis and confirm whether its cable for communicating with    |
| encoder.                                    | the servo drive is normal.                                   |
|                                             | Please check the set encoder type of the main vertical axis  |
| [191]Comm. error of main vertical absolute  | and confirm whether its cable for communicating with the     |
| encoder.                                    | servo drive is normal.                                       |
| [102]Comm orror of traverse sheelute        | Please check the set encoder type of the traverse axis and   |
| [192]Comm. end of traverse absolute         | confirm whether its cable for communicating with the servo   |
| encoder.                                    | drive is normal.                                             |
| [102]Comm orror of out orm's vortical       | Please check the set encoder type of the sub arm's vertical  |
| [195]Comm. end of sub ann's vertical        | axis and confirm whether its cable for communicating with    |
|                                             | the servo drive is normal.                                   |
| [10/1]Comm error of out orm's pressuing     | Please check the set encoder type of the sub arm's           |
| [194]Comm. enor or sub arms crosswise       | crosswise axis and confirm whether its cable for             |
| absolute value encoder.                     | communicating with the servo drive is normal.                |
| [405]Common of extended checkte value       | Please check the set encoder type of the extended axis and   |
| [195]Comm. error of extended absolute value | confirm whether its cable for communicating with the servo   |
| encoder.                                    | drive is normal.                                             |
|                                             | Please check whether the oil replenishment feedback signal   |
| [196]Oil replenishment alarm                | is normal, and confirm whether there is 0V signal in the X08 |
|                                             | of main board's CN3.                                         |

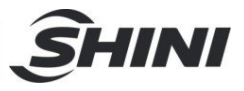

| [107]Paused due to external safety door open                                                                                                    | Please check whether the external safety door signal is                                                                                                    |  |
|----------------------------------------------------------------------------------------------------|----------------------------------------------------------------------------------------------------|--|
|                                                                                                    | normal.                                                                                                    |  |
|                                                                                                    | Please check whether the signals of traverse in mould and                                                                                                    |  |
| [199]The traverse axis has overlaps in the in                                                                                                    | out of mould safety areas are normal, and confirm whether                                                                                                    |  |
| mould and out of mould safety areas.                                                                                                    | the traverse in mould and out of mould safety area settings                                                                                                    |  |
|                                                                                                    | are correct.                                                                                                    |  |
| [200] The flipping extinder position is not correct                                                                                                    | Please check whether current state of the flipping cylinder                                                                                                    |  |
| [200] The hipping cylinder position is not conect                                                                                                    | position is correct, and confirm whether the selection of                                                                                                    |  |
| while performing vehical reset action.                                                                                                    | vertical reset position and the signals are correct.                                                                                                    |  |
|                                                                                                    | Please check whether current state of the flipping cylinder                                                                                                    |  |
| [201]The horizontal standby limit mould locked.                                                                                                    | position is correct, and confirm whether the selection of                                                                                                    |  |
|                                                                                                    | horizontal standby limiting the locking of mould is correct.                                                                                                    |  |
| [202]At standby position detected the fixture                                                                                                    | Please check whether current state of the fixture and jig is                                                                                                    |  |
| and jig opened.                                                                                                    | closed.                                                                                                    |  |
| [208]Piracy                                                                                                    | Please contact the manufacturer.                                                                                                    |  |
| [200]The Z axis traverse action is not acfe as                                                                                                    | Please check whether the crosswise axis safety area                                                                                                    |  |
| [209] The Z axis traverse action is not sale as                                                                                                    | setting is correct, and confirm whether current position of                                                                                                    |  |
|                                                                                                    | crosswise axis is in safe area before starting the traverse                                                                                                    |  |
| modia.                                                                                                    | axis movement.                                                                                                    |  |
|                                                                                                    |                                                                                                    |  |
|                                                                                                    | Please check whether the traverse axis safety area setting                                                                                                    |  |
| [210]Not safe to flip horizontally when not out                                                                                                    | Please check whether the traverse axis safety area setting<br>is correct, and confirm whether current position of traverse                                                                                                    |  |
| [210]Not safe to flip horizontally when not out of mould.                                                                                                    | Please check whether the traverse axis safety area setting<br>is correct, and confirm whether current position of traverse<br>axis is in safe area before starting the flipping cylinder                                                                                                    |  |
| [210]Not safe to flip horizontally when not out of mould.                                                                                                    | Please check whether the traverse axis safety area setting<br>is correct, and confirm whether current position of traverse<br>axis is in safe area before starting the flipping cylinder<br>traverse movement.                                                                                                    |  |
| [210]Not safe to flip horizontally when not out<br>of mould.                                                                                                    | Please check whether the traverse axis safety area setting<br>is correct, and confirm whether current position of traverse<br>axis is in safe area before starting the flipping cylinder<br>traverse movement.<br>Please check whether the main board battery voltage is                                                                                                    |  |
| [210]Not safe to flip horizontally when not out<br>of mould.<br>[211]The battery power down.                                                                                                    | Please check whether the traverse axis safety area setting<br>is correct, and confirm whether current position of traverse<br>axis is in safe area before starting the flipping cylinder<br>traverse movement.<br>Please check whether the main board battery voltage is<br>normal.                                                                                                    |  |
| [210]Not safe to flip horizontally when not out<br>of mould.<br>[211]The battery power down.<br>[212]The system battery power down.                                                                                                    | Please check whether the traverse axis safety area setting<br>is correct, and confirm whether current position of traverse<br>axis is in safe area before starting the flipping cylinder<br>traverse movement.<br>Please check whether the main board battery voltage is<br>normal.<br>Please check whether the system voltage is normal.                                                                                                    |  |
| [210]Not safe to flip horizontally when not out<br>of mould.<br>[211]The battery power down.<br>[212]The system battery power down.<br>[213]Low battery voltage of the main crosswise                                                                                                    | Please check whether the traverse axis safety area setting<br>is correct, and confirm whether current position of traverse<br>axis is in safe area before starting the flipping cylinder<br>traverse movement.<br>Please check whether the main board battery voltage is<br>normal.<br>Please check whether the system voltage is normal.<br>Please check whether the battery voltage of main crosswise                                                                                                    |  |
| [210]Not safe to flip horizontally when not out<br>of mould.<br>[211]The battery power down.<br>[212]The system battery power down.<br>[213]Low battery voltage of the main crosswise<br>absolute encoder.                                                                                                    | Please check whether the traverse axis safety area setting<br>is correct, and confirm whether current position of traverse<br>axis is in safe area before starting the flipping cylinder<br>traverse movement.<br>Please check whether the main board battery voltage is<br>normal.<br>Please check whether the system voltage is normal.<br>Please check whether the battery voltage of main crosswise<br>servo encoder is normal.                                                                                                    |  |
| <ul> <li>[210]Not safe to flip horizontally when not out of mould.</li> <li>[211]The battery power down.</li> <li>[212]The system battery power down.</li> <li>[213]Low battery voltage of the main crosswise absolute encoder.</li> <li>[214]Low battery voltage of the main vertical</li> </ul>                                                                                                    | Please check whether the traverse axis safety area setting<br>is correct, and confirm whether current position of traverse<br>axis is in safe area before starting the flipping cylinder<br>traverse movement.<br>Please check whether the main board battery voltage is<br>normal.<br>Please check whether the system voltage is normal.<br>Please check whether the battery voltage of main crosswise<br>servo encoder is normal.<br>Please check whether the battery voltage of main vertical                                                                                                    |  |
| <ul> <li>[210]Not safe to flip horizontally when not out of mould.</li> <li>[211]The battery power down.</li> <li>[212]The system battery power down.</li> <li>[213]Low battery voltage of the main crosswise absolute encoder.</li> <li>[214]Low battery voltage of the main vertical absolute encoder.</li> </ul>                                                                                                    | Please check whether the traverse axis safety area setting<br>is correct, and confirm whether current position of traverse<br>axis is in safe area before starting the flipping cylinder<br>traverse movement.<br>Please check whether the main board battery voltage is<br>normal.<br>Please check whether the system voltage is normal.<br>Please check whether the battery voltage of main crosswise<br>servo encoder is normal.<br>Please check whether the battery voltage of main vertical<br>servo drive encoder is normal.                                                                                                    |  |
| <ul> <li>[210]Not safe to flip horizontally when not out of mould.</li> <li>[211]The battery power down.</li> <li>[212]The system battery power down.</li> <li>[213]Low battery voltage of the main crosswise absolute encoder.</li> <li>[214]Low battery voltage of the main vertical absolute encoder.</li> <li>[215]Low battery voltage of the traverse</li> </ul>                                                                         | Please check whether the traverse axis safety area setting<br>is correct, and confirm whether current position of traverse<br>axis is in safe area before starting the flipping cylinder<br>traverse movement.<br>Please check whether the main board battery voltage is<br>normal.<br>Please check whether the system voltage is normal.<br>Please check whether the battery voltage of main crosswise<br>servo encoder is normal.<br>Please check whether the battery voltage of main vertical<br>servo drive encoder is normal.<br>Please check whether the battery voltage of traverse servo                                                                                                    |  |
| <ul> <li>[210]Not safe to flip horizontally when not out of mould.</li> <li>[211]The battery power down.</li> <li>[212]The system battery power down.</li> <li>[213]Low battery voltage of the main crosswise absolute encoder.</li> <li>[214]Low battery voltage of the main vertical absolute encoder.</li> <li>[215]Low battery voltage of the traverse absolute encoder.</li> </ul>                                                       | <ul> <li>Please check whether the traverse axis safety area setting is correct, and confirm whether current position of traverse axis is in safe area before starting the flipping cylinder traverse movement.</li> <li>Please check whether the main board battery voltage is normal.</li> <li>Please check whether the system voltage is normal.</li> <li>Please check whether the battery voltage of main crosswise servo encoder is normal.</li> <li>Please check whether the battery voltage of main vertical servo drive encoder is normal.</li> <li>Please check whether the battery voltage of traverse servo drive encoder is normal.</li> </ul>                                                                                              |  |
| <ul> <li>[210]Not safe to flip horizontally when not out of mould.</li> <li>[211]The battery power down.</li> <li>[212]The system battery power down.</li> <li>[213]Low battery voltage of the main crosswise absolute encoder.</li> <li>[214]Low battery voltage of the main vertical absolute encoder.</li> <li>[215]Low battery voltage of the traverse absolute encoder.</li> <li>[216]Low battery voltage of the sub vertical</li> </ul> | <ul> <li>Please check whether the traverse axis safety area setting is correct, and confirm whether current position of traverse axis is in safe area before starting the flipping cylinder traverse movement.</li> <li>Please check whether the main board battery voltage is normal.</li> <li>Please check whether the system voltage is normal.</li> <li>Please check whether the battery voltage of main crosswise servo encoder is normal.</li> <li>Please check whether the battery voltage of main vertical servo drive encoder is normal.</li> <li>Please check whether the battery voltage of traverse servo drive encoder is normal.</li> <li>Please check whether the battery voltage of traverse servo drive encoder is normal.</li> </ul> |  |

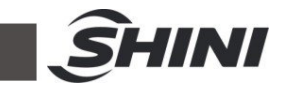

| [217]Low battery voltage of the sub crosswise                                                                                                    | Please check whether the battery voltage of sub arm's                                                                                                    |  |
|----------------------------------------------------------------------------------------------------|----------------------------------------------------------------------------------------------------|--|
| absolute encoder.                                                                                                    | crosswise servo drive encoder is normal.                                                                                                    |  |
| [218]Low battery voltage of the extended                                                                                                    | Please check whether the battery voltage of extended servo                                                                                                    |  |
| absolute encoder.                                                                                                    | drive encoder is normal.                                                                                                    |  |
| <ul> <li>[220]The flipping action is not safe, which can't exceed the traverse safe area (current traverse position is not in safe area)</li> <li>[221]The rotation movement is not safe, which excite sugged the safe area during traverse.</li> </ul> | Please check whether the traverse axis safety area setting<br>is correct, and confirm whether current position of traverse<br>axis is in safe area before starting the flipping cylinder<br>movement.<br>Please check whether the traverse axis safety area setting |  |
| can't exceed the sale area during traverse                                                                                                    | Is correct, and confirm whether current position of laverse                                                                                                    |  |
| safe area)                                                                                                    | AXIS IS IN SATE AREA DETORE STARTING THE FOLATION AXIS                                                                                                    |  |
| [222]The extended movement is not safe,<br>which can't exceed the safe area during<br>traverse movement (current traverse position is<br>not in safe area)                                                                                              | Please check whether the traverse axis safety area setting<br>is correct, and confirm whether current position of traverse<br>axis is in safe area before starting the extended axis                                                                                |  |
| 102117he main arm crosswise movement is not                                                                                                    | Diagon check whether the traverse axis safety area setting                                                                                                    |  |
| safe which can't exceed the safe area during                                                                                                    | is correct and confirm whether current position of traverse                                                                                                    |  |
| traverse movement (current traverse position is                                                                                                    | axis is in safe area before starting the crosswise                                                                                                    |  |
| not in safe area)                                                                                                    | axis movement.                                                                                                    |  |
| [230]Invalid visual number.                                                                                                    | Please check whether the visual setting is correct.                                                                                                    |  |
| [231]Invalid matching number.                                                                                                    | Please contact the manufacturer.                                                                                                    |  |
| [232]Visual system busy.                                                                                                    | Please check whether the visual setting is correct.                                                                                                    |  |
| [233]Network error                                                                                                    | Please check whether the IP address setting is correctly.                                                                                                    |  |
| [234]Visual overtime                                                                                                    | Please check whether the visual setting is correct.                                                                                                    |  |
| [235]The main arm vertical Y axis is not at the upper safe area.                                                                                                    | Please confirm whether the main arm's vertical position is in<br>the safe area, check whether the main arm's vertical home<br>signal is normal, and confirm whether the upward limit<br>position of main arm's vertical safety area setting is correct.             |  |
|                                                                                                    | Please confirm whether the subarm's vertical position is in                                                                                                    |  |
| [236]The sub arm vertical Y2 axis is not at the                                                                                                    | the safe area, check whether the subarm's vertical home                                                                                                    |  |
| safe area in upper position                                                                                                    | signal is normal, and confirm whether the upward limit                                                                                                    |  |
|                                                                                                    | position of subarm's vertical safety area setting is correct.                                                                                                    |  |

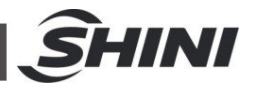

| [240]The counter 0 peode maintenance   | Please check whether the maintained moulding count of |
|----------------------------------------|-------------------------------------------------------|
|                                        | counter 0 is correct.                                 |
|                                        | Please check whether the maintained moulding count of |
| [241] The counter T needs maintenance. | counter 1 is correct.                                 |
|                                        | Please check whether the maintained moulding count of |
| [242] The counter 2 needs maintenance. | counter 2 is correct.                                 |
|                                        | Please check whether the maintained moulding count of |
| [243] The counter 3 needs maintenance. | counter 3 is correct.                                 |
| [244]The counter 4 needs maintenance.  | Please check whether the maintained moulding count of |
|                                        | counter 4 is correct.                                 |
| [245]The counter 5 needs maintenance.  | Please check whether the maintained moulding count of |
|                                        | counter 5 is correct.                                 |
| [246]The counter 6 needs maintenance.  | Please check whether the maintained moulding count of |
|                                        | counter 6 is correct.                                 |
| [247]The counter 7 needs maintener     | Please check whether the maintained moulding count of |
| [247] The counter 7 needs maintenance. | counter 7 is correct.                                 |

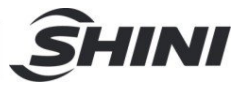

# **11. Drive Alarm Message and Troubleshooting**

| Code             | Meaning                                                                                                    | Faults                                                                                                    | Solutions                                                                                                    |
|------------------|----------------------------------------------------------------------------------------------------|----------------------------------------------------------------------------------------------------|----------------------------------------------------------------------------------------------------|
|                  |                                                                                                    | When connecting the power<br>supply, it prompts:<br>1) Circuit fault inside the servo<br>2) Motor fault                                                                                                    | When this fault occurs, check whether the motor<br>encoder cable has good contact at first. If there<br>are new servos or other servos in the machine, it<br>can verify by exchanging. It's probable the motor<br>fault if there's still the failure after replacing the<br>servo.                                                                                                    |
| Err 1 Over-speed | <ul> <li>In the motor running,</li> <li>it prompts:</li> <li>1) The input pulse frequency is too<br/>high, the acceleration and<br/>deceleration time is too short,<br/>and the electronic gear ratio is<br/>too large.</li> <li>2) Encoder fault</li> </ul> | <ol> <li>Check the pulse frequency, increase the<br/>acceleration and deceleration time, and check<br/>if the electronic gear ratio of PA-12.PA-13 is<br/>reasonable.</li> <li>Check whether the encoder connection wire<br/>is in good contact, replace the encoder wire,<br/>replace the servo motor, and check whether<br/>related parameters are set properly, such as<br/>PA-6 and PA-63 for overshoot.</li> </ol> |                                                                                                    |
|                  |                                                                                                    | <ul> <li>When motor starts, it prompts:</li> <li>1) Large load inertia, and motor encoder zero error.</li> <li>2) Motor U V W phase lead error, and motor encoder wiring fault.</li> </ul>                                                                                                    | <ol> <li>Check whether the load inertia ratio is<br/>overshoot, such as (PA-5 PA-6 PA-9 PA-63)<br/>and other parameters.</li> <li>Check whether the leads of the motor power<br/>cable in phase U V W are sequenced<br/>correctly, and it can exchange the positions of<br/>U, V, and W phases one by one. Check<br/>whether the motor encoder wire connection<br/>and sequence are correct. If there's still the<br/>problem, it needs to be returned to the factory<br/>for repair.</li> </ol>                                                                                                    |
| Err 2            | Main circuit<br>over-voltage                                                                                                    | When connecting the power<br>supply, it prompts:<br>Too high input power voltage and<br>unstable.                                                                                                    | Check whether the municipal input power voltage is too high. It can use a multi-meter to measure the AC 750V voltage and check whether the measured voltage fluctuations are normal.<br>For example: The measured voltage is 220V-230V-235V, and it indicates that external network voltage is extremely unstable. Turn on the P-UDC in servo db mode to monitor (i.e. 220X1.414=311V, 380V drive is the same as 380X1.414=537V).If the P-UDC value is not within the normal range or exceeds 400V during P-UDC running (380V driver P-UDC exceeds 800V), it will result in the servo inner voltage |
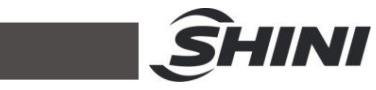

|       |                                   | In the motor running, it prompts:<br>The brake circuit capacity is<br>insufficient, the brake resistor is<br>burnt out, and the servo inner<br>circuit fault.                                                                                                    | increase gradually and generate an alarm. If the voltage is from a single phase of three-phase 380V in the control box, it can measure the voltage of the other two phases. Take the phase with the lowest measured voltage as the servo input voltage.<br>Check whether the brake resistor has burned out, and replace it with a higher power brake resistor, such as $(25\Omega, 2000W - 30\Omega, 2000W)$ , and it is generally determined as per the on-site load inertia. If it still can't be used after replacement, it's possible that the fault of servo inner resistance. It's recommended to return it to the factory for repair. |
|-------|-----------------------------------|----------------------------------------------------------------------------------------------------|----------------------------------------------------------------------------------------------------|
| Err 3 | Main circuit<br>under-<br>voltage | When connecting the power<br>supply, it prompts:<br>1) Input voltage is too<br>2) Temporary power failure above<br>20MS.                                                                                                    | Check the servo input power voltage, and it can<br>use a AC 750V multi-meter to measure and<br>check whether the voltage is normal. The<br>municipal power is generally around 210-225V.<br>It's suggested to install the isolation transformer<br>and AC filters. If there's still problem after<br>ascertain above issues, it is possible the fault of<br>servo inner circuit, and it's suggested to return it<br>to the factory for repair.                                                                                                    |
|       |                                   | During motor running, it prompts:<br>1) Insufficient power capacity.<br>2) Radiator overheat;                                                                                                    | Check the power supply, such as whether it has<br>been converted by a transformer, and whether<br>the transformer power is sufficient. Insufficient<br>driver power results in radiator overheat.                                                                                                    |
| Err 4 | Position<br>deviation             | <ul><li>When connecting to the power supply, it prompts:</li><li>1) Encoder zero offset.</li><li>2) Encoder fault.</li><li>3) Circuit board fault.</li></ul>                                                                                                    | Readjust the encoder zero point, and if the problem persists, replace the servo motor and driver.                                                                                                    |
|       |                                   | <ol> <li>In the motor running, it prompts:</li> <li>1) The detection range of the set<br/>position deviation is too small.</li> <li>2) Position ratio gain is too small.</li> <li>3) Insufficient torque.</li> <li>4) Pulse command too high<br/>frequency.</li> </ol> | Position out of tolerance inspection range.<br>Check whether the parameters of PA-17<br>(position deviation inspection range) are set too<br>low. Check whether the parameter of PA-9<br>(position loop ratio gain) is set too low. If these<br>two parameters are too low, it's necessary to<br>increase the parameter settings for PA-9 and<br>PA-17. Check the load inertia ratio PA-63 can<br>slightly increase this parameter. Check whether<br>the frequency of input pulse command is too<br>high, and reduce the pulse command frequency.<br>Readjust the encoder zero point. If the above                                           |

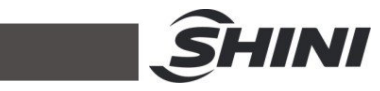

|              |                         |                                                                                                    | faults are resolved and the problem still persists, |
|--------------|-------------------------|----------------------------------------------------------------------------------------------------|-----------------------------------------------------|
|              |                         |                                                                                                    | it's recommended to return to the factory for       |
|              |                         |                                                                                                    | repair.                                             |
|              |                         |                                                                                                    | Check whether the drive temperature is too high     |
|              |                         |                                                                                                    | and if the fan on the servo is working. Install a   |
|              | Overheat                | 1) Too high drive temp                                                                                                    | cooling and exhaust fan in the control cabinet. If  |
| EIIS         | Overneat                | 1) Too high drive temp.                                                                                                    | the above checks are correct, it is possible the    |
|              |                         | 2) Circuit board lauit.                                                                                                    | fault of drive inner circuit, and it's recommended  |
|              |                         |                                                                                                    | to return it to the factory for repair.             |
|              | Speed                   | In the motor running, it promoto:                                                                                                    | Firstly, reduce the load. If the load has exceeded  |
|              | amplifier               | In the motor running, it prompts:                                                                                                    | the drive output power, check whether there is      |
| Err 6        |                         | 1) Large motor load.                                                                                                    | any jamming of motor in the mechanical part. If     |
|              | failura                 | 2) The motor is mechanically                                                                                                    | the above is correct, replace the servo driver      |
|              | laliule                 | Stuck.                                                                                                    | and motor with a higher power one.                  |
| <b>Frr</b> 7 | Drive inhibit           | CCW/CW drive inhibit input                                                                                                    | Check the connection wires of CCW/CW, and           |
|              | abnormal                | terminals all break                                                                                                    | they may be loose or disconnected.                  |
|              |                         |                                                                                                    | Check whether there is any jamming of the           |
|              |                         |                                                                                                    | servo motor in the load's mechanical part.          |
|              |                         |                                                                                                    | Check whether there is interference in the pulse    |
|              | Desition                |                                                                                                    | input command, the ground wire is connected         |
|              | Position                | 1) The motor is mechanically                                                                                                    | properly, and whether the CN1 signal wire of        |
| Err 8        |                         | stuck.<br>2) Abnormal pulse command input.                                                                                                    | input terminal has a shielding layer. Open the      |
|              | counter<br>overflow     |                                                                                                    | P-CPO in db mode and monitor the current            |
|              |                         |                                                                                                    | location information. If the numerical difference   |
|              |                         |                                                                                                    | is too large, there's a possibility of external     |
|              |                         |                                                                                                    | interference, and it's important to check whether   |
|              |                         |                                                                                                    | the contact of each ground wire is good.            |
|              | IPM<br>modular<br>fault | When connecting to the power, it<br>prompts:<br>Circuit board fault.                                                                                                    | If this alarm occurs after the servo is powered     |
|              |                         |                                                                                                    | on, it is likely that there is a malfunction inside |
|              |                         |                                                                                                    | the servo circuit. It's recommended to return it to |
|              |                         |                                                                                                    | the factory for repair.                             |
|              |                         | <ol> <li>In the motor running, it prompts:</li> <li>1) Low power voltage.</li> <li>2) Overheat</li> <li>3) Short circuit between drive U V<br/>W phases.</li> <li>4) Poor grounding.</li> <li>5) Motor insulation broken.</li> <li>6) Affected by the influence.</li> </ol> | Firstly, check whether the power voltage is         |
|              |                         |                                                                                                    | normal. It can use an AC 750V multi-meter to        |
|              |                         |                                                                                                    | measure the servo's power voltage and check         |
|              |                         |                                                                                                    | whether if it is within a normal range (such as     |
| Err 11       |                         |                                                                                                    | whether 220V power supply is 220V, whether          |
|              |                         |                                                                                                    | 308V power supply is 380V, etc.). Check             |
|              |                         |                                                                                                    | whether the motor U V W phase is disconnected       |
|              |                         |                                                                                                    | or if the terminals are loose without good          |
|              |                         |                                                                                                    | contact, or if there is the short circuit between   |
|              |                         |                                                                                                    | the three-phase. Check whether the output port      |
|              |                         |                                                                                                    | at motor end leads is in contact with the motor     |
|              |                         |                                                                                                    | housing. Check whether the earth wire is            |
|              |                         |                                                                                                    | properly grounded. Consider the external            |

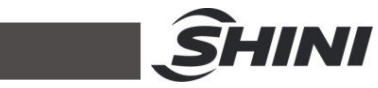

|        |                              | When connecting to the power, it prompts:                                                                                                    | interference, it's recommended to add a wire<br>filter or isolation transformer. The signal wire<br>should be separated from the power wire and<br>kept away from interference sources, such as<br>high-power frequency converters. If there's still<br>the problem after above troubleshooting, it's<br>recommended to return to the factory for repair.<br>Solution: If this alarm occurs after the servo is<br>powered on, it is likely that there is a fault inside<br>the servo circuit. It's recommended to return to                                                                                                    |
|--------|------------------------------|----------------------------------------------------------------------------------------------------|----------------------------------------------------------------------------------------------------|
| Err 13 | Overload                     | In the motor running, it prompts:<br>1. Running beyond rated torque.<br>2. Holding brake is open or not.<br>3. Motor unstable oscillation. There<br>is one phase in 4 U V W phases<br>disconnected.<br>4. Encoder connection error.       | the factory for repair.<br>Solution: First, check the holding brake (that is, whether the motor brake is open and whether the wiring is correct.). Check if the loading amount has exceeded the output power of the drive itself, reduce the start stop frequency, and increase the parameters of PA-5, PA-9, and PA-63. If the fault becomes more obvious after increasing the load, it is likely that the load is over. It's suggested to replace the servo drive and servo motor with higher power or reduce the load to reduce the acceleration and deceleration time. Check whether the connecting wires of motor phase U V W are loose or disconnected, and check from the motor end to the input port of drive phases U V W one by one. Check whether the motor encoder cable is in good contact. If there's still the problem after above troubleshooting, it's suggested to return to the factory for repair. |
| Err 14 | Braking fault                | When connecting to the power, it prompts: brake circuit fault.                                                                                                    | It's probably that the customer didn't plug in the<br>brake terminal on the servo drive. If the problem<br>still can't be solved by plugging it in, then there is<br>a problem inside the servo circuit, and it's<br>recommended to return to the factory for repair.                                                                                                    |
| Err 15 | Encoder<br>counting<br>fault | <ul> <li>In the motor running, it prompts:</li> <li>1) Encoder broken.</li> <li>2) The number of encoder wires is incorrect.</li> <li>3) Encoder connecting wire error</li> <li>4) Poor grounding. Encoder has false Z signal.</li> </ul> | Firstly, check whether the earth wire is in good<br>contact and properly grounded. Also, check<br>whether the shielding layer inside the encoder<br>wire is welded to the iron shell on the terminal. If<br>conditions permit, it can replace it with an<br>encoder cable for testing, or exchange the drive<br>to check whether the problem still exists. If the<br>problem is with the motor, replace the motor; if it<br>is with the drive, replace the drive.                                                                                                    |

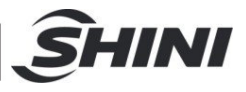

| Err 18 | Relay switch<br>fault                            | When connecting to the power, it<br>prompts:<br>1. Relay damage                                                                                                    | If this alarm occurs after the servo is powered<br>on, it is likely that there is a fault inside the servo<br>circuit. It is suggested to return it to the factory<br>for repair.                                                                                                    |
|--------|--------------------------------------------------|----------------------------------------------------------------------------------------------------|----------------------------------------------------------------------------------------------------|
| Err 19 | Brake not<br>open after<br>set delay<br>time     | The PA-94 parameter is set too<br>large, and the brake doesn't open<br>when the control pulse arrives.                                                                  | Check parameter PA-94 and reduce this parameter value.                                                                                                    |
| Err 20 | EEPROM<br>error                                  | Servo inner circuit fault.                                                                                                    | It needs to replace the drive, and it's suggested to return it to the factory for repair.                                                                                                    |
| Err 21 | FPGA<br>Module fault                             | Servo inner circuit fault.                                                                                                    | It needs to replace the drive, and it's suggested to return it to the factory for repair.                                                                                                    |
| Err 23 | Current<br>acquisition<br>circuit fault          | Servo inner circuit fault.                                                                                                    | It needs to replace the drive, and it's suggested to return it to the factory for repair.                                                                                                    |
| Err 29 | User torque<br>overload<br>alarm                 | The PA-30, PA-31 parameters are set inappropriate.                                                                                                    | It's necessary to modify these two parameters<br>properly and check whether there is a over load<br>in the mechanical part that exceeds the output<br>capacity of the driver itself.                                                                                                    |
| Err 30 | Encoder Z<br>pulse loss                          | <ol> <li>Z pulse doesn't exist, encoder is<br/>broken.</li> <li>Poor cable connection.</li> <li>Encoder interface circuit fault.</li> </ol>                             | Firstly, check whether the encoder cable is in<br>good contact and whether the shielding layer of<br>the encoder cable is properly grounded. If<br>necessary, replace the encoder cable and try it<br>out. If there's still the problem after above<br>troubleshooting, it's suggested to replace the<br>encoder or return to the factory for repair. |
| Err 31 | Encoder<br>UVW<br>signal error                   | <ol> <li>1) Encoder UVW signal damaged.</li> <li>2) Poor cable connection.</li> <li>3) Encoder Z signal damaged</li> <li>4) Encoder interface circuit fault.</li> </ol> | Firstly, check whether the encoder cable is in<br>good contact and whether the shielding layer of<br>the encoder cable is properly grounded. If<br>necessary, replace the encoder cable and try it<br>out. If there's still the problem after above<br>troubleshooting, it's suggested to replace the<br>encoder or return to the factory for repair. |
| Err 32 | Encoder<br>UVW<br>abnormal<br>signal<br>encoding | <ol> <li>1) Encoder UVW signal damaged.</li> <li>2) Poor cable connection.</li> <li>3) Encoder Z signal damaged</li> <li>4) Encoder interface circuit fault.</li> </ol> | Firstly, check whether the encoder cable is in<br>good contact and whether the shielding layer of<br>the encoder cable is properly grounded. If<br>necessary, replace the encoder cable and try it<br>out. If there's still the problem after above<br>troubleshooting, it's suggested to replace the<br>encoder or return to the factory for repair. |
| Err 33 | Wire-saving<br>encoder<br>alarm                  | It is resulted in the parameter of PA-62 (encoder selection) is set incorrectly.                                                                                        | · ·                                                                                                    |
| Err 34 | UVW signal                                       | UVW signal unstable                                                                                                    | Firstly, check the motor power wire for good                                                                                                    |

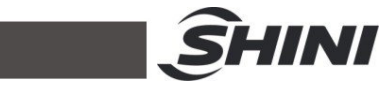

|               | unstable                             |                                     | contact and whether there is disconnection or          |
|---------------|--------------------------------------|-------------------------------------|--------------------------------------------------------|
|               | anotable                             |                                     | looseness. Check whether the feedback of               |
|               |                                      |                                     | anadar apple LIVAW signal has good contact. If         |
|               |                                      |                                     |                                                        |
|               |                                      |                                     | conditions permit, it can try to replace the power     |
|               |                                      |                                     | wire or encoder wire. If there's still the problem     |
|               |                                      |                                     | after above troubleshooting, it's suggested to         |
|               |                                      |                                     | return to the factory for repair.                      |
|               |                                      |                                     | Firstly, check whether the encoder cable is too        |
|               | Abnormal                             |                                     | long, as it may interfere the signal and encoder       |
|               | state too                            |                                     | signal attenuation. It's suggested to shorten the      |
| Err 36        | long when                            | Abnormal state too long when        | length of the encoder line and keep away from          |
|               | using                                | using wire-saving encoder.          | interference sources at Such as away from              |
|               | wire-saving                          |                                     | interference sources, etc. Such as away norm           |
|               | encoder                              |                                     | the frequency converters, high-frequency lasers,       |
|               |                                      |                                     | and other equipment.                                   |
|               | Read and                             |                                     | Firstly, check whether the encoder cable is in         |
|               | written                              |                                     | good contact and if there is any disconnection or      |
| <b>Err</b> 20 | encoder                              | Read and written encoder            |                                                        |
| EII 30        | EEPROM                               | EEPROM comm. failure                | iouseness. Il necessary, replace the encoder           |
|               | comm.                                |                                     | cable for testing. If there's still the problem, it's  |
|               | failure                              |                                     | suggested to return to the factory for repair          |
|               |                                      |                                     | If the alarm reports 39 as soon as it is powered       |
|               |                                      |                                     | on, it needs to change the parameter PA-98 to 0.       |
|               |                                      |                                     | then nower off and restart. After restarting           |
|               | Motor po                             |                                     | abange DA 0 to 295. After confirmation, return to      |
| E 00          |                                      | N 4 - 4                             | Change FA-0 to 365. After committation, return to      |
| Err 39        | written                              | Motor no written parameters         | PA-1 and select the motor model (If the motor          |
|               | parameters                           |                                     | model is 80-02430). First, select 80, press the        |
|               |                                      |                                     | SET key to confirm the entry, select 02430, long       |
|               |                                      |                                     | press the SET key, wait for the number flashing,       |
|               |                                      |                                     | and then power off and restart.                        |
|               | Madalisat                            |                                     | The drive doesn't support this model and it            |
| Err 40        |                                      | Model not supported                 | needs to be returned to the factory to match the       |
|               | supported                            |                                     | motor and drive.                                       |
|               |                                      |                                     | (For example, if the motor model on site is            |
|               |                                      |                                     | 80-02430) first change PA-0 to 385 then press          |
|               | Need to<br>switch the<br>motor model | Need to switch the motor model      | the SET key twice to return and find BA 1. Press       |
| Err 41        |                                      |                                     | the OET key twice to return and find 00. Dress the OET |
|               |                                      |                                     | the SET key to enter and find 80. Press the SET        |
|               |                                      |                                     | key again to enter the next step and find 02430.       |
|               |                                      |                                     | Then, long press the SET key and wait for the          |
|               |                                      |                                     | number flashing a few times before releasing it.       |
|               |                                      |                                     | Power off and restart the servo.                       |
|               |                                      | When running at power OFF state,    | Check the servo input power voltage, and it can        |
| Err 42        | AC low input                         | it prompts:                         | use an AC 750V multi-meter to measure and              |
|               | voltage                              | 1) Normal                           | check whether the voltage is normal. The               |
|               |                                      | 2) External AC voltage input is too | municipal power is generally around 210-225V.          |

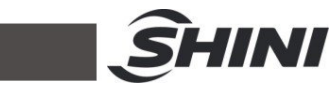

| Err 40         Iow         If the fluctuation is significant, it may be<br>influenced by other devices and unstable<br>voltage of the external network. It's suggested to<br>install the isolation transformer and AC filters. If<br>there's still problem after ascertain above<br>issues, it is possible the fault of servo inner<br>circuit, and it's suggested to return it to the<br>factory for repair.           Err 44         Phase<br>shortage         Phase shortage         Change parameter PA-56 to 1.           Err 45         Phase<br>shortage         Phase shortage         Change parameter PA-56 to 1.           Err 44         Shortage         Fault analysis:<br>1) External AC voltage input is to<br>high.         Check the servo input power voltage, and it can<br>use an AC 750V multi-meter to measure and<br>check whether the voltage is normal. The<br>municipal power is generally around 210-225V.<br>If the fluctuation is significant, it may be<br>influenced by other devices and unstable<br>voltage of the external network. It's suggested to<br>install the isolation transformer and AC filters. If<br>there's still problem after ascertain above<br>issues, it is possible the fault of servo inner<br>circuit, and it's suggested to return it to the<br>factory for repair.           Err 50         Encoder<br>comm. fault         No comm. connected between the<br>drive and encoder.         Check whether the encoder cable is connected<br>properly and if the terminals are loose or<br>disconnected. If necessary, replace the encoder<br>cable and try again. After confirming that there<br>are no errors, power on again. If there's still the<br>problem after above troubleshooting, it's<br>suggested to replace the encoder cable is connected<br>properly and if the terminals are loose or<br>disconnected. If necessary, replace the encoder<br>cable and try again. After confirming that there                                                                                                    |        |                        |                                                                                   |                                                        |
|----------------------------------------------------------------------------------------------------|--------|------------------------|-----------------------------------------------------------------------------------|--------------------------------------------------------|
| Err 50         Encoder<br>comm. fault         No comm. connected between the<br>comm. fault         Check whether the encoder cable an interruption<br>and disconnection.         Check whether the encoder cable is connected<br>properly and if the encoder or return to the<br>factory for repair.           Err 50         Encoder<br>comm. error         No comm. connected between the<br>connected, there is an interruption<br>and disconnection.         Check whether the encoder cable is connected<br>properly and if the encoder or return to the<br>factory for repair.           Err 51         Encoder<br>comm. error         No comm. connected between the<br>connected, there is an interruption<br>and disconnection.         Check whether the encoder cable is connected<br>properly and if the encoder or return to<br>the factory for repair.           Err 51         Encoder<br>comm. fault         No comm. connected between the<br>connected, there is an interruption<br>and disconnection.         Check whether the encoder cable is connected<br>properly and if the encoder or return to<br>the factory for repair.           Err 51         Encoder<br>comm. fault         After the encoder comm. is<br>connected, there is an interruption<br>and disconnection.         Check whether the encoder cable is connected<br>properly and if the ternimals are loose or<br>disconnected. If necessary, replace the encoder<br>cable and try again. After confirming that there<br>are no errors, power on again. If there's still the<br>problem after above troubleshooting, it's<br>suggested to replace the encoder or return to<br>the factory for repair.           Err 52         Encoder<br>battery         Alarm for insufficient encoder<br>battery voltage, the information is<br>not lost but it needs to be replaced         Replace with a new                                                                                                    |        |                        | low                                                                               | If the fluctuation is significant, it may be           |
| Err 44       Phase<br>shortage       Phase shortage       Change parameter PA-56 to 1.         Err 44       Phase<br>shortage       Phase shortage       Change parameter PA-56 to 1.         Err 44       Phase<br>shortage       Phase shortage       Check the servo input power voltage, and it can<br>use an AC 750V multi-meter to measure and<br>check whether the voltage is normal. The<br>municipal power is generally around 210-225V.<br>If the fluctuation is significant, it may be<br>influenced by other devices and unstable<br>voltage of the external network. It's suggested to<br>install the isolation transformer and AC filters. If<br>there's still problem after ascertain above<br>issues, it is possible the fault of servo inner<br>circuit, and it's suggested to return it to the<br>factory for repair.         Err 50       Encoder<br>comm. fault       No comm. connected between the<br>drive and encoder.       Check whether the encoder cable is connected<br>properly and if the terminals are loose or<br>disconnected. If necessary, replace the encoder<br>cable and try again. After confirming that there<br>are on errors, power on again. If there's still the<br>problem after above troubleshooting, it's<br>suggested to replace. the encoder cable is connected<br>properly and if the terminals are loose or<br>disconnected. If necessary, replace the encoder<br>cable and try again. After confirming that there<br>are on errors, power on again. If there's still the<br>problem after above troubleshooting, it's<br>suggested to replace the encoder cable is connected<br>properly and if the terminals are loose or<br>disconnected. If necessary, replace the encoder<br>cable and try again. After confirming that there<br>are on errors, power on again. If there's still the<br>problem after above troubleshooting, it's<br>suggested to replace the encoder or return to<br>the factory for repair.         Err                                                                                                    |        |                        |                                                                                   | influenced by other devices and unstable               |
| Err 50       Phase shortage       Check the servo input power isgenerally around 210-225V.         Err 47       Phase shortage       Change parameter PA-56 to 1.         Err 47       Phase shortage       Change parameter PA-56 to 1.         Err 47       Fault analysis:       Check the servo input power voltage, and it can use an AC 750V multi-meter to measure and check whether the voltage is normal. The municipal power is generally around 210-225V.         Err 47       Fault analysis:       1) External AC voltage input is too high.         when switching on 2) Main circuit fault.       1) External AC voltage input is too high.         switching on 2) Main circuit fault.       1) External AC voltage input is too high.         switching on 2) Main circuit fault.       install the isolation transformer and AC filters. If there's still problem after ascertain above issues, it is possible the fault of servo inner circuit, and it's suggested to return it to the factory for repair.         Err 50       Encoder comm. fault       No comm. connected between the drive and encoder.         Firr 51       Encoder comm. fault       After the encoder comm. is connected. If necessary, replace the encoder cable is connected properly and if the terminals are loose or disconnected. If necessary, replace the encoder cable is connected properly and if the terminals are loose or disconnected. If necessary, replace the encoder cable is connected properly and if the terminals are loose or disconnected. If necessary, replace the encoder cable is connected properly and if the terminals are loose or disconnected. If necessary, r                                                                                                    |        |                        |                                                                                   | voltage of the external network. It's suggested to     |
| Err 50Encoder<br>comm. faultAfter the encoder comm. is<br>connected, there is an interruption<br>and disconnection.Chack whether the encoder cable is connected<br>cationy for repair.Err 51Encoder<br>comm. faultAfter the encoder comm. is<br>connected, there is an interruption<br>and disconnection.Chack whether the encoder cable is connected.<br>Chack whether the collar comming it is<br>suggested to return it to the<br>factory for repair.Err 52Encoder<br>comm. faultAfter the encoder comm. is<br>connected, there is an interruption<br>and disconnection.Chack whether the encoder cable is connected.<br>Chack whether the collar comming it is<br>suggested to return it to the<br>factory for repair.Err 53Encoder<br>comm. faultAfter the encoder comm. is<br>connected, there is an interruption<br>and disconnection.Chack whether the encoder cable is connected<br>cable and try again. After confirming that there<br>are no errors, power on again. If there's still the<br>problem after above troubleshooting, it's<br>suggested to reluce the encoder<br>cable and try again. After confirming that there<br>are no errors, power on again. If there's still the<br>problem after above roubleshooting, it's<br>suggested to replace the encoder cable is connected.<br>Check whether the encoder cable is connected.<br>Check whether the encoder cable is connected.<br>Check whether the encoder cable is connected.<br>Check whether the encoder cable is connected.<br>Check whether the encoder cable is connected.<br>Check whether the encoder cable is connected.<br>Check whether the encoder cable is connected.<br>Check whether the encoder cable is connected.<br>Check whether the encoder cable is connected.<br>Check whether the encoder cable is connected.<br>Check whether the encoder cable is connected.<br>Check whether the encoder cable is                                                                                                    |        |                        |                                                                                   | install the isolation transformer and AC filters. If   |
| Err 44       Phase<br>shortage       Phase shortage       Change parameter PA-56 to 1.         Err 44       Phase<br>shortage       Phase shortage       Change parameter PA-56 to 1.         Err 44       Phase<br>shortage       Phase shortage       Change parameter PA-56 to 1.         Err 47       Too high<br>main circuit<br>voltage<br>hen       Fault analysis:<br>1) External AC voltage input is too<br>high.       Check the servo input power voltage, and t can<br>use an AC 750V multi-meter to measure and<br>check whether the voltage is normal. The<br>municipal power is generally around 210-225V.         Frr 47       Fault analysis:<br>1) External AC voltage input is too<br>high.       Influenced by other devices and unstable<br>voltage of the external network. It's suggested to<br>install the isolation transformer and AC filters. If<br>there's still problem after ascertain above<br>issues, it is possible the fault of servo inner<br>circuit, and it's suggested to return it to the<br>factory for repair.         Encoder<br>comm. fault       No comm. connected between the<br>drive and encoder.       Check whether the encoder cable is connected.<br>If necessary, replace the encoder<br>cable and try again. After confirming that there<br>are no errors, power on again. If there's still the<br>problem after above troubleshooting, it's<br>suggested to replace.         Err 51       Encoder<br>comm. error       After the encoder comm. is<br>connected, there is an interruption<br>and disconnection.       Check whether the encoder confirming that there<br>are no errors, power on again. If there's still the<br>problem after above troubleshooting, it's<br>suggested to replace the encoder<br>cable and try again. After confirming that there<br>are no eroros, power on again. If t                                                                                                    |        |                        |                                                                                   | there's still problem after ascertain above            |
| Err 44         Phase<br>shortage         Phase shortage         Change parameter PA-56 to 1.           Err 44         Phase<br>shortage         Phase shortage         Change parameter PA-56 to 1.           Frr 47         Too high<br>main circuit<br>voltage<br>when         Fault analysis:<br>1) External AC voltage input is too<br>high.         Check the servo input power voltage, and it can<br>use an AC 750V multi-meter to measure and<br>check whether the voltage is normal. The<br>municipal power is generally around 210-225V.<br>If the fluctuation is significant, it may be<br>influenced by other devices and unstable<br>voltage of the external network. It's suggested to<br>install the isolation transformer and AC filters. If<br>there's still problem after ascertain above<br>issues, it is possible the fault of servo inner<br>circuit, and it's suggested to return it to the<br>factory for repair.           Err 50         Encoder<br>comm. fault         No comm. connected between the<br>drive and encoder.         Check whether the encoder cable is connected<br>properly and if the terminals are loose or<br>disconnected. If necessary, replace the encoder<br>are no errors, power on again. If there's still the<br>problem after above troubleshooting, it's<br>suggested to replace the encoder or return to<br>the factory for repair.           Err 51         Encoder<br>comm. error         After the encoder comm. is<br>connected, there is an interruption<br>and disconnection.         Check whether the encoder cable is connected<br>properly and if the terminals are loose or<br>disconnected. If necessary, replace the encoder<br>cable and try again. After confirming that there<br>are no errors, power on again. If there's still the<br>problem after above troubleshooting, it's<br>suggested to replace the encoder or return to<br>the factory for repair.                                                                                                    |        |                        |                                                                                   | issues, it is possible the fault of servo inner        |
| Err 44         Phase<br>shortage         Phase shortage         Change parameter PA-56 to 1.           Err 44         Phase<br>shortage         Phase shortage         Change parameter PA-56 to 1.           Err 47         Too high<br>main circuit<br>voltage<br>when<br>switching on<br>2) Main circuit fault.         Fault analysis:<br>1) External AC voltage input is too<br>high.         Check the servo input power voltage, and it can<br>use an AC 750V multi-meter to measure and<br>check whether the voltage is normal. The<br>municipal power is generally around 210-225V.<br>If the fluctuation is significant, it may be<br>influenced by other devices and unstable<br>voltage of the external network. It's suggested to<br>install the isolation transformer and AC filters. If<br>there's still problem after ascertain above<br>issues, it is possible the fault of servo inner<br>circuit, and it's suggested to return it to the<br>factory for repair.           Encoder<br>comm. fault         No comm. connected between the<br>drive and encoder.         Check whether the encoder cable is connected<br>properly and if the terminals are loose or<br>disconnected. If necessary, replace the encoder<br>cable and try again. After confirming that there<br>are no errors, power on again. If there's still the<br>problem after above troubleshooting, it's<br>suggested to replace the encoder<br>cable and try again. After confirming that there<br>are no errors, power on again. If there's still the<br>problem after above troubleshooting, it's<br>suggested to replace the encoder<br>cable and try again. After confirming that there<br>are no errors, power on again. If there's still the<br>problem after above troubleshooting, it's<br>suggested to replace the encoder<br>cable and try again. After confirming that there<br>are no errors, power on again. If there's still the<br>problem after above troubleshooting, it's<br>suggested to replace the encoder or return to<br>the factor                                                             |        |                        |                                                                                   | circuit, and it's suggested to return it to the        |
| Err 44         Phase<br>shortage         Phase shortage         Change parameter PA-56 to 1.           Err 47         Too high<br>main circuit<br>voltage         Fault analysis:<br>1) External AC voltage input is too<br>high.         Check the servo input power voltage, and it can<br>use an AC 750V multi-meter to measure and<br>check whether the voltage is normal. The<br>municipal power is generally around 210-225V.<br>If the fluctuation is significant, it may be<br>influenced by other devices and unstable<br>voltage of the external network. It's suggested to<br>install the isolation transformer and AC filters. If<br>there's still problem after ascertain above<br>issues, it is possible the fault of servo inner<br>circuit, and it's suggested to return it to the<br>factory for repair.           Err 50         Encoder<br>comm. fault         No comm. connected between the<br>drive and encoder.         Check whether the encoder cable is connected<br>properly and if the terminals are loose or<br>disconnected. If necessary, replace the encoder<br>cable and try again. After confirming that there<br>are no errors, power on again. If there's still the<br>problem after above troubleshooting, it's<br>suggested to replace the encoder or return to<br>the factory for repair.           Err 51         Encoder<br>comm. error         After the encoder comm. is<br>connected, there is an interruption<br>and disconnection.         Check whether the encoder cable is connected<br>properly and if the terminals are loose or<br>disconnected. If necessary, replace the encoder<br>cable and try again. After confirming that there<br>are no errors, power on again. If there's still the<br>problem after above troubleshooting, it's<br>suggested to replace the encoder or return to<br>the factory for repair.           Err 52         Encoder<br>battery voltage, the information is<br>not lost but it needs to be replace                                                                                                    |        |                        |                                                                                   | factory for repair.                                    |
| Err 44       shortage       Phase shortage       Change parameter PA-56 to 1.         From 1       Fault analysis:       Check the servo input power voltage, and it can use an AC 750V multi-meter to measure and check whether the voltage is normal. The municipal power is generally around 210-225V. If the fluctuation is significant, it may be influenced by other devices and unstable voltage of the external network. It's suggested to install the isolation transformer and AC filters. If there's still problem after ascertain above issues, it is possible the fault of servo inner circuit, and it's suggested to return it to the factory for repair.         Err 50       Encoder comm. fault       No comm. connected between the drive and encoder.       Check whether the encoder cable is connected properly and if the terminals are loose or disconnected. If necessary, replace the encoder cable and try again. After confirming that there's still the problem after above troubleshooting, it's suggested to replace. The encoder cable is connected properly and if the terminals are loose or disconnected. If necessary, replace the encoder cable and try again. After confirming that there's suggested to replace the encoder cable is connected properly and if the terminals are loose or disconnected. If necessary, replace the encoder cable and try again. After confirming that there's suggested to replace the encoder cable and try again. After confirming that there's suggested to replace the encoder cable is connected.         Err 51       Encoder battery voltage, the information is not lost but it needs to be replace       Check whether the encoder cable is connected properly and if the terminals are loose or disconnected. If necessary, replace the encoder cable and try again. After confirming that there's suggested to replace the encoder cabl                                                                                                    |        | Phase                  |                                                                                   |                                                        |
| Err 47Too high<br>main circuit<br>voltage<br>whenFault analysis:<br>1) External AC voltage input is too<br>high.<br>2) Main circuit fault.Check the servo input power voltage, and it can<br>use an AC 750V multi-meter to measure and<br>check whether the voltage is normal. The<br>municipal power is generally around 210-225V.<br>If the fluctuation is significant, it may be<br>influenced by other devices and unstable<br>voltage of the external network. It's suggested to<br>install the isolation transformer and AC filters. If<br>there's still problem after ascertain above<br>issues, it is possible the fault of servo inner<br>circuit, and it's suggested to return it to the<br>factory for repair.Err 50Encoder<br>comm. faultNo comm. connected between the<br>drive and encoder.Check whether the encoder cable is connected<br>properly and if the terminals are loose or<br>disconnected. If necessary, replace the encoder<br>cable and try again. After confirming that there<br>are no errors, power on again. If there's still the<br>problem after above troubleshooting, it's<br>suggested to replace the encoder cable is connected<br>properly and if the terminals are loose or<br>disconnected. If necessary, replace the encoder<br>cable and try again. After confirming that there<br>are no errors, power on again. If there's still the<br>problem after above troubleshooting, it's<br>suggested to replace the encoder<br>cable and try again. After confirming that there<br>are no errors, power on again. If there's still the<br>problem after above troubleshooting, it's<br>suggested to replace the encoder cable is connected<br>properly and if the terminals are loose or<br>disconnected. If necessary, replace the encoder<br>cable and try again. After confirming that there<br>are no errors, power on again. If there's still the<br>problem after above troubleshooting, it's<br>suggested to replace the encoder cable is conne                                                                                                    | Err 44 | shortage               | Phase shortage                                                                    | Change parameter PA-56 to 1.                           |
| Err 47Too high<br>main circuitFault analysis:<br>1) External AC voltage input is too<br>high.<br>2) Main circuit fault.use an AC 750V multi-meter to measure and<br>check whether the voltage is normal. The<br>municipal power is generally around 210-225V.<br>If the fluctuation is significant, it may be<br>influenced by other devices and unstable<br>voltage of the external network. It's suggested to<br>install the isolation transformer and AC filters. If<br>there's still problem after ascertain above<br>issues, it is possible the fault of servo inner<br>circuit, and it's suggested to return it to the<br>factory for repair.Err 50Encoder<br>comm. faultNo comm. connected between the<br>drive and encoder.Check whether the encoder cable is connected<br>properly and if the terminals are loose or<br>disconnected. If necessary, replace the encoder<br>cable and try again. After confirming that there<br>are no errors, power on again. If there's still the<br>problem after above troubleshooting, it's<br>suggested to replace the encoder or<br>cable and try again. After confirming that there<br>are no errors, power on again. If there's still the<br>problem after above troubleshooting, it's<br>suggested to replace the encoder<br>cable and try again. After confirming that there<br>are no errors, power on again. If there's still the<br>problem after above troubleshooting, it's<br>suggested to replace the encoder<br>cable and try again. After confirming that there<br>are no errors, power on again. If there's still the<br>problem after above troubleshooting, it's<br>suggested to replace the encoder<br>cable and try again. After confirming that there<br>are no errors, power on again. If there's still the<br>problem after above troubleshooting, it's<br>suggested to replace the encoder or return to<br>the factory for repair.Err 51Encoder<br>battery<br>voltage is<br>not lost but it                                                                                                    |        | Ŭ                      |                                                                                   | Check the servo input power voltage, and it can        |
| Err 47Too high<br>main circuit<br>voltage<br>when<br>switching onFault analysis:<br>1) External AC voltage input is too<br>high.check whether the voltage is normal. The<br>municipal power is generally around 210-225V.<br>If the fluctuation is significant, it may be<br>influenced by other devices and unstable<br>voltage of the external network. It's suggested to<br>install the isolation transformer and AC filters. If<br>there's still problem after ascertain above<br>issues, it is possible the fault of servo inner<br>circuit, and it's suggested to return it to the<br>factory for repair.Err 50Encoder<br>comm. faultNo comm. connected between the<br>drive and encoder.Check whether the encoder cable is connected<br>properly and if the terminals are loose or<br>disconnected. If necessary, replace the encoder<br>cable and try again. After confirming that there<br>are no errors, power on again. If there's still the<br>problem after above troubleshooting, it's<br>suggested to replace the encoder or return to<br>the factory for repair.Err 51Encoder<br>comm. errorAfter the encoder comm. is<br>connected, there is an interruption<br>and disconnection.Check whether the encoder cable is connected<br>properly and if the terminals are loose or<br>disconnected. If necessary, replace the encoder<br>cable and try again. After confirming that there<br>are no errors, power on again. If there's still the<br>problem after above troubleshooting, it's<br>suggested to replace the encoder or return to<br>the factory for repair.Err 51Encoder<br>battery<br>voltage is<br>not lost but it needs to be replaced<br>lowAlarm for insufficient encoder<br>battery voltage, the information is<br>not lost but it needs to be replaced<br>lowReplace with a new battery.Err 53Encoder<br>battery<br>voltage is<br>lot                                                                                                    |        |                        |                                                                                   | use an AC 750V multi-meter to measure and              |
| Too high<br>main circuit<br>voltage<br>whenFault analysis:<br>1) External AC voltage input is too<br>high.municipal power is generally around 210-225V.<br>If the fluctuation is significant, it may be<br>influenced by other devices and unstable<br>voltage of the external network. It's suggested to<br>install the isolation transformer and AC filters. If<br>there's still problem after ascertain above<br>issues, it is possible the fault of servo inner<br>circuit, and it's suggested to return it to the<br>factory for repair.Err 50Encoder<br>comm. faultNo comm. connected between the<br>drive and encoder.Check whether the encoder cable is connected<br>properly and if the terminals are loose or<br>disconnected. If necessary, replace the encoder<br>cable and try again. After confirming that there<br>are no errors, power on again. If there's still the<br>problem after above troubleshooting, it's<br>suggested to replace the encoder or return to<br>the factory for repair.Err 51Encoder<br>comm. errorAfter the encoder comm. is<br>connected, there is an interruption<br>and disconnection.Check whether the encoder cable is connected<br>properly and if the terminals are loose or<br>disconnected. If necessary, replace the encoder<br>cable and try again. After confirming that there<br>are no errors, power on again. If there's still the<br>problem after above troubleshooting, it's<br>suggested to replace the encoder or return to<br>the factory for repair.Err 51Encoder<br>comm. errorAlarm for insufficient encoder<br>battery voltage, the information is<br>not lost but it needs to be replaced<br>lowReplace with a new battery.Err 53Encoder<br>battery<br>voltage is<br>tot stut it needs to be replaced<br>battery voltage, dual formation is<br>tot stut it needs to be replaced<br>horwong encoder battery <td></td> <td></td> <td></td> <td>check whether the voltage is normal. The</td>                                                                                                    |        |                        |                                                                                   | check whether the voltage is normal. The               |
| main circuit<br>voltage<br>when<br>switching onFault analysis:<br>1) External AC voltage input is too<br>high.<br>2) Main circuit fault.If the fluctuation is significant, it may be<br>influenced by other devices and unstable<br>voltage of the external network. It's suggested to<br>install the isolation transformer and AC filters. If<br>there's still problem after ascertain above<br>issues, it is possible the fault of servo inner<br>circuit, and it's suggested to return it to the<br>factory for repair.Err 50Encoder<br>comm. faultNo comm. connected between the<br>drive and encoder.Check whether the encoder cable is connected<br>properly and if the terminals are loose or<br>disconnected. If necessary, replace the encoder<br>cable and try again. After confirming that there<br>are no errors, power on again. If there's still the<br>problem after above troubleshooting, it's<br>suggested to replace the encoder or return to<br>the factory for repair.Err 51Encoder<br>comm. errorAfter the encoder comm. is<br>connected, there is an interruption<br>and disconnection.Check whether the encoder cable is connected<br>properly and if the terminals are loose or<br>disconnected. If necessary, replace the encoder<br>cable and try again. After confirming that there<br>are no errors, power on again. If there's still the<br>problem after above troubleshooting, it's<br>suggested to replace the encoder or return to<br>the factory for repair.Err 52Encoder<br>battery<br>voltage is<br>not lost but it needs to be replaced<br>battery<br>voltage is<br>potage.Alarm for insufficient encoder<br>battery voltage, the information is<br>not lost but it needs to be replaced<br>ASAP.Replace with a new battery.Err 53Encoder<br>battery<br>voltage is<br>to to the saved information is<br>not lost but it needs to be rep                                                                                                    |        | Too high               |                                                                                   | municipal power is generally around 210-225V.          |
| Err 47voltage<br>when<br>switching on1) External AC voltage input is too<br>high.influenced by other devices and unstable<br>voltage of the external network. It's suggested to<br>install the isolation transformer and AC filters. If<br>there's still problem after ascertain above<br>issues, it is possible the fault of servo inner<br>circuit, and it's suggested to return it to the<br>factory for repair.Err 50Encoder<br>comm. faultNo comm. connected between the<br>drive and encoder.Check whether the encoder cable is connected<br>properly and if the terminals are loose or<br>disconnected. If necessary, replace the encoder<br>cable and try again. After confirming that there<br>are no errors, power on again. If there's still the<br>problem after above troubleshooting, it's<br>suggested to replace the encoder or return to<br>the factory for repair.Err 51Encoder<br>comm. errorAfter the encoder comm. is<br>connected, there is an interruption<br>and disconnection.Check whether the encoder cable is connected<br>properly and if the terminals are loose or<br>disconnected. If necessary, replace the encoder<br>cable and try again. After confirming that there<br>are no errors, power on again. If there's still the<br>problem after above troubleshooting, it's<br>suggested to replace the encoder or return to<br>the factory for repair.Err 51Encoder<br>battery<br>voltage in for insufficient encoder<br>battery<br>voltage, the information is<br>not lost but it needs to be replaced<br>lowReplace with a new battery.Err 53Encoder<br>battery<br>voltage. the saved information is<br>not lost but it needs to be replaced<br>lowReplace with a new battery.Err 53Encoder<br>batteryAlarm for wrong encoder battery<br>voltage. the saved information is<br>hot has the saved                                                                                                    |        | main circuit           | Fault analysis:                                                                   | If the fluctuation is significant, it may be           |
| Err 47when<br>switching onhigh.<br>2) Main circuit fault.voltage of the external network. It's suggested to<br>install the isolation transformer and AC filters. If<br>there's still problem after ascertain above<br>issues, it is possible the fault of servo inner<br>circuit, and it's suggested to return it to the<br>factory for repair.Err 50Encoder<br>comm. faultNo comm. connected between the<br>drive and encoder.Check whether the encoder cable is connected<br>properly and if the terminals are loose or<br>disconnected. If necessary, replace the encoder<br>cable and try again. After confirming that there<br>are no errors, power on again. If there's still the<br>problem after above troubleshooting, it's<br>suggested to replace the encoder or return to<br>the factory for repair.Err 51Encoder<br>comm. errorAfter the encoder comm. is<br>connected, there is an interruption<br>and disconnection.Check whether the encoder cable is connected<br>properly and if the terminals are loose or<br>disconnected. If necessary, replace the encoder<br>cable and try again. After confirming that there<br>are no errors, power on again. If there's still the<br>problem after above troubleshooting, it's<br>suggested to replace the encoder or return to<br>the factory for repair.Err 52Encoder<br>battery<br>voltage is<br>not lost but it needs to be replaced<br>lowAfter on insufficient encoder<br>battery<br>voltage, the information is<br>not lost but it needs to be replaced<br>lowReplace with a new battery.Err 53Encoder<br>battery<br>voltage is<br>hatteryAlarm for wrong encoder battery<br>voltage, the saved information is<br>not lost but it needs to be replaced<br>lowIt can clear this alarm, change parameter PA-63<br>to 1, and then power off and restart. If there's still <td></td> <td>voltage</td> <td>1) External AC voltage input is too</td> <td>influenced by other devices and unstable</td>                                                                                                    |        | voltage                | 1) External AC voltage input is too                                               | influenced by other devices and unstable               |
| switching on<br>switching on2) Main circuit fault.install the isolation transformer and AC filters. If<br>there's still problem after ascertain above<br>issues, it is possible the fault of servo inner<br>circuit, and it's suggested to return it to the<br>factory for repair.Err 50Encoder<br>comm. faultNo comm. connected between the<br>drive and encoder.Check whether the encoder cable is connected<br>properly and if the terminals are loose or<br>disconnected. If necessary, replace the encoder<br>cable and try again. After confirming that there<br>are no errors, power on again. If there's still the<br>problem after above troubleshooting, it's<br>suggested to replace the encoder or return to<br>the factory for repair.Err 51Encoder<br>comm. errorAfter the encoder comm. is<br>connected, there is an interruption<br>and disconnection.Check whether the encoder cable is connected<br>properly and if the terminals are loose or<br>disconnected. If necessary, replace the encoder<br>cable and try again. After confirming that there<br>are no errors, power on again. If there's still the<br>problem after above troubleshooting, it's<br>suggested to replace the encoder or return to<br>the factory for repair.Err 51Encoder<br>battery<br>voltage is<br>not lost but it needs to be replaced<br>lowAfter the encoder comm<br>and for wrong encoder battery<br>voltage, the information is<br>not lost but it needs to be replaced<br>lowReplace with a new battery.Err 53Encoder<br>battery<br>voltage, the saved information is<br>battery<br>voltage, the saved information is<br>hot the saved information is<br>hot the act the salarm, change parameter PA-63<br>to 1, and then power off and restart. If there's still                                                                                                    | Err 47 | when                   | high.                                                                             | voltage of the external network. It's suggested to     |
| Err 50Encoder<br>comm. faultNo comm. connected between the<br>drive and encoder.Check whether the encoder cable is connected<br>properly and if the terminals are loose or<br>disconnected. If necessary, replace the encoder<br>cable and try again. After confirming that there<br>are no errors, power on again. If there's still the<br>problem after above troubleshooting, it's<br>suggested to replace the encoder or return to<br>the factory for repair.Err 51Encoder<br>comm. errorAfter the encoder comm. is<br>connected, there is an interruption<br>and disconnection.Check whether the encoder cable is connected<br>properly and if the terminals are loose or<br>disconnected. If necessary, replace the encoder<br>cable and try again. After confirming that there<br>are no errors, power on again. If there's still the<br>problem after above troubleshooting, it's<br>suggested to replace the encoder cable is connected<br>properly and if the terminals are loose or<br>disconnected. If necessary, replace the encoder<br>cable and try again. After confirming that there<br>are no errors, power on again. If there's still the<br>problem after above troubleshooting, it's<br>suggested to replace the encoder or return to<br>the factory for repair.Err 52Encoder<br>battery<br>voltage is<br>not lost but it needs to be replace<br>lowAlarm for wrong encoder battery<br>voltage, the saved information is<br>not lost but it needs to be replaced<br>batteryReplace with a new battery.Err 53Encoder<br>battery<br>voltage, the saved information is<br>not lost but it needs to be replaced<br>lowIt can clear this alarm, change parameter PA-63<br>to 1. and then power off and restart. If there's still                                                                                                    |        | switching on           | 2) Main circuit fault.                                                            | install the isolation transformer and AC filters. If   |
| Err 50Encoder<br>comm. faultNo comm. connected between the<br>drive and encoder.Check whether the encoder cable is connected<br>properly and if the terminals are loose or<br>disconnected. If necessary, replace the encoder<br>cable and try again. After confirming that there<br>are no errors, power on again. If there's still the<br>problem after above troubleshooting, it's<br>suggested to replace the encoder<br>or disconnected. If necessary, replace the encoder<br>cable and try again. After confirming that there<br>are no errors, power on again. If there's still the<br>problem after above troubleshooting, it's<br>suggested to replace the encoder or return to<br>the factory for repair.Err 51Encoder<br>comm. errorAfter the encoder comm. is<br>connected, there is an interruption<br>and disconnection.Check whether the encoder cable is connected<br>properly and if the terminals are loose or<br>disconnected. If necessary, replace the encoder<br>cable and try again. After confirming that there<br>are no errors, power on again. If there's still the<br>problem after above troubleshooting, it's<br>suggested to replace the encoder or return to<br>the factory for repair.Err 52Encoder<br>battery<br>voltage is<br>iowAlarm for insufficient encoder<br>battery voltage, the information is<br>not lost but it needs to be replaced<br>howReplace with a new battery.Err 53Encoder<br>battery<br>voltage, the saved information is<br>to work action.Replace with a new battery.Err 53Encoder<br>battery<br>voltage, the saved information is<br>to 1. and then power off and restart. If there's still                                                                                                    |        | 5                      | ,                                                                                 | there's still problem after ascertain above            |
| Err 50Encoder<br>comm. faultNo comm. connected between the<br>drive and encoder.Check whether the encoder cable is connected<br>properly and if the terminals are loose or<br>disconnected. If necessary, replace the encoder<br>cable and try again. After confirming that there<br>are no errors, power on again. If there's still the<br>problem after above troubleshooting, it's<br>suggested to replace the encoder or return to<br>the factory for repair.Err 51Encoder<br>comm. errorAfter the encoder comm. is<br>connected, there is an interruption<br>and disconnection.Check whether the encoder cable is connected<br>properly and if the terminals are loose or<br>disconnected. If necessary, replace the encoder<br>cable and try again. After confirming that there<br>are no errors, power on again. If there's still the<br>problem after above troubleshooting, it's<br>suggested to replace the encoder cable is connected<br>properly and if the terminals are loose or<br>disconnected. If necessary, replace the encoder<br>cable and try again. After confirming that there<br>are no errors, power on again. If there's still the<br>problem after above troubleshooting, it's<br>suggested to replace the encoder or return to<br>the factory for repair.Err 52Encoder<br>battery<br>voltage is<br>not lost but it needs to be replaced<br>lowAlarm for insufficient encoder<br>battery voltage, the information is<br>not lost but it needs to be replaced<br>ASAP.Replace with a new battery.Err 53Encoder<br>battery<br>voltage is<br>not lost but it needs to be replaced<br>battery<br>voltage.Alarm for wrong encoder battery<br>voltage. the saved information is<br>not lost but it needs to be replaced<br>to 1, and then power off and restart. If there's still                                                                                                    |        |                        |                                                                                   | issues, it is possible the fault of servo inner        |
| Err 50Encoder<br>comm. faultNo comm. connected between the<br>drive and encoder.Check whether the encoder cable is connected<br>properly and if the terminals are loose or<br>disconnected. If necessary, replace the encoder<br>cable and try again. After confirming that there<br>are no errors, power on again. If there's still the<br>problem after above troubleshooting, it's<br>suggested to replace the encoder or return to<br>the factory for repair.Err 51Encoder<br>comm. errorAfter the encoder comm. is<br>connected, there is an interruption<br>and disconnection.Check whether the encoder cable is connected<br>properly and if the terminals are loose or<br>disconnected. If necessary, replace the encoder<br>cable and try again. After confirming that there<br>are no errors, power on again. If there's still the<br>properly and if the terminals are loose or<br>disconnected. If necessary, replace the encoder<br>cable and try again. After confirming that there<br>are no errors, power on again. If there's still the<br>problem after above troubleshooting, it's<br>suggested to replace the encoder or<br>the factory for repair.Err 52Encoder<br>battery<br>voltage is<br>not lost but it needs to be replaced<br>lowAfter for insufficient encoder<br>battery voltage, the information is<br>not lost but it needs to be replaced<br>lowReplace with a new battery.Err 53Encoder<br>battery<br>voltage.After for wrong encoder battery<br>voltage. the saved information is<br>hattery voltage. the saved information is<br>to 1, and then power off and restart. If there's still                                                                                                    |        |                        |                                                                                   | circuit, and it's suggested to return it to the        |
| Err 50Encoder<br>comm. faultNo comm. connected between the<br>drive and encoder.Check whether the encoder cable is connected<br>properly and if the terminals are loose or<br>disconnected. If necessary, replace the encoder<br>cable and try again. After confirming that there<br>are no errors, power on again. If there's still the<br>problem after above troubleshooting, it's<br>suggested to replace the encoder or return to<br>the factory for repair.Err 51Encoder<br>comm. errorAfter the encoder comm. is<br>connected, there is an interruption<br>and disconnection.Check whether the encoder cable is connected<br>properly and if the terminals are loose or<br>disconnected. If necessary, replace the encoder<br>cable and try again. After confirming that there<br>are no errors, power on again. If there's still the<br>problem after above troubleshooting, it's<br>suggested to replace the encoder cable is connected<br>properly and if the terminals are loose or<br>disconnected. If necessary, replace the encoder<br>cable and try again. After confirming that there<br>are no errors, power on again. If there's still the<br>problem after above troubleshooting, it's<br>suggested to replace the encoder or return to<br>the factory for repair.Err 52Encoder<br>battery<br>voltage is<br>not lost but it needs to be replaced<br>lowAlarm for wrong encoder battery<br>voltage, the saved information is<br>not lost but it needs to be replaced<br>lowReplace with a new battery.Err 53Encoder<br>battery<br>voltage, the saved information is<br>battery<br>voltage, the saved information is<br>hattery<br>voltage, the saved information is<br>hattery<br>voltage, the saved information is<br>hattery<br>voltage, the saved information is<br>hatteryIt can clear this alarm, change parameter PA-63<br>to 1, and then power off and restart. If there's still                                                                                                    |        |                        |                                                                                   | factory for repair.                                    |
| Err 50Encoder<br>comm. faultNo comm. connected between the<br>drive and encoder.properly and if the terminals are loose or<br>disconnected. If necessary, replace the encoder<br>cable and try again. After confirming that there<br>are no errors, power on again. If there's still the<br>problem after above troubleshooting, it's<br>suggested to replace the encoder or return to<br>the factory for repair.Err 51Encoder<br>comm. errorAfter the encoder comm. is<br>connected, there is an interruption<br>and disconnection.Check whether the encoder cable is connected<br>properly and if the terminals are loose or<br>disconnected. If necessary, replace the encoder<br>cable and try again. After confirming that there<br>are no errors, power on again. If there's still the<br>problem after above troubleshooting, it's<br>suggested to replace the encoder cable is connected<br>properly and if the terminals are loose or<br>disconnected. If necessary, replace the encoder<br>cable and try again. After confirming that there<br>are no errors, power on again. If there's still the<br>problem after above troubleshooting, it's<br>suggested to replace the encoder or return to<br>the factory for repair.Err 52Encoder<br>battery<br>voltage is<br>not lost but it needs to be replaced<br>lowAlarm for insufficient encoder<br>battery voltage, the information is<br>not lost but it needs to be replaced<br>lowReplace with a new battery.Err 53Encoder<br>battery<br>voltage, the saved information is<br>battery<br>voltage, the saved information is<br>battery<br>voltage, the saved information is<br>to 1, and then power off and restart. If there's still                                                                                                    |        |                        |                                                                                   | Check whether the encoder cable is connected           |
| Err 50Encoder<br>comm. faultNo comm. connected between the<br>drive and encoder.disconnected. If necessary, replace the encoder<br>cable and try again. After confirming that there<br>are no errors, power on again. If there's still the<br>problem after above troubleshooting, it's<br>suggested to replace the encoder or return to<br>the factory for repair.Err 51Encoder<br>comm. errorAfter the encoder comm. is<br>connected, there is an interruption<br>and disconnection.Check whether the encoder cable is connected<br>properly and if the terminals are loose or<br>disconnected. If necessary, replace the encoder<br>cable and try again. After confirming that there<br>are no errors, power on again. If there's still the<br>problem after above troubleshooting, it's<br>suggested to replace the encoder<br>cable and try again. After confirming that there<br>are no errors, power on again. If there's still the<br>problem after above troubleshooting, it's<br>suggested to replace the encoder or return to<br>the factory for repair.Err 52Encoder<br>battery<br>voltage is<br>lowAfarm for insufficient encoder<br>battery voltage, the information is<br>not lost but it needs to be replaced<br>ASAP.Replace with a new battery.Err 53Encoder<br>battery<br>voltage, the saved information is<br>battery<br>voltage, the saved information isIt can clear this alarm, change parameter PA-63<br>to 1, and then power off and restart. If there's still                                                                                                    |        |                        |                                                                                   | properly and if the terminals are loose or             |
| Err 50Encoder<br>comm. faultNo comm. connected between the<br>drive and encoder.cable and try again. After confirming that there<br>are no errors, power on again. If there's still the<br>problem after above troubleshooting, it's<br>suggested to replace the encoder or return to<br>the factory for repair.Err 51Encoder<br>comm. errorAfter the encoder comm. is<br>connected, there is an interruption<br>and disconnection.Check whether the encoder cable is connected<br>properly and if the terminals are loose or<br>disconnected. If necessary, replace the encoder<br>cable and try again. After confirming that there<br>are no errors, power on again. If there's still the<br>problem after above troubleshooting, it's<br>suggested to replace the encoder<br>cable and try again. After confirming that there<br>are no errors, power on again. If there's still the<br>problem after above troubleshooting, it's<br>suggested to replace the encoder<br>cable and try again. After confirming that there<br>are no errors, power on again. If there's still the<br>problem after above troubleshooting, it's<br>suggested to replace the encoder or return to<br>the factory for repair.Err 52Encoder<br>battery<br>voltage is<br>not lost but it needs to be replaced<br>lowAlarm for insufficient encoder<br>battery<br>voltage, the information is<br>not lost but it needs to be replaced<br>lowReplace with a new battery.Err 53Encoder<br>battery<br>voltage, the saved information is<br>battery<br>voltage, the saved information is<br>battery<br>voltage, the saved information is<br>to 1, and then power off and restart. If there's still                                                                                                    |        |                        |                                                                                   | disconnected. If necessary, replace the encoder        |
| Err 50Encoder<br>comm. faultAfter the encoder comm. is<br>connected, there is an interruption<br>and disconnection.Check whether the encoder cable is connected<br>properly and if the terminals are loose or<br>disconnected. If necessary, replace the encoder<br>cable and try again. After confirming that there<br>are no errors, power on again. If there's still the<br>problem after above troubleshooting, it's<br>suggested to replace the encoder cable is connected<br>properly and if the terminals are loose or<br>disconnected. If necessary, replace the encoder<br>cable and try again. After confirming that there<br>are no errors, power on again. If there's still the<br>problem after above troubleshooting, it's<br>suggested to replace the encoder<br>cable and try again. After confirming that there<br>are no errors, power on again. If there's still the<br>problem after above troubleshooting, it's<br>suggested to replace the encoder or return to<br>the factory for repair.Err 52Encoder<br>battery<br>voltage is<br>lowAlarm for insufficient encoder<br>battery voltage, the information is<br>not lost but it needs to be replaced<br>lowReplace with a new battery.Err 53Encoder<br>battery<br>voltage, the saved information is<br>battery<br>voltage, the saved information is<br>battery voltage, the saved information is<br>to 1, and then power off and restart. If there's still                                                                                                    |        | Encoder                | No comm connected between the                                                     | cable and try again. After confirming that there       |
| Err 51Encoder<br>comm. errorAfter the encoder comm. is<br>connected, there is an interruption<br>and disconnection.Check whether the encoder cable is connected<br>properly and if the terminals are loose or<br>disconnected. If necessary, replace the encoder<br>cable and try again. After confirming that there<br>are no errors, power on again. If there's still the<br>problem after above troubleshooting, it's<br>suggested to replace the encoder<br>cable and try again. After confirming that there<br>are no errors, power on again. If there's still the<br>problem after above troubleshooting, it's<br>suggested to replace the encoder or return to<br>the factory for repair.Err 52Encoder<br>battery<br>voltage is<br>lowAlarm for insufficient encoder<br>battery voltage, the information is<br>not lost but it needs to be replaced<br>ASAP.Replace with a new battery.Err 53Encoder<br>battery<br>voltage is<br>batteryAlarm for wrong encoder battery<br>voltage, the saved information is<br>on to use the information is<br>not lost but it needs to be replaced<br>to 1, and then power off and restart. If there's still                                                                                                    | Err 50 | comm fault             | drive and encoder                                                                 | are no errors power on again If there's still the      |
| Err 51Encoder<br>comm. errorAfter the encoder comm. is<br>connected, there is an interruption<br>and disconnection.Check whether the encoder cable is connected<br>properly and if the terminals are loose or<br>disconnected. If necessary, replace the encoder<br>cable and try again. After confirming that there<br>are no errors, power on again. If there's still the<br>problem after above troubleshooting, it's<br>suggested to replace the encoder<br>cable and try again. After confirming that there<br>are no errors, power on again. If there's still the<br>problem after above troubleshooting, it's<br>suggested to replace the encoder or return to<br>the factory for repair.Err 52Encoder<br>battery<br>voltage is<br>lowAlarm for insufficient encoder<br>battery voltage, the information is<br>not lost but it needs to be replaced<br>ASAP.Replace with a new battery.Err 53Encoder<br>battery<br>battery<br>voltage, the saved information is<br>batteryIt can clear this alarm, change parameter PA-63<br>to 1, and then power off and restart. If there's still                                                                                                    |        |                        |                                                                                   | problem after above troubleshooting it's               |
| Err 51Encoder<br>comm. errorAfter the encoder comm. is<br>connected, there is an interruption<br>and disconnection.Check whether the encoder cable is connected<br>properly and if the terminals are loose or<br>disconnected. If necessary, replace the encoder<br>cable and try again. After confirming that there<br>are no errors, power on again. If there's still the<br>problem after above troubleshooting, it's<br>suggested to replace the encoder or return to<br>the factory for repair.Err 52Encoder<br>battery<br>voltage is<br>lowAlarm for insufficient encoder<br>battery voltage, the information is<br>not lost but it needs to be replaced<br>lowReplace with a new battery.Err 53Encoder<br>battery<br>voltage, the saved information is<br>batteryAlarm for wrong encoder battery<br>voltage, the saved information is<br>not lost but it needs to be replaced<br>lowIt can clear this alarm, change parameter PA-63<br>to 1, and then power off and restart. If there's still                                                                                                    |        |                        |                                                                                   | suggested to replace the encoder or return to          |
| Err 51Encoder<br>comm. errorAfter the encoder comm. is<br>connected, there is an interruption<br>and disconnection.Check whether the encoder cable is connected<br>properly and if the terminals are loose or<br>disconnected. If necessary, replace the encoder<br>cable and try again. After confirming that there<br>are no errors, power on again. If there's still the<br>problem after above troubleshooting, it's<br>suggested to replace the encoder or return to<br>the factory for repair.Err 52Encoder<br>battery<br>voltage is<br>lowAlarm for insufficient encoder<br>battery voltage, the information is<br>not lost but it needs to be replaced<br>ASAP.Replace with a new battery.Err 53Encoder<br>battery<br>voltage, the saved information is<br>battery<br>voltage, the saved information is<br>batteryIt can clear this alarm, change parameter PA-63<br>to 1, and then power off and restart. If there's still                                                                                                    |        |                        |                                                                                   | the factory for repair.                                |
| Err 51Encoder<br>comm. errorAfter the encoder comm. is<br>connected, there is an interruption<br>and disconnection.Properly and if the terminals are loose or<br>disconnected. If necessary, replace the encoder<br>cable and try again. After confirming that there<br>are no errors, power on again. If there's still the<br>problem after above troubleshooting, it's<br>suggested to replace the encoder or return to<br>the factory for repair.Err 52Encoder<br>battery<br>voltage is<br>lowAlarm for insufficient encoder<br>battery voltage, the information is<br>not lost but it needs to be replaced<br>ASAP.Replace with a new battery.Err 53Encoder<br>battery<br>voltage, the saved information is<br>batteryIt can clear this alarm, change parameter PA-63<br>to 1, and then power off and restart. If there's still                                                                                                    |        |                        |                                                                                   | Check whether the encoder cable is connected           |
| Err 51Encoder<br>comm. errorAfter the encoder comm. is<br>connected, there is an interruption<br>and disconnection.After the encoder comm. is<br>connected, there is an interruption<br>and disconnection.disconnected. If necessary, replace the encoder<br>cable and try again. After confirming that there<br>are no errors, power on again. If there's still the<br>problem after above troubleshooting, it's<br>suggested to replace the encoder or return to<br>the factory for repair.Err 52Encoder<br>battery<br>voltage is<br>lowAlarm for insufficient encoder<br>battery voltage, the information is<br>not lost but it needs to be replaced<br>ASAP.Replace with a new battery.Err 53Encoder<br>battery<br>voltage, the saved information is<br>battery<br>voltage, the saved information isIt can clear this alarm, change parameter PA-63<br>to 1, and then power off and restart. If there's still                                                                                                    |        |                        |                                                                                   | properly and if the terminals are loose or             |
| Err 51Encoder<br>comm. errorAfter the encoder comm. is<br>connected, there is an interruption<br>and disconnection.Cale and try again. After confirming that there<br>are no errors, power on again. If there's still the<br>problem after above troubleshooting, it's<br>suggested to replace the encoder or return to<br>the factory for repair.Err 52Encoder<br>battery<br>voltage is<br>lowAlarm for insufficient encoder<br>battery voltage, the information is<br>not lost but it needs to be replaced<br>ASAP.Replace with a new battery.Err 53Encoder<br>battery<br>voltage, the saved information is<br>battery<br>voltage, the saved information is<br>batteryIt can clear this alarm, change parameter PA-63<br>to 1, and then power off and restart. If there's still                                                                                                    |        |                        |                                                                                   | disconnected If necessary replace the encoder          |
| Err 51Connected, there is an interruption<br>and disconnection.connected, there is an interruption<br>and disconnection.connected, there is an interruption<br>are no errors, power on again. If there's still the<br>problem after above troubleshooting, it's<br>suggested to replace the encoder or return to<br>the factory for repair.Err 52Encoder<br>battery<br>voltage is<br>lowAlarm for insufficient encoder<br>battery voltage, the information is<br>not lost but it needs to be replaced<br>lowReplace with a new battery.Err 53Encoder<br>battery<br>voltage, the saved information is<br>batteryIt can clear this alarm, change parameter PA-63<br>to 1, and then power off and restart. If there's still                                                                                                    |        | Encoder<br>comm. error | After the encoder comm. is connected, there is an interruption and disconnection. | cable and try again. After confirming that there       |
| Comment of of and disconnection.and disconnection.and disconnection.and disconnection.problem after above troubleshooting, it's<br>suggested to replace the encoder or return to<br>the factory for repair.Err 52Encoder<br>battery<br>                                                                                                    | Err 51 |                        |                                                                                   | are no errors, power on again. If there's still the    |
| Err 52       Encoder       Alarm for insufficient encoder       suggested to replace the encoder or return to the factory for repair.         Err 52       Encoder       Alarm for insufficient encoder       Replace with a new battery.         ovitage is low       ASAP.       Alarm for wrong encoder battery       It can clear this alarm, change parameter PA-63         Err 53       Encoder       Alarm for wrong encoder battery       It can clear this alarm, change parameter PA-63                                                                                                    |        |                        |                                                                                   | problem after above troubleshooting, it's              |
| Err 52       Encoder       Alarm for insufficient encoder         battery       battery voltage, the information is       Replace with a new battery.         voltage is       not lost but it needs to be replaced       Replace with a new battery.         Err 53       Encoder       Alarm for wrong encoder battery       It can clear this alarm, change parameter PA-63         to 1, and then power off and restart. If there's still       to 1, and then power off and restart. If there's still                                                                                                    |        |                        |                                                                                   | suggested to replace the encoder or return to          |
| Err 52       Encoder       Alarm for insufficient encoder       Replace with a new battery.         battery       battery voltage, the information is       Replace with a new battery.         low       ASAP.         Err 53       Encoder       Alarm for wrong encoder battery         battery       voltage, the saved information is       It can clear this alarm, change parameter PA-63         to 1. and then power off and restart. If there's still                                                                                                    |        |                        |                                                                                   | the factory for repair                                 |
| Err 52       battery<br>voltage is<br>low       battery voltage, the information is<br>not lost but it needs to be replaced       Replace with a new battery.         Err 53       Encoder<br>battery       Alarm for wrong encoder battery<br>voltage, the saved information is       It can clear this alarm, change parameter PA-63<br>to 1, and then power off and restart. If there's still                                                                                                    |        | Encoder                | Alarm for insufficient encoder                                                    |                                                        |
| Err 52       voltage is<br>low       not lost but it needs to be replaced         Err 53       Encoder<br>battery       Alarm for wrong encoder battery<br>voltage, the saved information is       It can clear this alarm, change parameter PA-63                                                                                                    | Err 52 | battery                | battery voltage the information is                                                | Replace with a new battery                             |
| Instruction back for back and back for back for b |        | voltage is             | not lost but it needs to be replaced                                              | nopiaco mara non battory.                              |
| Err 53 Encoder Alarm for wrong encoder battery voltage, the saved information is to 1, and then power off and restart. If there's still                                                                                                    |        | low                    | ASAP                                                                              |                                                        |
| Err 53 battery voltage, the saved information is to 1, and then power off and restart. If there's still                                                                                                    |        | Encoder                | Alarm for wrong encoder battery                                                   | It can clear this alarm, change parameter PA-63        |
|                                                                                                    | Err 53 | battery                | voltage, the saved information is                                                 | to 1, and then power off and restart. If there's still |

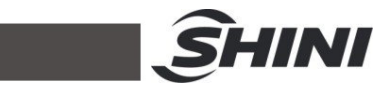

|        | voltage error | wrong, and it needs to reset the  | the problem after powering off and restart, it's     |
|--------|---------------|-----------------------------------|------------------------------------------------------|
|        | alarm         | encoder.                          | suggested to replace the battery as soon as          |
|        |               |                                   | possible.                                            |
| Err 54 | Encoder       | Encoder non-battery alarm, but it | Reset the encoder (power off and restart the         |
| EII 34 | error alarm   | needs to reset the encoder.       | servo drive).                                        |
|        |               |                                   | Firstly, check whether the encoder cable is in       |
|        | 000           |                                   | good contact and if the terminals of the encoder     |
|        | CRC           | The ODC validation of the date    | cable are firmly inserted. It's suggested to         |
|        | vernication   | The CRC validation of the data    | replace it with another encoder wire for testing or  |
| EII 55 |               | received by the encoder has been  | exchange the drive for testing. If there's still the |
|        | consecutive   | wrong for 5 consecutive times.    | problem with the motor, there's may be a             |
|        | times         |                                   | problem with the motor encoder, and it needs to      |
|        |               |                                   | be returned to the factory for repair.               |
|        |               |                                   | First, confirm whether the ground wire is in good    |
|        |               |                                   | contact and ensure that the ground wire is           |
|        |               |                                   | properly grounded. Check whether the                 |
|        |               |                                   | parameters are set correctly, such as                |
|        |               |                                   | (PA-71-MODBUS address, PA-72-MODBUS                  |
|        | <b>-</b> .    | Fault analysis:                   | comm. baud rate, PA-73-MODBUS                        |
|        | I oo long     | 1) Communication protocol         | communication protocol selection). Check             |
| Err 56 | MODBUS        | mismatch,                         | whethre the MODBUS network cable is relatively       |
|        | frame error   | 2) Affected by external           | close to the interference source and it should be    |
|        |               | interference.                     | connected independently in a cable slot alone        |
|        |               |                                   | (such as the inverter power wire, and the serve      |
|        |               |                                   | motor power wire). Confirm the MODBUS frame          |
|        |               |                                   | length. If there's still the problem after           |
|        |               |                                   | troubleshooting, it's suggested to return to the     |
|        |               |                                   | factory for repair.                                  |
|        |               |                                   | Firstly, check whether the comm. address             |
|        |               |                                   | parameters are set correctly, such as                |
|        |               | Fault analysis:                   | (PA-71-MODBUS address, PA-72-MODBUS                  |
|        | MODBUS        | 1) The comm. parameters are set   | comm. baud rate, PA-73-MODBUS comm.                  |
| Err 57 | comm.         | improper.                         | protocol selection). Check whether the network       |
|        | format error  | 2) The comm. address or value is  | cable is in good condition and try to replace it     |
|        |               | Incorrect.                        | with a new one. If there's still the problem after   |
|        |               |                                   | troubleshooting, it's suggested to return to the     |
|        |               |                                   | factory for repair.                                  |
|        | Single-loop   | The single-loop position offset   |                                                      |
| Err 58 | position      | saved by the driver exceeds the   | Power off and restart the servo drive.               |
|        | value error   | encoder resolution.               |                                                      |
|        | Encoder       |                                   | Reset the encoder (power off and restart the         |
| Err 59 | alarms for    | Encoder alarms for CF or errors   | servo drive).                                        |
|        | CF error      | continuously.                     | ,                                                    |